VisuNet FLX System

Extended Temperature Range

RM-320S-\*-B-\* PC-320S-\*-B-\* DM-320S-\*-B-\*

Manual

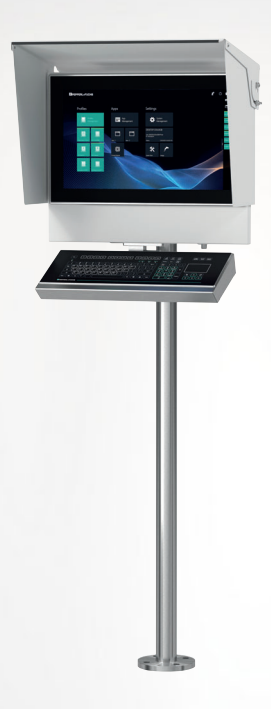

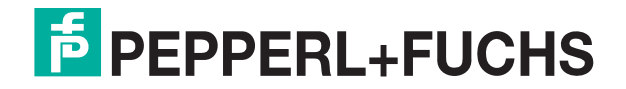

Your automation, our passion.

With regard to the supply of products, the current issue of the following document is applicable: The General Terms of Delivery for Products and Services of the Electrical Industry, published by the Central Association of the Electrical Industry (Zentralverband Elektrotechnik und Elektroindustrie (ZVEI) e.V.) in its most recent version as well as the supplementary clause: "Expanded reservation of proprietorship"

#### Worldwide

Pepperl+Fuchs Group Lilienthalstr. 200 68307 Mannheim Germany Phone: +49 621 776 - 0 E-mail: info@de.pepperl-fuchs.com **North American Headquarters** Pepperl+Fuchs Inc. 1600 Enterprise Parkway Twinsburg, Ohio 44087 USA Phone: +1 330 425-3555 E-mail: sales@us.pepperl-fuchs.com **Asia Headquarters** Pepperl+Fuchs Pte. Ltd. P+F Building 18 Ayer Rajah Crescent Singapore 139942 Phone: +65 6779-9091 E-mail: sales@sg.pepperl-fuchs.com https://www.pepperl-fuchs.com

| 1 | Histor                       | y of the Manual                                                                                                    | 5                     |
|---|------------------------------|----------------------------------------------------------------------------------------------------|-----------------------|
| 2 | Introd                       | uction                                                                                                    | 6                     |
|   | 2.1                          | Content of this Document                                                                                                    | 6                     |
|   | 2.2                          | Manufacturer                                                                                                    | 6                     |
|   | 2.3                          | Target Group, Personnel                                                                                                    | 6                     |
|   | 2.4                          | Symbols Used                                                                                                    | 7                     |
| 3 | Produ                        | ct Description                                                                                                    | 8                     |
|   | 3.1                          | Overview                                                                                                    | 8                     |
|   | 3.2                          | Reference Documents                                                                                                    | 11                    |
|   | 3.3                          | Technical Data                                                                                                    | 13                    |
|   | 3.4                          | Dimensions and Nameplates                                                                                                    | 20                    |
| 4 | Mecha                        | anical Installation                                                                                                    | 26                    |
|   | <b>4.1</b><br>4.1.1<br>4.1.2 | Installation Requirements<br>General Installation Information<br>Space Requirements                                               | <b>26</b><br>27<br>29 |
|   | 4.2                          | Unpacking                                                                                                    | 30                    |
|   | 4.3                          | Preparing for Pedestal Installation                                                                                               | 31                    |
|   | 4.4                          | Mounting the Housing onto the Pedestal                                                                                            | 33                    |
|   | 4.5                          | Mounting the Housing with 0° Tilted Mounting Adapter                                                                              | 34                    |
|   | 4.6                          | Open the Housing                                                                                                    | 35                    |
|   | 4.7                          | Installing Cables in the Pedestal                                                                                                 |                       |
|   | 4.8                          | Closing the AG-3200-* Housing                                                                                                    | 45                    |
|   | 4.9                          | Wall Mount Installation                                                                                                    | 47                    |
|   | 4.10                         | Wall Mounting for Scanner Barrier                                                                                                 | 49                    |
|   | 4.11                         | Top sunshield installation instructions                                                                                           | 56                    |
|   | 4.12                         | Side, top and back sunshield installation instructions                                                                            | 61                    |
|   | 4.13                         | Back-only sunshield installation instructions                                                                                     | 70                    |
| 5 | Electri                      | ical Installation                                                                                                    | 72                    |
|   | 5.1                          | General Electrical Installation Information                                                                                       | 72                    |
|   | 5.2<br>5.2.1<br>5.2.2        | Equipotential Bonding<br>Equipotential Bonding Connection of the Housing to the Pedestal<br>Equipotential bonding of the pedestal | <b>73</b><br>74<br>77 |

|   | 5.3         | Power Connection                            | 78  |  |
|---|-------------|---------------------------------------------|-----|--|
|   | 5.3.1       | Connect the DC Power Cable                  |     |  |
|   | 5.3.2       | Connecting the AC Power Supply              |     |  |
| 6 | Interfa     | ices                                        | 83  |  |
|   | 6.1         | Computing Unit - Interface connectors       | 83  |  |
|   | 6.1.1       | Power Limitations                           |     |  |
| 7 | Install     | ing Peripherals                             | 84  |  |
|   | 7.1         | Mounting the Keyboard                       | 84  |  |
|   | 7.2         | Installing the IDM Zone 2/22 Barcode Reader | 87  |  |
|   | 7.3         | Installing the Bluetooth®-Kit               | 102 |  |
| 8 | Mainte      | enance, Cleaning and Disposal               |     |  |
|   | 8.1         | Frequency Management                        |     |  |
|   | 8.2         | Maintenance                                 |     |  |
|   | 8.2.1       | Dismounting the Display Unit                |     |  |
|   | 8.2.2       | Exchanging the PSU                          | 110 |  |
|   | 8.3         | Exchanging the BPC3200-* or DMU3200-*       | 111 |  |
|   | 8.4         | Cleaning                                    | 111 |  |
| 9 | Chemi       | Chemical Resistance112                      |     |  |
|   | Appendix115 |                                             |     |  |

# 1 History of the Manual

The following editions of the manual have been released:

| Version | Comments      |
|---------|---------------|
| 11/2023 | First edition |

# 2 Introduction

# 2.1 Content of this Document

This document contains information that you need in order to use your product throughout the applicable stages of the product life cycle. These can include the following:

- Product identification
- Delivery, transport, and storage
- Mounting and installation
- Commissioning and operation
- Maintenance and repair
- Troubleshooting
- Dismounting
- Disposal

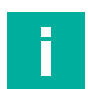

#### Note

This document does not substitute the instruction manual.

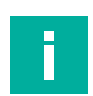

#### Note

For full information on the product, refer to the instruction manual and further documentation on the Internet at www.pepperl-fuchs.com.

The documentation consists of the following parts:

- Present document
- Instruction manual
- Datasheet

Additionally, the following parts may belong to the documentation, if applicable:

- Type examination certificate
- EU declaration of conformity
- Attestation of conformity
- Certificates
- Control drawings
- Additional documents

# 2.2 Manufacturer

Pepperl+Fuchs Group Lilienthalstraße 200, 68307 Mannheim, Germany Internet: www.pepperl-fuchs.com

# 2.3 Target Group, Personnel

Responsibility for planning, assembly, commissioning, operation, maintenance, and dismounting lies with the plant operator.

Only appropriately trained and qualified personnel may carry out mounting, installation, commissioning, operation, maintenance, and dismounting of the product. The personnel must have read and understood the instruction manual and the further documentation.

Prior to using the product make yourself familiar with it. Read the document carefully.

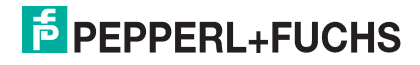

# 2.4 Symbols Used

This document contains symbols for the identification of warning messages and of informative messages.

### Warning Messages

You will find warning messages, whenever dangers may arise from your actions. It is mandatory that you observe these warning messages for your personal safety and in order to avoid property damage.

Depending on the risk level, the warning messages are displayed in descending order as follows:

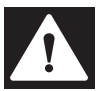

### Danger!

This symbol indicates an imminent danger.

Non-observance will result in personal injury or death.

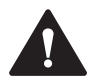

#### Warning!

This symbol indicates a possible fault or danger.

Non-observance may cause personal injury or serious property damage.

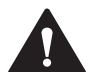

### Caution!

This symbol indicates a possible fault.

Non-observance could interrupt the device and any connected systems and plants, or result in their complete failure.

# **Informative Symbols**

#### Note

This symbol brings important information to your attention.

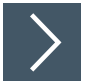

# Action

1. This symbol indicates a paragraph with instructions. You are prompted to perform an action or a sequence of actions.

# 3 **Product Description**

# 3.1 Overview

The VisuNet FLX Systems are designed for Zone 2/22 (Div.2) and non-Ex (general) applications.

Thanks to the robust aluminum housing, the VisuNet FLX has an optimized thermal conductivity, resulting in improved heat exchange and temperature management. The high corrosion of the enclosure resistance makes the VisuNet FLX platform interesting for industries with high ambient temperatures, such as manufacturing, oil and gas, water and wastewater, and truck and ship loading and filling. Industries such as life science, (petro-) chemical and pharmaceutical industries also benefit from the advantages of the aluminum variant of the VisuNet FLX.

The different mounting and configuring options lead to the highest application flexibility. Due to a fully modular design, the new platform, which is geared to the needs of the (petro-) chemical and pharmaceutical industries, the HMIs can be configured to fit exactly and enables simple and fast adjustments in the field. With the modern, compact design less installation space is required. The low weight allows a cost effective and easy installation.

In addition, individual solutions can also be created and manufactured at Pepperl+Fuchs' Solution Engineering Centers (SEC), which are located around the world. For example, a large selection of already qualified control elements (e.g. push buttons, emergency stop) is available for this purpose. Solutions for dual-monitor or mobile applications are also already taken into account in the design and can be customized as needed.

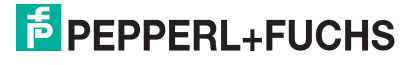

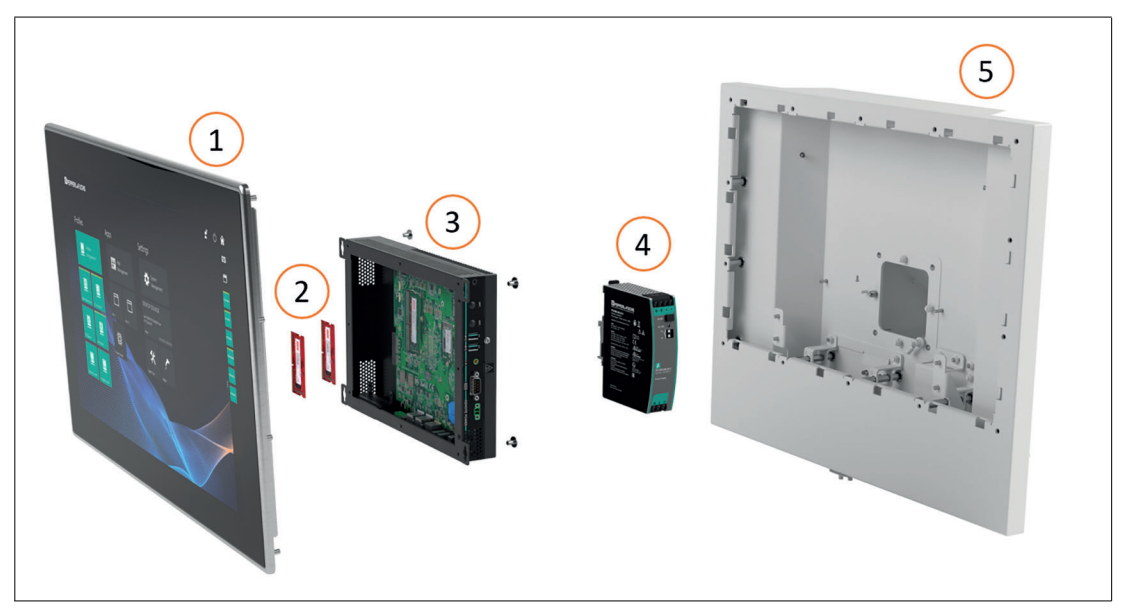

# VisuNet FLX System Components

Figure 3.1

| No. | Component                                                                                                    |
|-----|----------------------------------------------------------------------------------------------------|
| (1) | <b>Display Unit:</b> 21.5" display, touch screen, hardened front glass, available with optical bonding or non- optical bonding.                                              |
| (2) | RAM / Storage:<br>RAM available as 4 GB, 8 GB and 16 GB DDR4-2133<br>Storage available as 32 GB, 256 GB and 512 GB, expandable with qualified Pep-<br>perl+Fuchs components. |
| (3) | <b>Computing Unit:</b><br>(TCU, PCU or DMU): processor, SSD and memory, Ex circuits, interface modules                                                                       |
| (4) | Power Supply Unit:<br>AC option                                                                                                    |
| (5) | System Housing:<br>Powder Coated, Marine-Grade Aluminum Alloy<br>VisuNet FLX is preinstalled into the housing. Adapter, pedestal and keyboard must<br>be ordered separately. |

2023-12

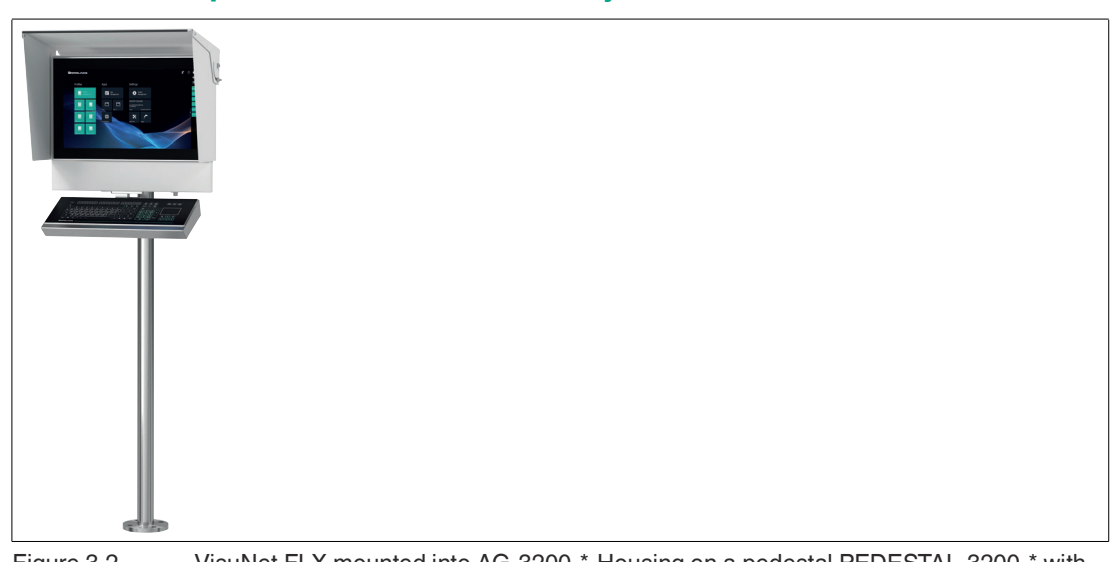

#### VisuNet FLX pedestal mounted with keyboard/mouse

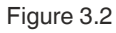

VisuNet FLX mounted into AG-3200-\*-Housing on a pedestal PEDESTAL-3200-\* with adapter and optional EXTA4-\* keyboard/mouse (ordered separately)

# Note

For a description of the product model nomenclature, see the VisuNet FLX RM, VisuNet FLX PC or VisuNet FLX DM product datasheets at www.pepperl-fuchs.com. For more mounting options and information, see the VisuNet Mounting Options datasheet.

#### **Preferred Configurations:**

| Туре                              | Type Code                         | Description                                                                                                    |
|-----------------------------------|-----------------------------------|----------------------------------------------------------------------------------------------------|
| Remote Monitor con-<br>figuration | RM-320S-NB-22FC-<br>D-1NKL4A1-NN0 | Intel Celeron 3965U<br>4 GB DDR4, wide temperature grade<br>64-GB M.2 SATA 3, wide temperature grade<br>VisuNet RM Shell 6.x (based on Windows®<br>10 IoT Enterprise LTSC 2021) |
| PC configuration                  | PC-320S-NB-22FC-<br>D-1NLP1A1-NN0 | Intel Celeron 3965U<br>8 GB DDR4, wide temperature grade<br>256-GB M.2 NVMe, wide temperature grade<br>Windows® 10 IoT Enterprise 2019 x64 LTSC                                 |

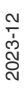

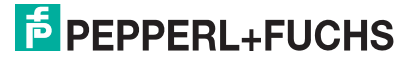

# 3.2 Reference Documents

### Important Instructions and Manuals for Operating the Device

|                                                                                                    | Documentation                                                        | Contents                                                                                                    |
|----------------------------------------------------------------------------------------------------|----------------------------------------------------------------------|----------------------------------------------------------------------------------------------------|
| Veneral LA Fuel<br>Magae<br>Magae<br>Magaa<br>Magaa<br>Magaa<br>Magaa<br>Magaa<br>Magaa<br>Ma | VisuNet FLX<br>Panel<br>manual                                       | <ul> <li>Panel installation</li> <li>Information regarding 21.5", 19" and 15.6" DPU</li> <li>Connecting the BPC3200-* to the DPU3200-*</li> <li>Panel dimensions</li> <li>Cut out dimensions</li> <li>Support Pixel Errors</li> <li>Gloves Tested for Touch Sensitivity</li> </ul> |
| Voter (# 14 spee)<br>We are<br>We are<br>We are an are an ar                                                                                                    | VisuNet FLX Sys-<br>tem manual                                       | <ul> <li>System installation (mechanical, electrical)</li> <li>Power connection (DC and AC)</li> <li>Installing peripherals</li> <li>Maintenance</li> <li>Chemical Resistance</li> </ul>                                                                                           |
| Vector 12.6 game<br>Register<br>Register<br>Regi                                                                                                    | You are here:<br>VisuNet FLX<br>System Wide<br>Temperature<br>manual | <ul> <li>System installation (mechanical, electrical)</li> <li>Power connection (DC and AC)</li> <li>Installing peripherals</li> <li>Maintenance</li> <li>Chemical Resistance</li> </ul>                                                                                           |
| The first instant<br>The second second sec                                                                                                    | BPC3200-*<br>manual                                                  | <ul> <li>Technical data and expanded technical data</li> <li>Electrical installation</li> <li>I/O connection</li> <li>DIP Switch positions when exchanging</li> </ul>                                                                                                    |
| In the second second se                                                                                                    | DMU3200-*<br>manual                                                  | <ul> <li>Product Versions</li> <li>Technical data</li> <li>I/O Connection</li> <li>Opening the device</li> </ul>                                                                                                    |

2023-12

|                                             | Documentation                                                                                        | Contents                                                                                                    |
|---------------------------------------------|----------------------------------------------------------------------------------------------------|----------------------------------------------------------------------------------------------------|
|                                             | RM Shell 6<br>manual                                                                                 | <ul> <li>Overview</li> <li>App Management</li> <li>System Settings</li> <li>Factory Reset</li> <li>How-tos</li> </ul> |
| CC C                                        | EXTA4-*<br>manual                                                                                    | <ul> <li>Product description</li> <li>Installation and Commissioning</li> <li>Chemical Resistance</li> </ul>          |
| R2: the the the the the the the the the the | Wired handheld<br>barcode reader<br>for use in explo-<br>sion-hazardous<br>areas Zone 2/22           | <ul><li>System Structure</li><li>Commissioning</li></ul>                                                              |
| Regard and ended                            | Bluetooth® hand-<br>held barcode<br>reader for use in<br>explosion-haz-<br>ardous areas<br>Zone 2/22 | <ul> <li>System Structure</li> <li>Commissioning</li> </ul>                                                           |

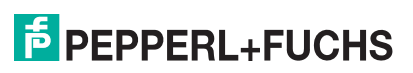

# 3.3 Technical Data

RM-320S-\*

| General specifications |                |
|------------------------|----------------|
| Туре                   | Remote Monitor |

| Hardware     |                                                                                                    |
|--------------|----------------------------------------------------------------------------------------------------|
| Processor    | Intel® Celeron™ 3965U                                                                                                    |
| RAM          | 1x 4 GB DDR4-2133, wide temperature grade [temperature class<br>B]<br>1x 8 GB DDR4-2133, wide temperature grade [temperature class<br>B] |
| Mass storage | Storage interface:<br>1x M.2 2242/2280 M Key, PCIe + SATA 3<br>Storage:<br>64 GB M.2 SATA 3, wide temperature grade                      |

| Software         |                                                                                                    |
|------------------|----------------------------------------------------------------------------------------------------|
| Operating system | Pepperl+Fuchs VisuNet RM Shell 6 (based on Microsoft® Win-<br>dows® 10 IoT Enterprise 2021 LTSC (x64)) |
|                  | <b>Optional:</b><br>T: ACP ThinManager Ready BIOS [Celeron, 4 GB RAM, no stor-<br>age]                 |

#### PC-320S-\*

| General specifications |                   |
|------------------------|-------------------|
| Туре                   | Personal Computer |

| Hardware     |                                                                                                    |
|--------------|----------------------------------------------------------------------------------------------------|
| Processor    | Intel® Core™ i5-7300U                                                                                                    |
| RAM          | 2x SO-DIMM slots,<br>supports up to 32 GB DDR4-2133 (one SO-DIMM slot)<br><b>Configurable RAM options:</b><br>Wide temperature grade (temperature option B):<br>L: 1x 8GB DDR4-2133<br>M: 1x 16GB DDR4-2133            |
| Mass storage | Storage interface:<br>1x M.2 2242/2280 M Key, PCIe + SATA 3<br>Configurable storage options:<br>Wide temperature grade (temperature option B):<br>P: 256 GB M.2 NVMe 1.3 (PCIe 4x)<br>Q: 512 GB M.2 NVMe 1.3 (PCIe 4x) |

| Software         |                                                       |
|------------------|-------------------------------------------------------|
| Operating system | Microsoft® Windows® 10 IoT Enterprise LTSC 2019 (x64) |

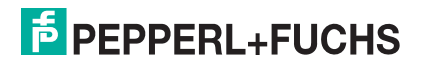

The measurements occurred under the following conditions:

Maximum load:

- Computing Unit: full load
- 11.5 W total electrial loads
- Display Unit (21.5")
- External Monitor

#### RM-320S-\* and PC-320S-\*

| Supply                             |                    |
|------------------------------------|--------------------|
| Power consumption                  |                    |
| Intel® Celeron <sup>TM</sup> 3965U |                    |
| AC (110 V / 230 V)                 | Maximum load: 60 W |
| DC (24 V)                          |                    |
| Intel® Core <sup>TM</sup> i5-7300U |                    |
| AC (110 V / 230 V)                 | Maximum load: 64 W |
| DC (24 V)                          |                    |

| Indicators/operating means |                                                                    |
|----------------------------|--------------------------------------------------------------------|
| Display                    |                                                                    |
| Туре                       | Liquid Crystal Display (LCD) with LED backlight                    |
| Screen diagonal            | 54.61 cm (21.5 inches)                                             |
| Resolution                 | 1920 x 1080 pixels (Full HD)<br>Aspect ratio 16:9                  |
| Color depth                | 24 bit (16.7 M) color                                              |
| Contrast                   | 22FC: 5000:1                                                       |
| Brightness                 | 22FC: 300 cd/m2                                                    |
| Reading angle              | 22FC: horizontal: 170°, vertical: 160°                             |
| Life span                  | 22FC: back lamp life: 50.000-hrs typical half life, at 25°C (77°F) |

| Input devices |                                                                                                    |
|---------------|----------------------------------------------------------------------------------------------------|
| Touch screen  | 22FC: Capacitive touch, optical bonding, 10-finger multi-touch, glove-friendly                      |
| Keyboard      | Optional: Foil keyboard with different pointing device options available (see EXTA4 technical data) |

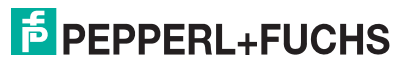

| Interface      |                                                                                                    |
|----------------|----------------------------------------------------------------------------------------------------|
| Interface type | 1 x DisplayPort 1.2 (DP++)<br>1 x mini DisplayPort 1.2 (DP++ w/ mono locking screw)<br>1 x Audio Line-out<br>2 x USB Ex i ports prepared for Pepperl+Fuchs intrinsically safe<br>keyboard<br>2 x USB 3.1 Gen1 (5 Gbps) ports<br>1 x USB 2.0 port<br>2 x LAN ports (RJ45, 10/100/1000 Mbps)<br>2 x RS232/422/485 (BIOS configurable) with 5V/12V to power<br>peripherals (1 x DB9 male + 1 x RJ45) |

| Directive conformity           |                                                                                            |  |
|--------------------------------|--------------------------------------------------------------------------------------------|--|
| Electromagnetic compati        | ibility                                                                                    |  |
| Directive 2014/30/EU           | EN 61326-1:2013 (ind. Locations)<br>EN 61000-6-4:2007+A1:2011                              |  |
| Explosion protection           |                                                                                            |  |
| Directive 2014/34/EU           | EN IEC 60079-0:2018<br>EN IEC 60079-7:2015/A1:2018<br>EN 60079-11:2012<br>EN 60079-31:2014 |  |
| RoHS                           |                                                                                            |  |
| Directive 2011/65/EU<br>(RoHS) | EN IEC 63000:2018                                                                          |  |

| Ambient conditions    |                                                                               |
|-----------------------|-------------------------------------------------------------------------------|
| Operating temperature | -20 °C 50 °C (-4 122 °F)                                                      |
| Storage temperature   | -20 °C 65 °C (-4 149 °F)                                                      |
| Relative humidity     | max. relative humidity 95% at 50°C (non-condensing) according to EN60068-2-78 |
| Climatic conditions   | Passive cooling, no rotating parts                                            |
| Altitude              | Operating altitude max. 2000 m                                                |
| Shock resistance      | 18 shocks 15 g, 11 ms all axis, IEC 60068-2-27                                |
| Vibration resistance  | 10 150 Hz, +/- 0.075 mm, 1 g, 10 cycles per axis according to EN60068-2-6     |

| Mechanical specifications |                                                                                                    |
|---------------------------|----------------------------------------------------------------------------------------------------|
| Degree of protection      | IP66 / Type 4X                                                                                                    |
| Material                  | Housing: Powder coated, marine-grade aluminium alloy (EN AW-<br>5754)                                                                           |
| Installation              | System with enclosure                                                                                                    |
| Mass                      | approx. 11.4 kg<br>aprprox. 13.4 kg with AC Power Supply<br>with top sunshield: + approx. 1.6 kg<br>with top and side sunshield: + approx. 3 kg |
| Dimensions                | 577 mm x 466 mm x 233 mm                                                                                                    |

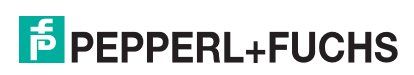

| International approvals |                                                                                                    |
|-------------------------|----------------------------------------------------------------------------------------------------|
| UL approval             |                                                                                                    |
| Approved for            | UL OrdLoc<br>UL approval E223772<br>UL61010-1 Ed.3<br>UL 61010-2-201 Ed2<br>CAN/CSA C22.2 No 61010-1-12<br>CAN/CSA C22.2 No 61010-2-201                                                                            |
|                         | UL HazLoc<br>UL approval E492874                                                                                                    |
|                         | Non-Incendive circuits for<br>CL I, DIV 2, GP A-D<br>CL II, DIV 2, GP F, G<br>CL III<br>Non-Incendive circuits for<br>CL I, ZN 2, IIC<br>CL II, ZN 22, IIIB<br>CL III, ZN 22, IIIA<br>Install per drawing 116-0478 |
|                         | Mounting in<br>CL I, DIV 2, GP A-D, T4<br>CL II, DIV 2, GP F, G, T4<br>CL III<br>Mounting in<br>CL I, ZN 2, IIC, T4<br>CL II, ZN 22, IIIB, T85°C<br>CL III, ZN 22, IIIA, T85°C                                     |
| ATEX approval           |                                                                                                    |
| ATEX certificate        | UL 22 ATEX 2481X                                                                                                    |
| ATEX marking            | II 3 G Ex ec [ic Gc] IIC T4 Gc<br>II 3 D Ex tc [ic Dc] IIIC T85°C Dc                                                                                                    |
| IECEx approval          |                                                                                                    |
| IECEx certificate       | IECEx ULD 22.0019X                                                                                                    |
| IECEx marking           | Ex ec [ic Gc] IIC T4 Gc<br>Ex tc [ic Dc] IIIC T85°C Dc                                                                                                    |
| IECEx standard          | IEC 60079-0:2017 Ed 7.0<br>IEC 60079-7:2017 Ed 5.1<br>IEC 60079-11:2011 Ed 6.0<br>IEC 60079-31:2013 Ed.2                                                                                                    |

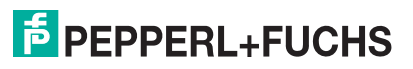

#### DM-320S-\*

| General specifications |                |
|------------------------|----------------|
| Туре                   | Direct Monitor |

| Supply            |                                                                                                    |
|-------------------|----------------------------------------------------------------------------------------------------|
| Power consumption |                                                                                                    |
| AC                | A: 115/230 V a.c. (100 240 V a.c.), max. 0.4 A, max. 40 W<br>For detailed information refer to the PSU PS1000-A6-24.5 man-<br>ual. |
| DC                | D: 20 28 V d.c. / 1.5 A (SELV/PELV or NEC class 2)                                                                                 |

| Indicators/operating means |                                                                    |  |
|----------------------------|--------------------------------------------------------------------|--|
| Display                    |                                                                    |  |
| Туре                       | Liquid Crystal Display (LCD) with LED backlight                    |  |
| Screen diagonal            | 54.61 cm (21.5 ")                                                  |  |
| Resolution                 | 1920 x 1080 pixels (Full HD)<br>Aspect ratio 16:9                  |  |
| Color depth                | 24 bit (16.7 M) color                                              |  |
| Contrast                   | 22FC: 5000:1                                                       |  |
| Brightness                 | 22FC: 300 cd/m2                                                    |  |
| Reading angle              | 22FC: horizontal: 170°, vertical: 160°                             |  |
| Life span                  | 22FC: back lamp life: 50.000-hrs typical half life, at 25°C (77°F) |  |

| Input devices |                                                                                                    |
|---------------|----------------------------------------------------------------------------------------------------|
| Touch screen  | 22FC: Capacitive touch, optical bonding, 10-finger multi-touch, glove-friendly                      |
| Keyboard      | Optional: Foil keyboard with different pointing device options available (see EXTA4 technical data) |

| Interface      |                                                                                                    |
|----------------|----------------------------------------------------------------------------------------------------|
| Interface type | 1x Power input w/ 3-pin terminal block<br>1x HDMI<br>1x DVI-I<br>1x VGA<br>1x USB<br>1x OSD Menu w/ power button |

| Directive conformity          |                                                               |
|-------------------------------|---------------------------------------------------------------|
| Electromagnetic compatibility |                                                               |
| Directive 2014/30/EU          | EN 61326-1:2013 (ind. Locations)<br>EN 61000-6-4:2007+A1:2011 |
| Explosion protection          |                                                               |

| Directive conformity           |                                                                        |
|--------------------------------|------------------------------------------------------------------------|
| Directive 2014/34/EU           | EN IEC 60079-0:2018<br>EN IEC 60079-7:2015/A1:2018<br>EN 60079-31:2014 |
| RoHS                           |                                                                        |
| Directive 2011/65/EU<br>(RoHS) | EN IEC 63000:2018                                                      |

| Ambient conditions    |                                                                               |
|-----------------------|-------------------------------------------------------------------------------|
| Operating temperature | -20 °C 50 °C (-4 122 °F)                                                      |
| Storage temperature   | -20 °C 65 °C (-4 149 °F)                                                      |
| Relative humidity     | max. relative humidity 95% at 50°C (non-condensing) according to EN60068-2-78 |
| Climatic conditions   | Passive cooling, no rotating parts                                            |
| Altitude              | Operating altitude max. 2000 m                                                |
| Shock resistance      | 18 shocks 15 g, 11 ms all axis, IEC 60068-2-27                                |
| Vibration resistance  | 10 150 Hz, +/- 0.075 mm, 1 g, 10 cycles per axis according to EN60068-2-6     |

| Mechanical specifications |                                                                                                    |
|---------------------------|----------------------------------------------------------------------------------------------------|
| Degree of protection      | IP66 / Type 4X                                                                                                    |
| Material                  | Housing: Aluminium EN AW-5754                                                                                                    |
| Installation              | System with enclosure                                                                                                    |
| Mass                      | approx. 11.4 kg<br>aprprox. 13.4 kg with AC Power Supply<br>with top sunshield: + approx. 1.6 kg<br>with top and side sunshield: + approx. 3 kg |
| Dimensions                | 577 mm x 466 mm x 233 mm                                                                                                    |

| International approvals |                                                                                                    |
|-------------------------|----------------------------------------------------------------------------------------------------|
| UL approval             |                                                                                                    |
| Approved for UL OrdLoc  | UL approval E223772<br>UL61010-1 Ed.3<br>UL 61010-2-201 Ed2<br>CAN/CSA C22.2 No 61010-1-12<br>CAN/CSA C22.2 No 61010-2-201                                                     |
| Approved for UL HazLoc  | Mounting in<br>CL I, DIV 2, GP A-D, T4<br>CL II, DIV 2, GP F, G, T4<br>CL III<br>Mounting in<br>CL I, ZN 2, IIC, T4<br>CL II, ZN 22, IIIB, T85°C<br>CL III, ZN 22, IIIA, T85°C |
| ATEX approval           |                                                                                                    |
| ATEX certificate        | UL 22 ATEX 2481X                                                                                                    |

2023-12

| International approvals |                                                                               |
|-------------------------|-------------------------------------------------------------------------------|
| ATEX marking            | II 3 G Ex ec [ic] IIC T4 Gc<br>II 3 D Ex tc IIIC T85°C Dc                     |
| IECEx approval          |                                                                               |
| IECEx certificate       | IECEx ULD 22.0019X                                                            |
| IECEx marking           | Ex ec IIC T4 Gc<br>Ex tc IIIC T85°C Dc                                        |
| IECEx standard          | IEC 60079-0:2017 Ed 7.0<br>IEC 60079-7:2017 Ed 5.1<br>IEC 60079-31:2013 Ed. 2 |

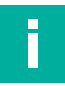

### Note

For expanded technical data regarding e.g. interfaces, electrical parameter, storage capacity and reliability rating refer to the DMU3200-\* manual.

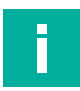

### Note

Assess the system performance in context with the applications intended environmental conditions, including operating temperature range.

# 3.4 Dimensions and Nameplates

# Dimensions

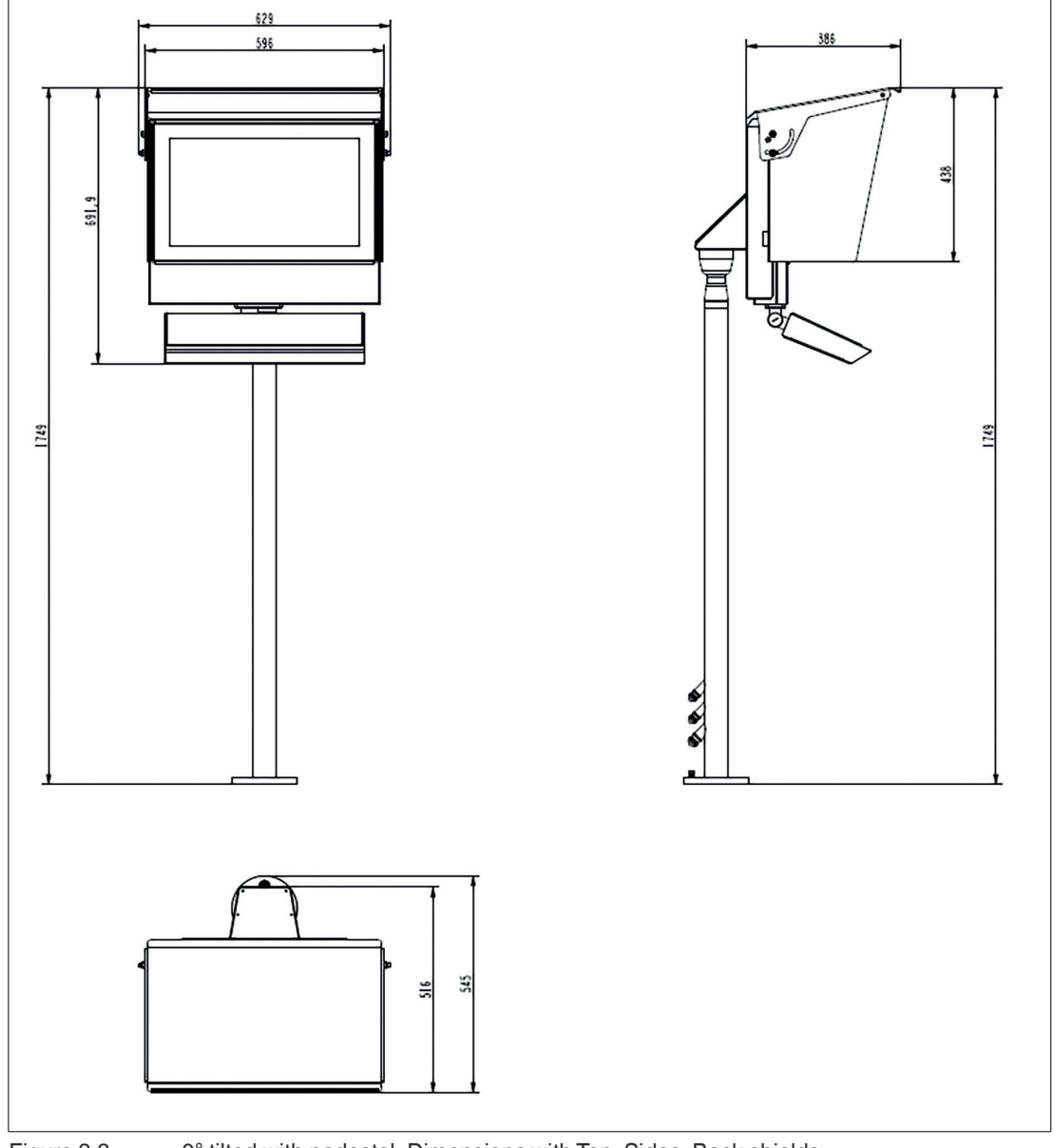

#### Figure 3.3 0° tilted with pedestal, Dimensions with Top, Sides, Back shields

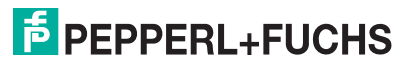

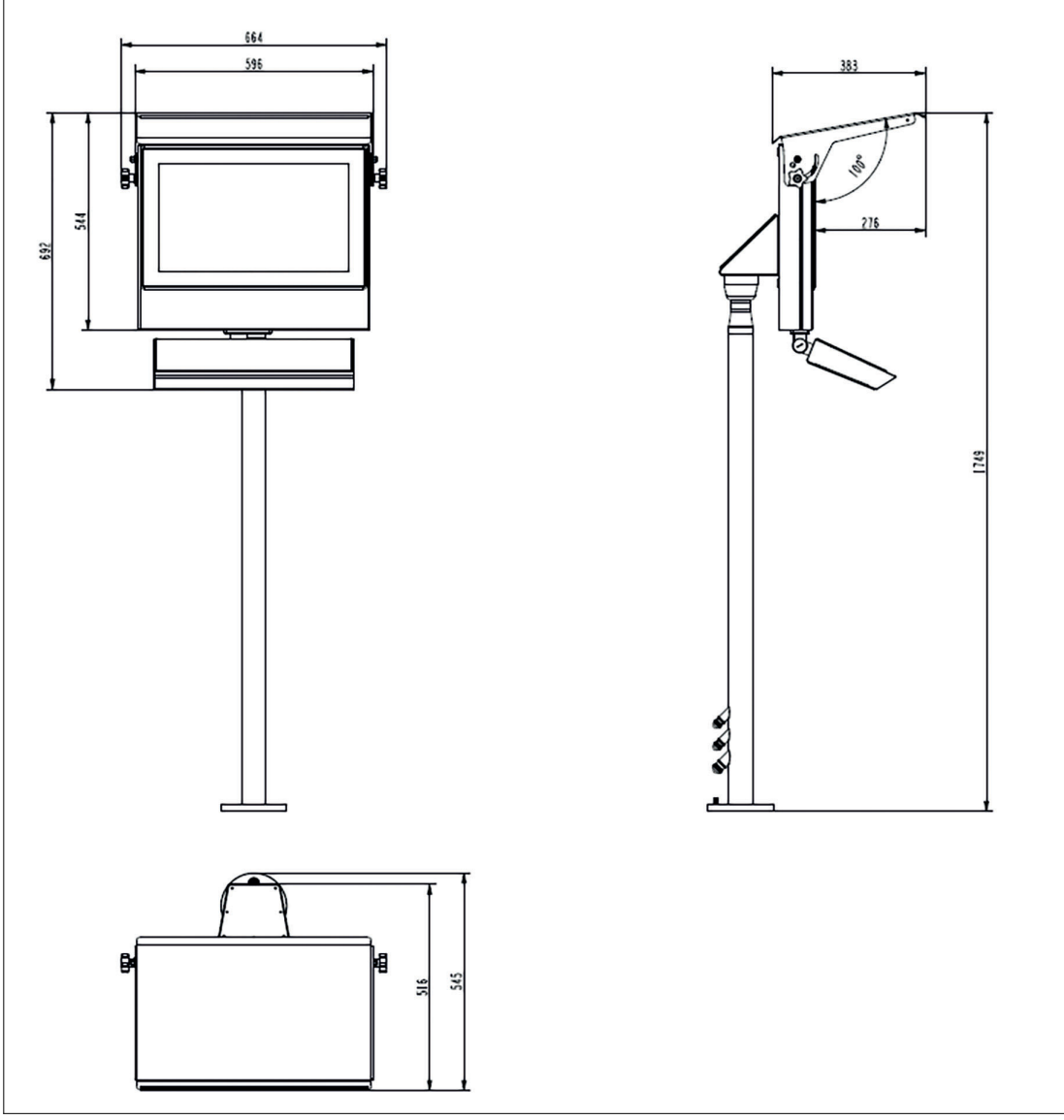

Figure 3.4 0° tilted with pedestal, Dimensions with Top and Back shields

2023-12

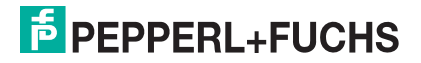

### Wall Bracket

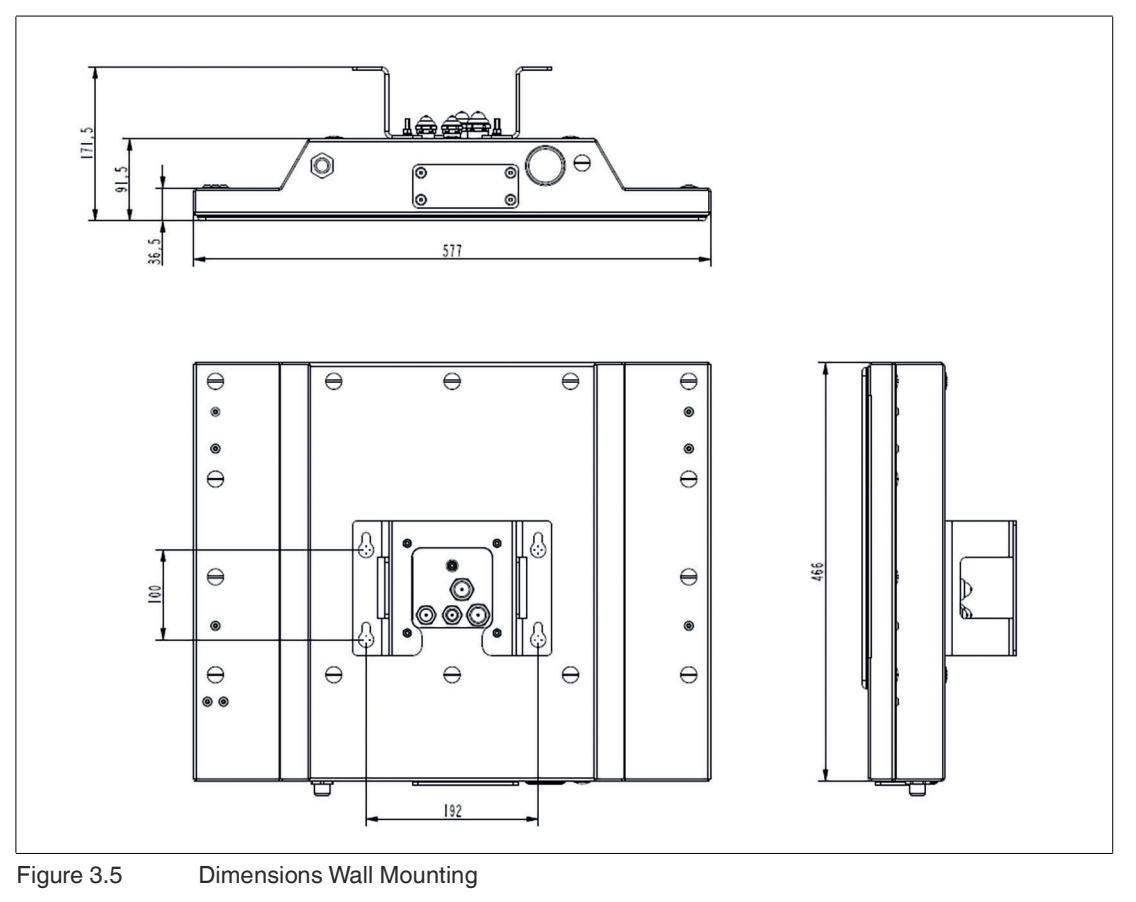

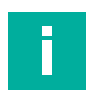

#### Note

For detailed specification on the VisuNet FLX Panel Mount refer to the VisuNet FLX Panel Mount manual (RM-320P-\*, PC-320P-\* and DM-320P-\*).

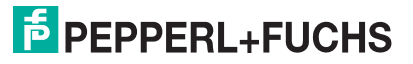

### **Nameplates and Labels**

The following nameplates and labels are attached to the VisuNet FLX System:

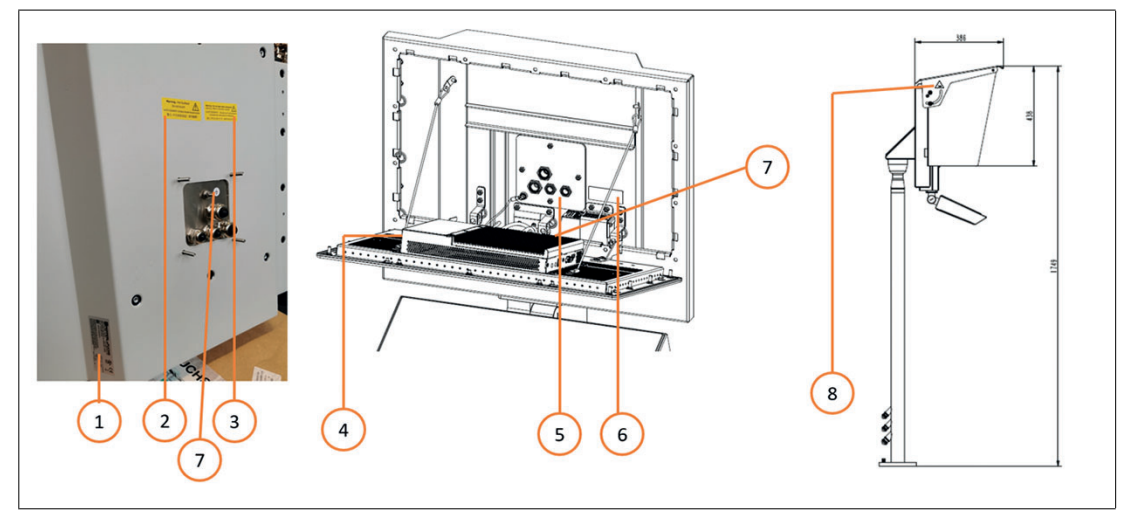

Figure 3.6

(1) Main Label

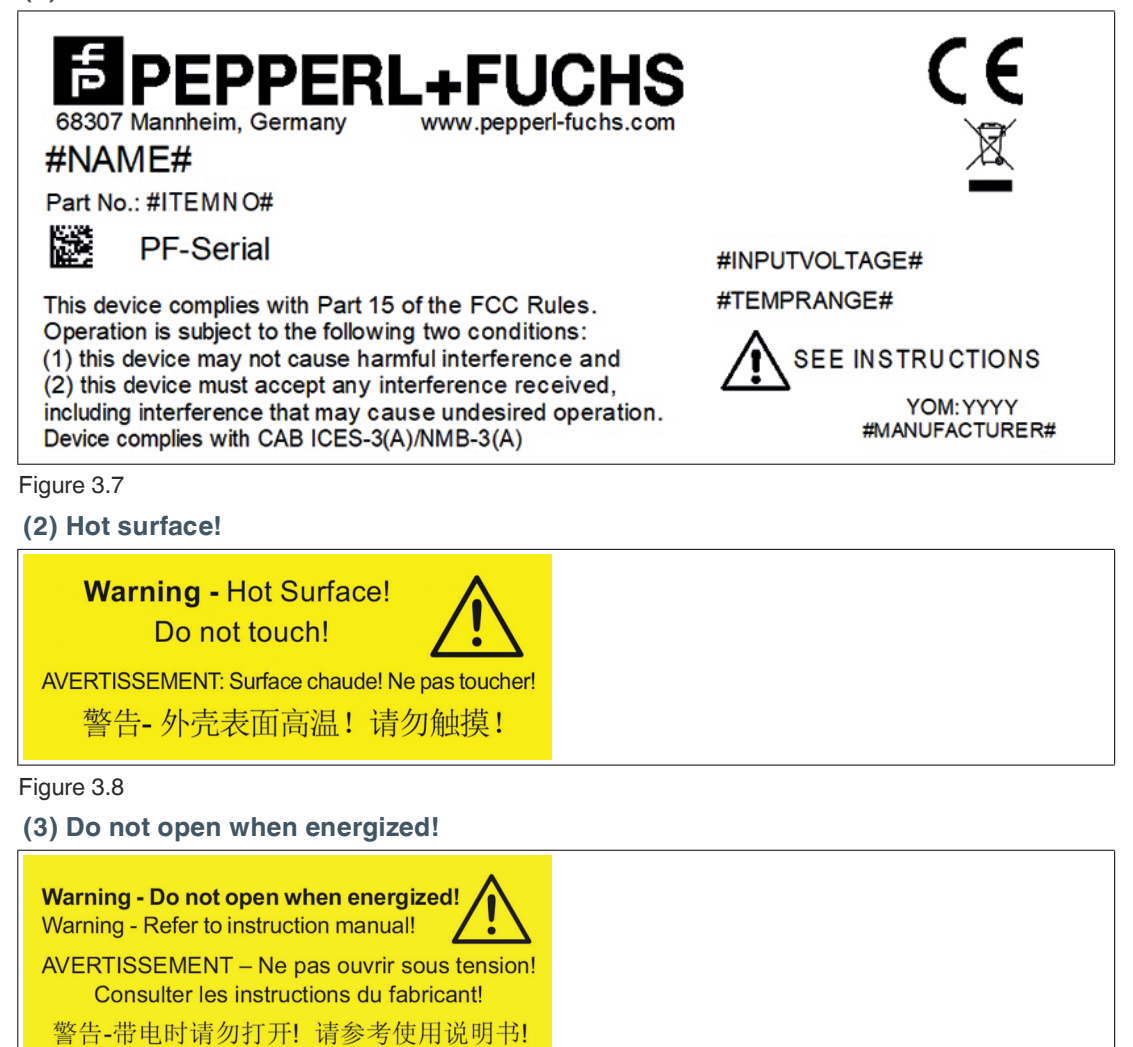

Figure 3.9

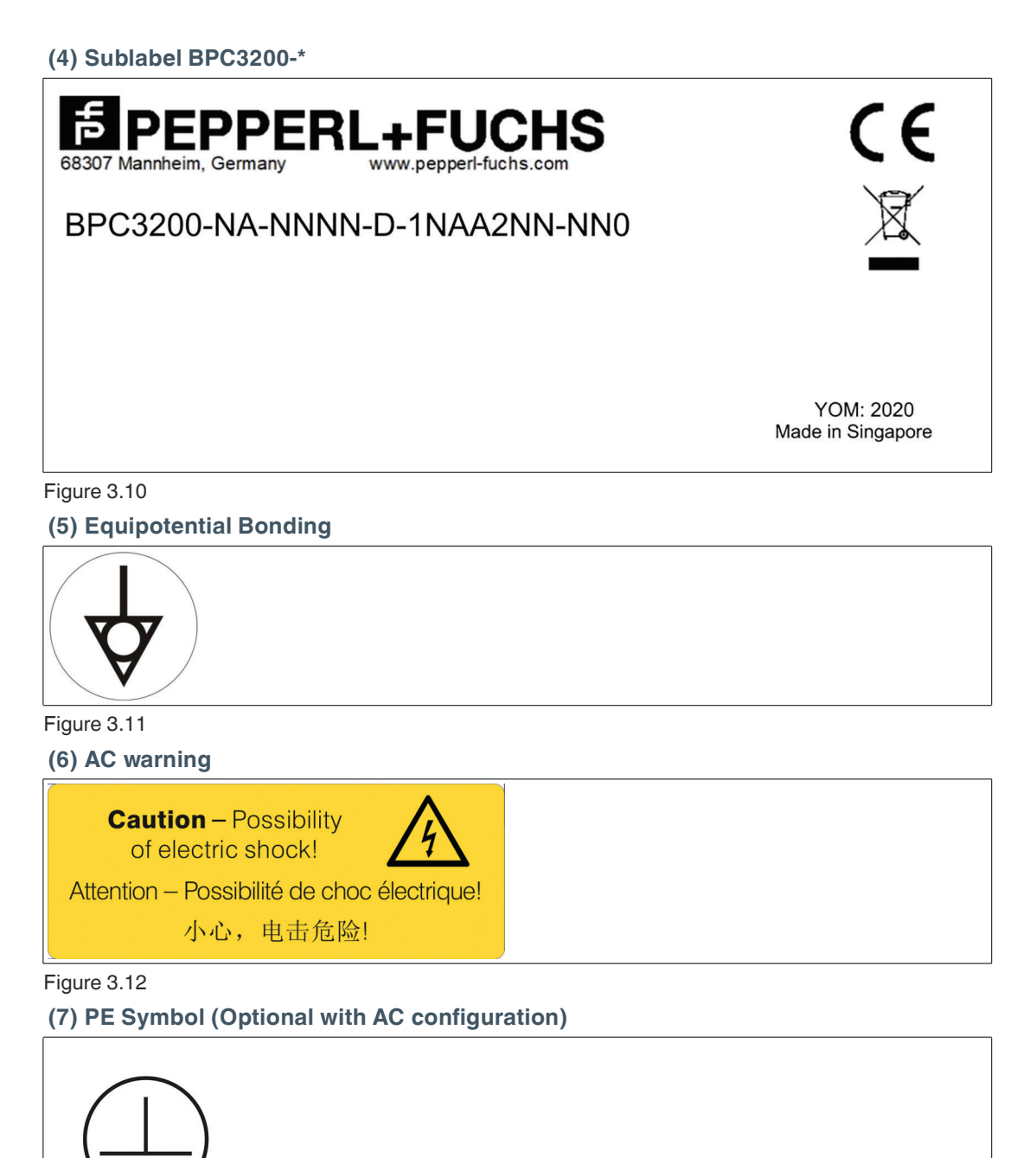

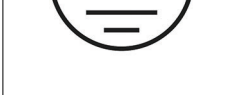

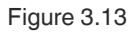

2023-12

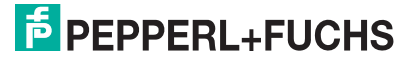

(8) Warning! Danger of hand injury!

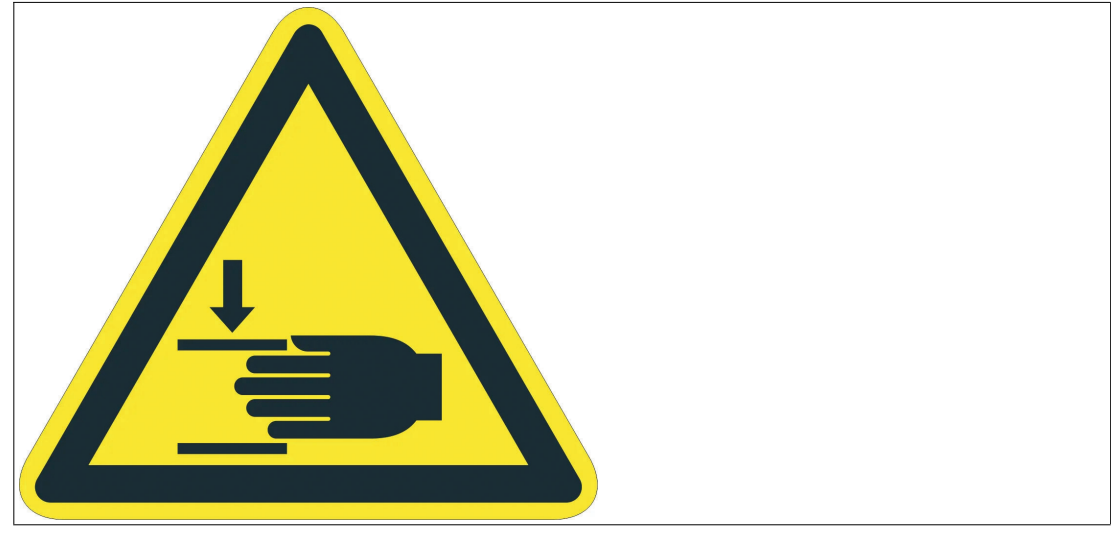

Figure 3.14

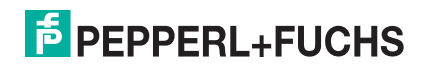

# Mechanical Installation

#### Note

Recommendation for use: Carry out the installation of the device at the installation location with at least 2 persons.

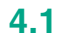

4

# Installation Requirements

### Note

It is recommended to orient the device so that the display faces north. If the device is facing east or south, make sure that the sunshields adequately protect the display from direct sunlight.

Use optional sun shields to protect device from direct sunlight.

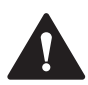

#### Caution!

It is not recommended to install the device in a way that the display is facing west.

If the device is facing west, direct sunlight when the sun is setting can penetrate the display with a high ambient temperature.

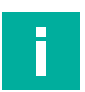

#### Note

Use sunshields to further improve thermal heat reflection.

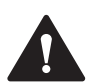

#### Caution!

Device damage!

Mount the device in such a way that it is protected from ultraviolet radiation and sunlight. Do not expose the device to direct sunlight! The device might get damaged.

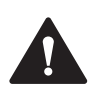

#### Caution!

Device damage!

Protect the device from external heat sources (e.g sunlight).

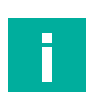

#### Note

Always try to use the installation in a shaded location if possible.

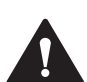

#### Caution!

Use of the device!

The use of the device is only permitted under the ambient conditions (temperature, humidity, vibration and shock) which are specified in the technical data. Failure to comply with any of these conditions void the warranty for the device. Pepperl+Fuchs cannot be held liable for any damage arising from improper use and handling.

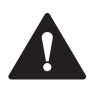

#### Caution!

Damage caused by condensation!

If the temperature of the device is different to that of the room in which it is located, condensation can form.

Switch on the device only if it has acclimated to the ambient temperature!

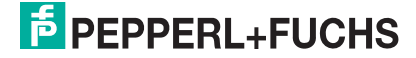

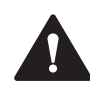

#### Warning!

Ensure that all seals are clean, undamaged, and correctly fitted!

Explosion protection is no longer ensured if a system with damaged seals is used. Never use a system with damaged seals in a hazardous area. If the seal is damaged in any way, return the system to Pepperl+Fuchs at once and replace it with a new one.

|  | Note |
|--|------|
|  |      |

Impact of rain!

Use sunshields to protect the device from environmental influences.

### 4.1.1 General Installation Information

Observe the following requirements when installing the system components.

- The equipment must be installed by competent personnel in accordance with the instructions. National laws and regulations must be observed.
- The building installation must provide a 20 A overcurrent protection.
- The installer must make a readily accessible disconnect device available.
- The safety of any system incorporating the PSU is the responsibility of the assembler of the system
- Keep the device away from arc-generating devices such as magnetic switches and nonfused breakers. Avoid using the device in environments where corrosive gases are present.
- Install the VisuNet FLX in a location providing a minimum clearance of 10 mm (0.39 in.) or more on the left and right sides, 50 mm (1.96 in.) or more on the rear side, and 100 mm (3.93 in.) or more above and below the product from all adjacent structures and equipment.
- Install the device with sufficient clearance to provide for cable routing and cable connectors.

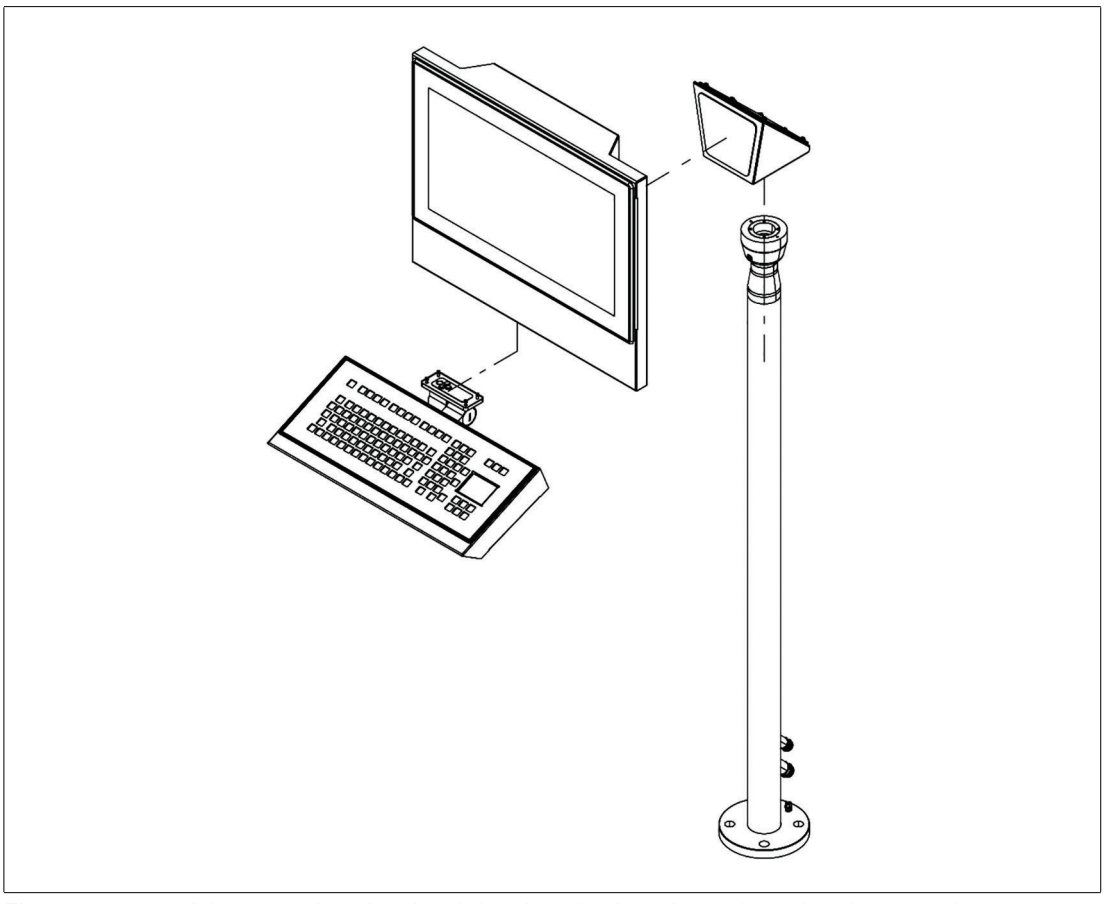

Figure 4.1 Adapter, pedestal and peripherals as keyboard must be ordered separately

### **Included with Delivery**

- Preassembled VisuNet RM-, PC- or DM- FLX System, pre-mounted into AG-3200-\* housing
- 1x Field Connector RJ45 (must be assembled by customer)

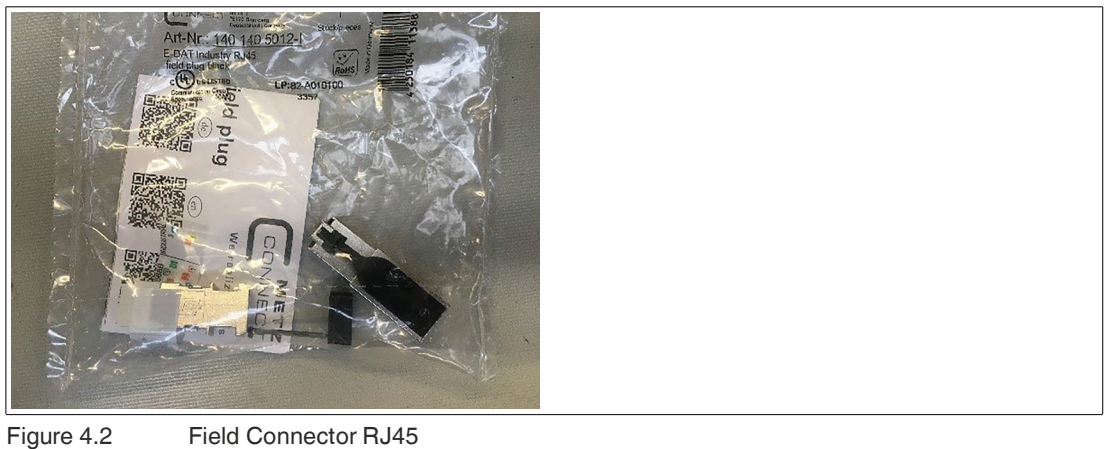

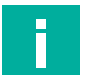

#### Note

Refer to the documentation of the supplier on how to mount the RJ45 Field Plug Pro: Link

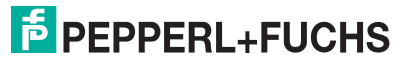

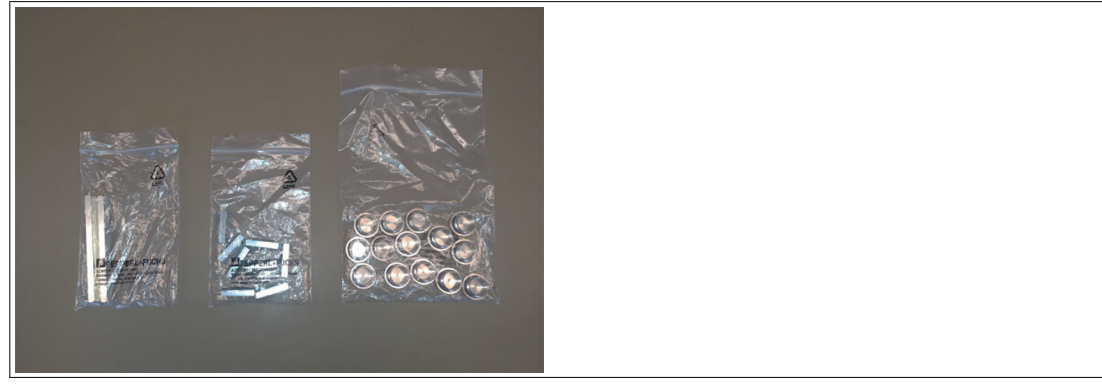

Figure 4.3 Sleeves

- 6x long threaded sleeves (4 are already in use to fix the housing)
- 8x short threaded sleeves
- 14x M16 blind plugs with sealing
- DC terminal block in case of DC configuration

#### **Items Ordered Separately**

- Pedestal that is compatible with AG-3200-\* housing (PEDESTAL-3200-\*)
- Pedestal adapter
- Optional: EXTA4-\* keyboard
- Optional: IDM Barcode Reader
- Optional: Spare part housing blind plugs GMP

### 4.1.2 Space Requirements

Note

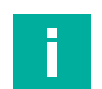

Operating temperature must be considered. Customer must ensure suitable air circulation!

# 4.2 Unpacking

Risk of injury!

Note

Handling the VisuNet FLX components without gloves may cut fingers, hands, or wrists. Wear always gloves during installation.

\_\_\_\_\_

The VisuNet FLX comes with its core components preassembled. These components consist of a display unit (DPU), optional power supply unit (PSU), and Thin Client Unit (TCU), PC unit (PCU) or Direct Monitor Unit (DMU). If the housing option is chosen, the components come pre-mounted into the housing.

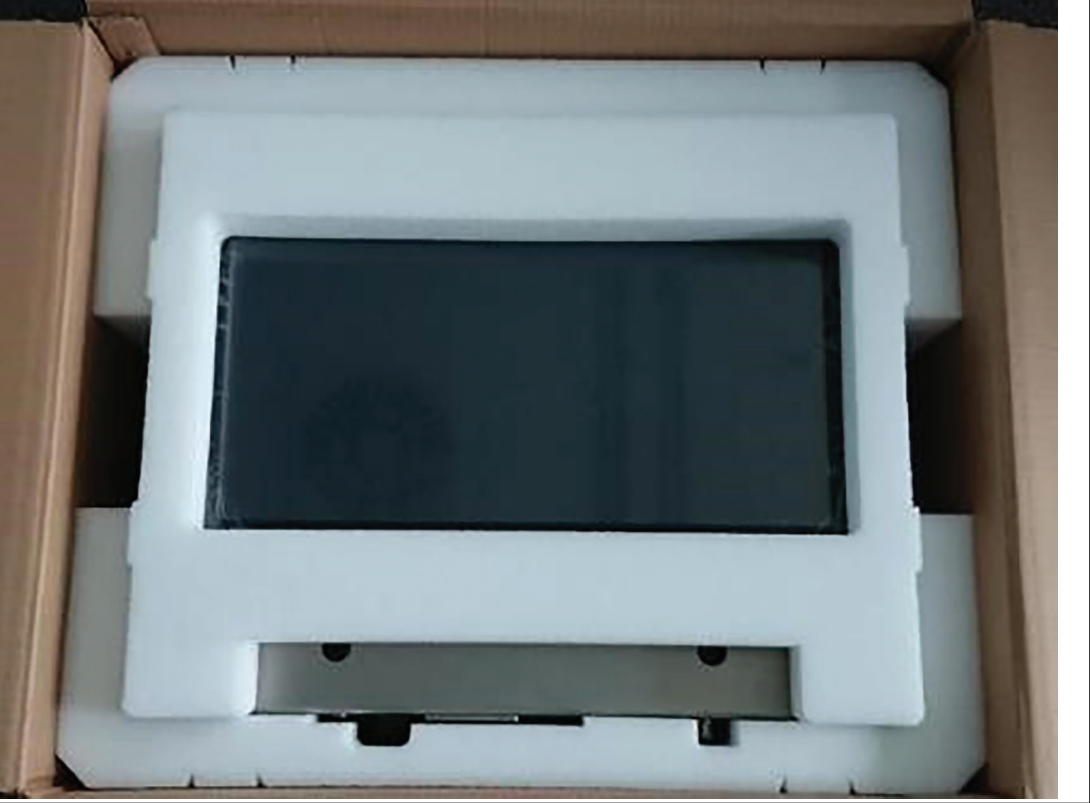

Figure 4.4

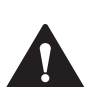

# Caution!

### Scratches and damage!

VisuNet FLX components may become scratched or damaged if they are placed onto or slid across hard surfaces.

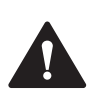

# Caution!

Placing the device on the front can damage operating elements!

If you place the unit on its front before or during installation, the front panel controls may be damaged.

Place the unit on a soft, raised surface so that the front controls do not touch the work surface and are not damaged.

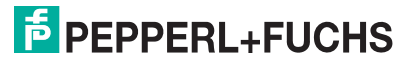

# 4.3 Preparing for Pedestal Installation

For floor mounting, the preferred installation option uses PEDESTAL-3200-\* with either two or three cable glands. The pedestal is shipped with a pre-installed rotating coupling with four bolts and a PB wire, which is attached to the pedestal tube.

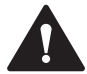

# Warning!

Proper floor mounting!

It is the installer's responsibility to select a suitable location with sufficient strength to hold the equipment. It is the installer's responsibility to select the proper screws based on the installation conditions.

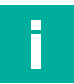

### Note

An additional mounting adapter is necessary and must be ordered separately!

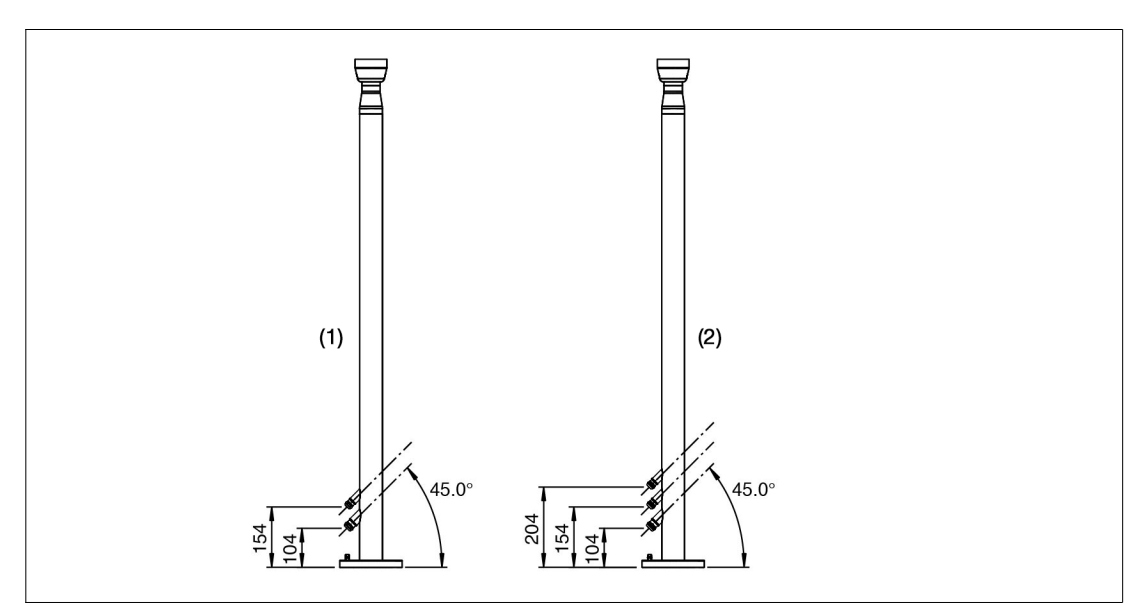

Figure 4.5

| No. | Description                                       |
|-----|---------------------------------------------------|
| 1   | PEDESTAL-3200-131-2-304B-T-N0 with 2 cable glands |
| 2   | PEDESTAL-3200-131-3-304B-T-N0 with 3 cable glands |

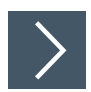

# Preparing the Pedestal for Connection to the Housing

- 1. The pedestal must be firmly screwed to the floor.
- 2. Bend the PE wire with a max. radius of 20 mm and place it within the pedestal tube.

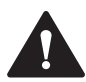

#### Warning!

Damage to the PB protective (equipotential) bonding wire!

The PB wire may become damaged if it gets stuck between the pedestal and the adapter. Bend the PB wire in such a way that it does not get stuck between the pedestal and the adapter.

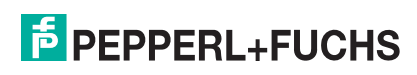

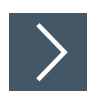

# Installing the Adapter to the Pedestal

- 1. Remove the cover of the adapter plate.
- 2. Align the pedestal centrally determine the center by turning it to the right and left stop. Then align it at right angle to cable glands at the bottom of the pedestal.

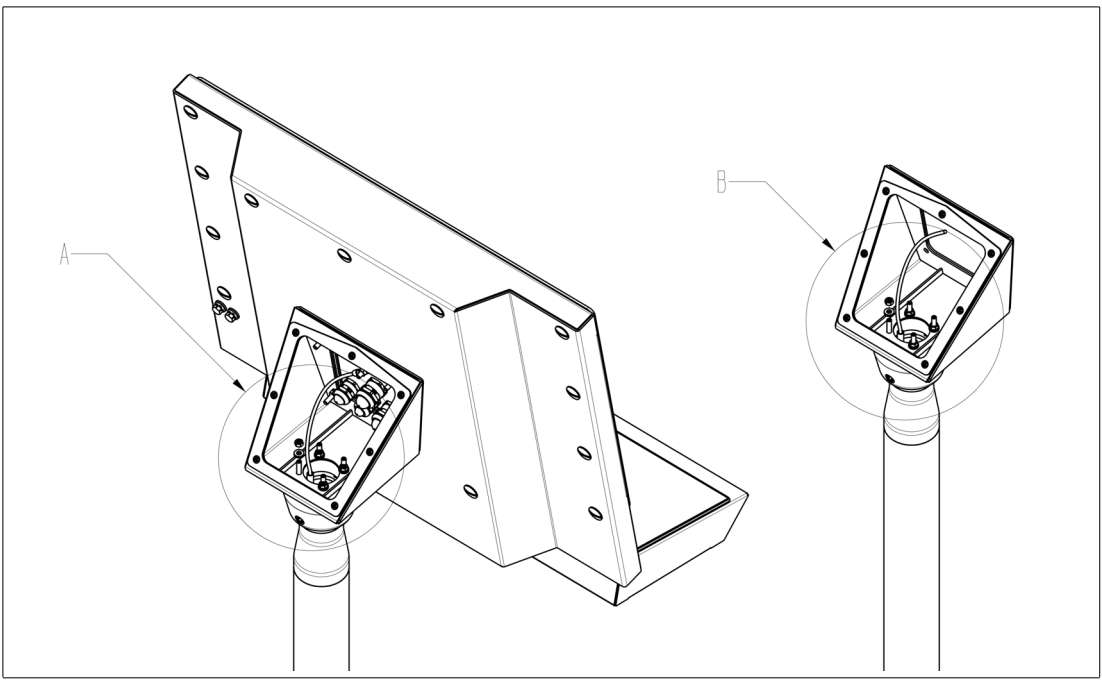

Figure 4.6 The pedestal comes with a preinstalled equipotential bonding cable.

3. Screw the adapter tight with 4 Nm.

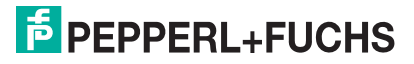

### 4.4

# Mounting the Housing onto the Pedestal

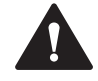

#### Warning! Risk of injury!

Lifting the device on your own may lead to injury. Do not attempt to lift the device on your own. Use a crane or get another person for help.

### **Required Components**

- · Prepared pedestal that is properly secured to the floor
- Installed Mounting Adapter to pedestal
- VisuNet FLX pre-assembled in an AG-3200-\* housing

#### **Required Installation Tools**

- 8-mm socket wrench for attaching PE hardware and housing screws
- 10-mm flat wrench for nuts on pedestal set screws
- Open-ended wrench for cable glands (cable gland installation tool)
- Safety gloves

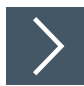

# **Attaching Housing to Pedestal**

1. Carefully turn the housing so that the display is facing up. Using a crane or with the help of another person, place the housing onto the adapter so that the System Housing bolts align with the adapter slots and the housing rests on the adapter. Tighten the M5 washers onto the system housing bolts in a criss-cross pattern using a torque of 2.3 Nm.

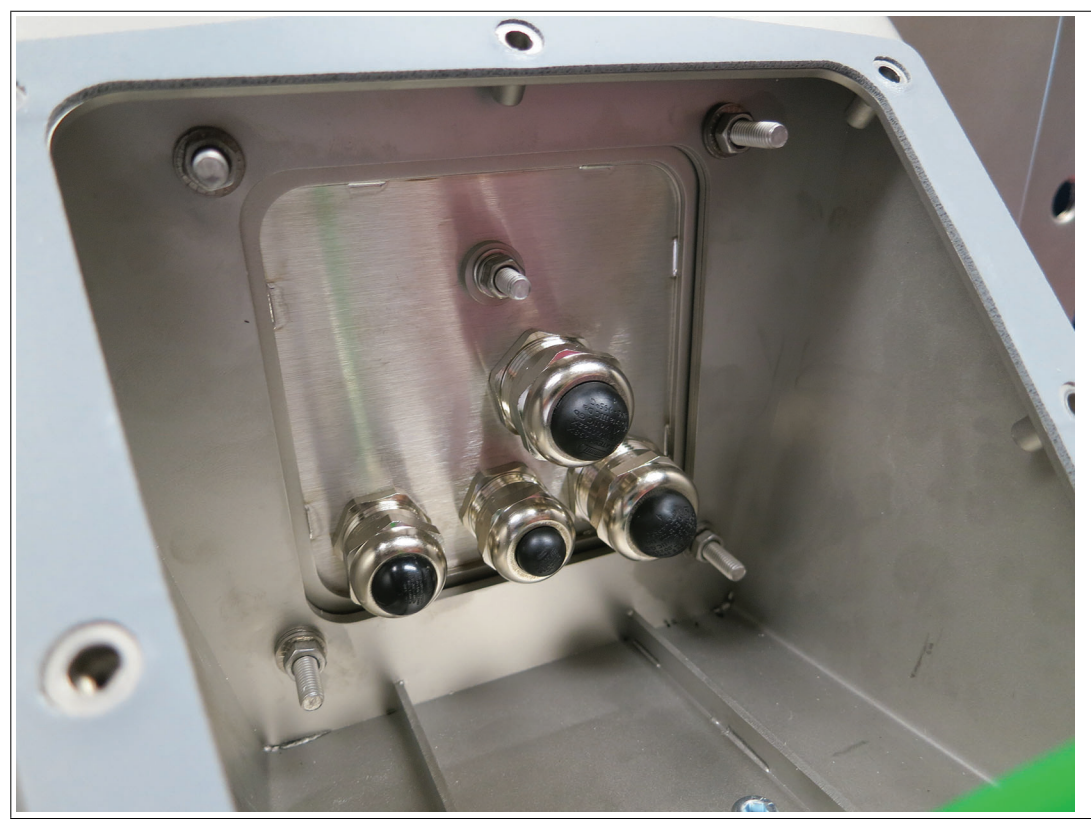

Figure 4.7 Tighten the four nuts with 2.3 Nm

# 4.5 Mounting the Housing with 0° Tilted Mounting Adapter

When using the 0° mounting adapter, a 70 mm bolt is required on the lower position to enable mounting. Please replace one of the 6 bolts with the shorter bolt as illustrated.

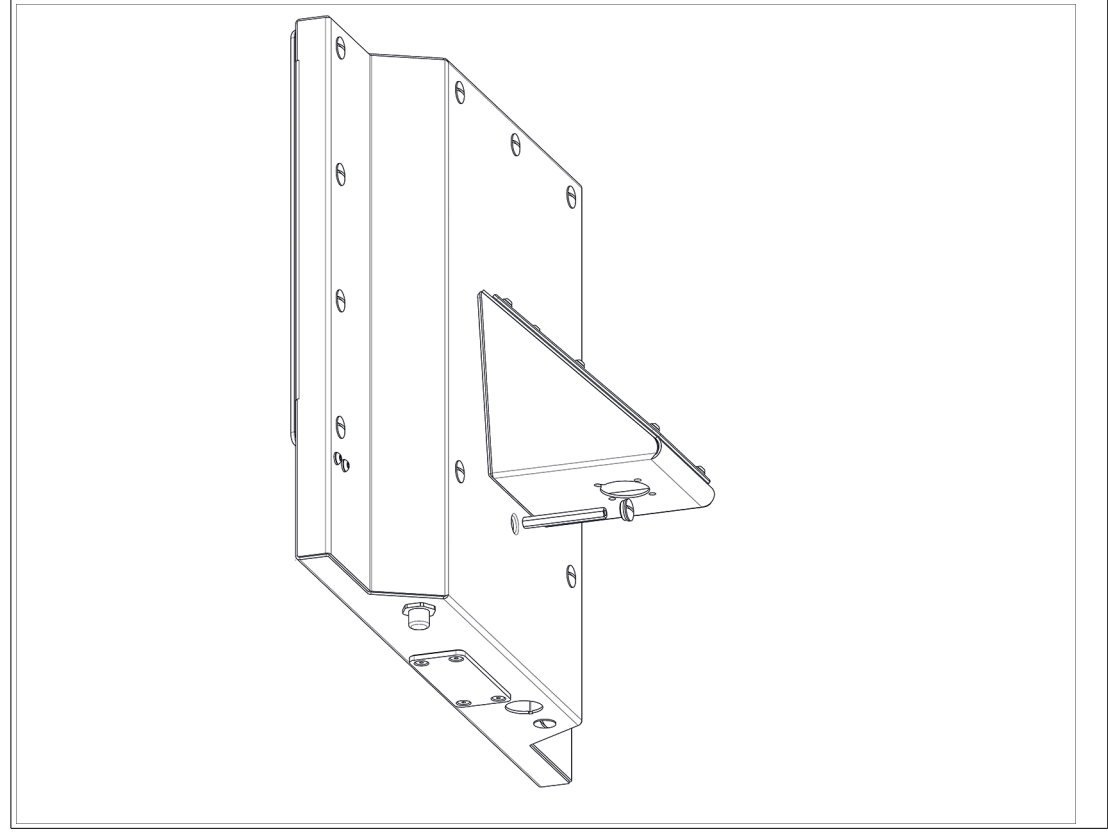

Figure 4.8 Position of the shorter bolt

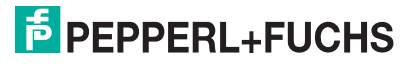

>

# 4.6 Open the Housing

# Opening the VisuNet FLX System AG-3200-\* Housing

- 1. Remove the 4 threaded sleeves from the back of the housing.
- 2. Remove the DPU from the housing and carefully lock the retaining feet on the lower part of the housing into the brackets provided.
- 3. Slowly lower the DPU.
- 4. Hook the housing cover into the upper side of the housing. Make sure that both sides are hooked in. Make sure that the hooks are engaged in the same was as in figure 4.9.

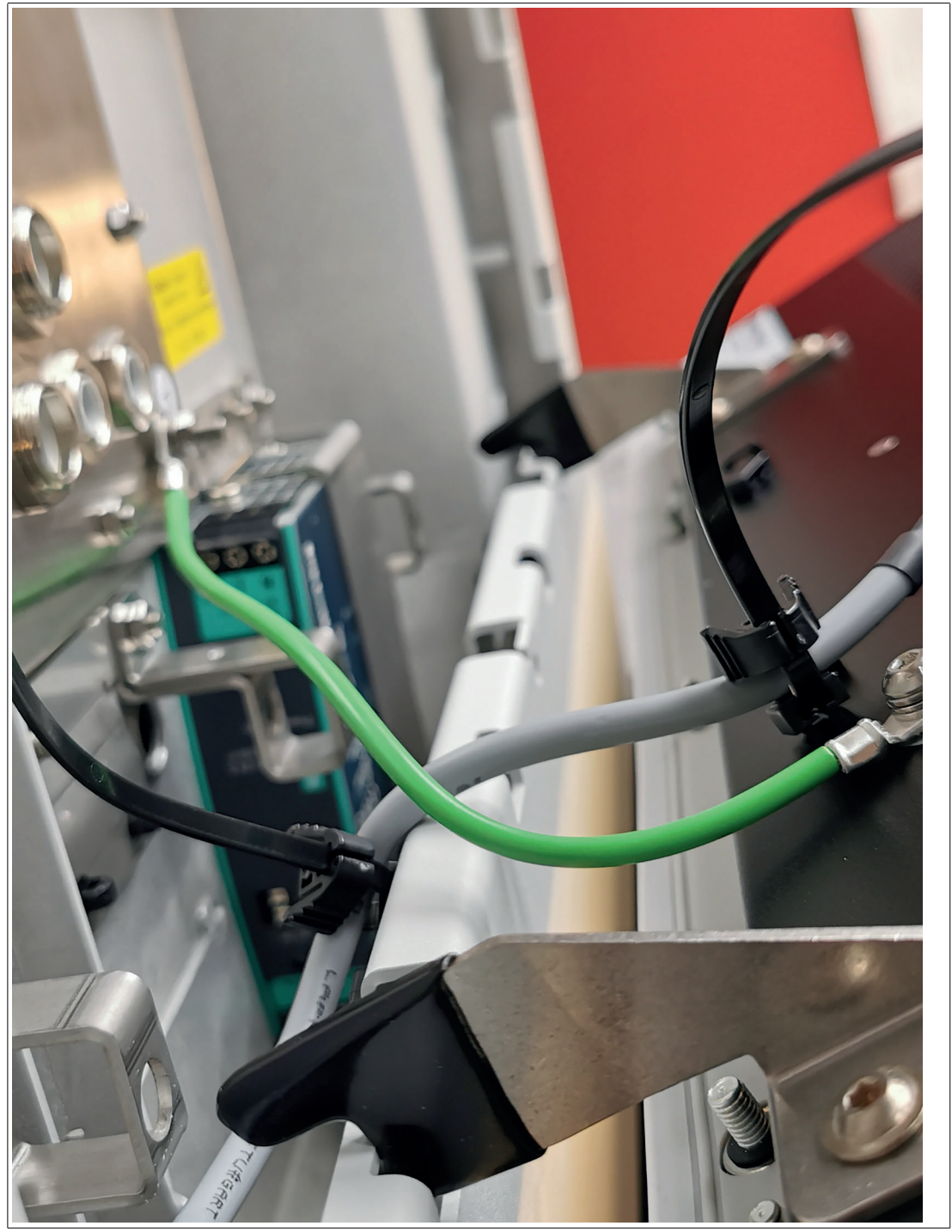

Figure 4.9

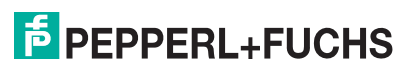
- 5. Tip the display panel toward you until the display comes to rest at its fully opened position and the safety lines are stretched out.

Figure 4.10 The safety lines hold the display when fully extended

## 4.7 Installing Cables in the Pedestal

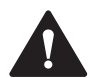

#### Warning!

Pinched cables!

Ensure that cables do not get pinched or damaged during installation.

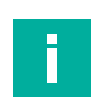

## Note

Refer to the manuals of the individual components for information on electrical installation and wiring.

## **Required Installation Tools**

- Cable gland installation tool
- Small cable ties
- Side cutters

All tools should be torque controlled if a torque is specified.

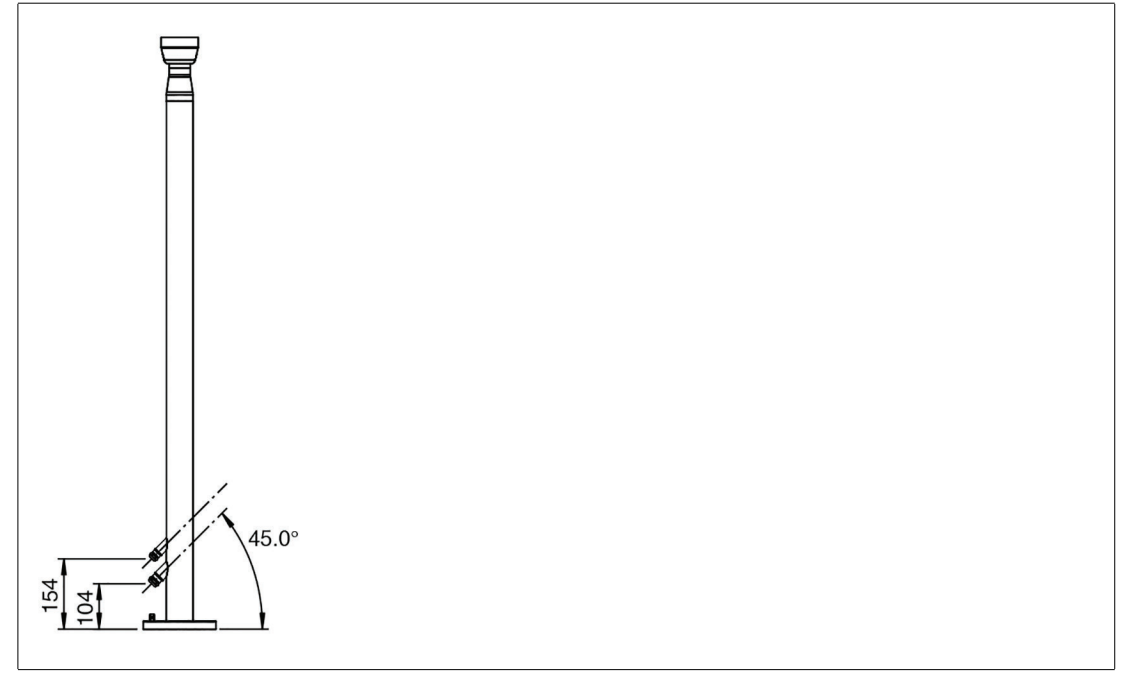

#### Figure 4.11

Pedestal with two Cable Glands

| No. | Opening size |
|-----|--------------|
| 1   | M20          |
| 2   | M16          |

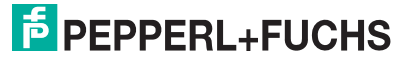

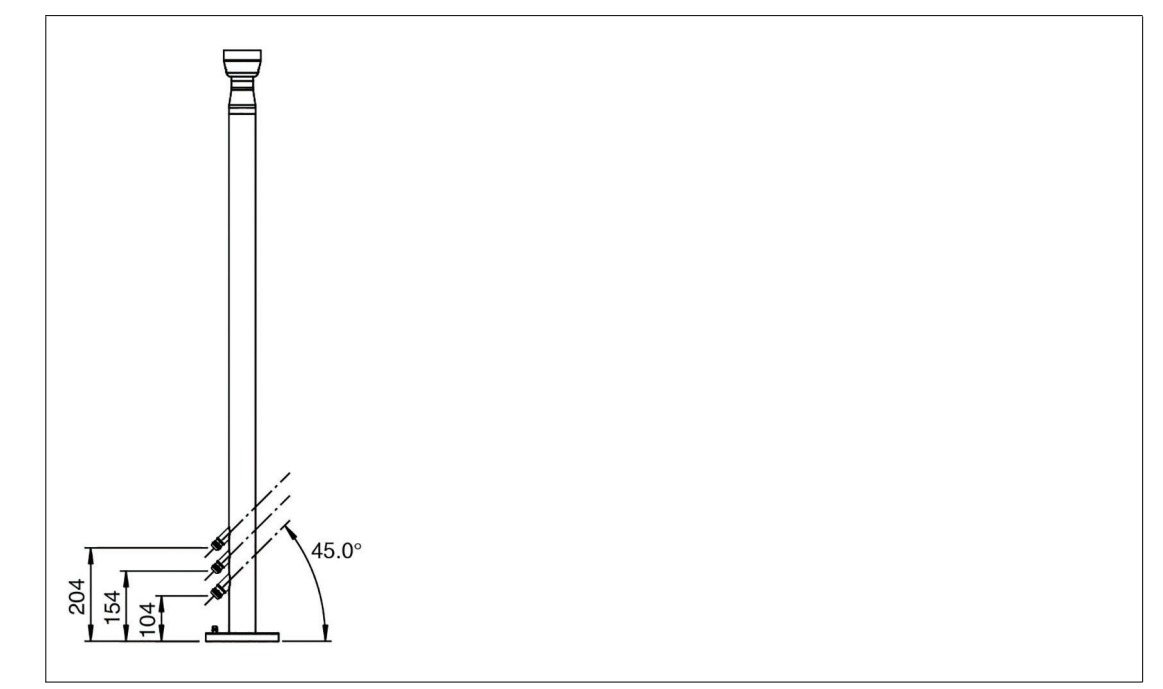

Figure 4.12

#### **Pedestal with three Cable Glands**

| No. | Opening size |
|-----|--------------|
| 1   | M20          |
| 2   | M16          |
| 3   | M16          |

## Opening/Wrench Size, Cable Diameter, and Torque

|     | Wrench size | Cable diameter | Torque |
|-----|-------------|----------------|--------|
| M20 | 24 mm       | 7 12 mm        | 10 Nm  |
| M16 | 20 mm       | 3 7 mm         | 5 Nm   |
| M16 | 20 mm       | 6 10 mm        | 5 Nm   |

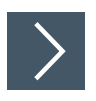

## **Installing Cables**

**1.** Based on how many cables and openings are required (i.e., power and Ethernet), remove the appropriate number of cable glands at the bottom of the pedestal.

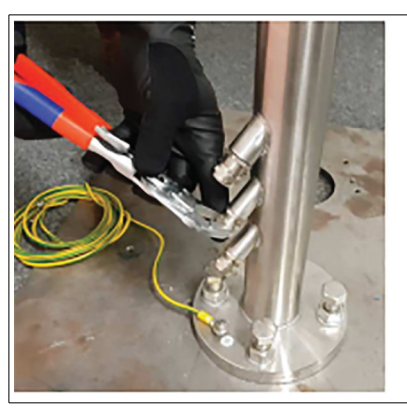

Figure 4.13

2. Put the gland nut and ferrule of the cable gland on the cable and slide them a few meters down the length of the cable away from the pedestal. Keep the nut and ferrule on the cable. They are tightened in a later installation step

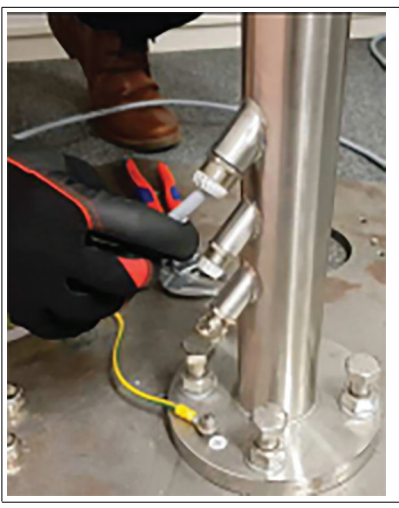

Figure 4.14

- **3.** Feed the pull wire (thin, 2.5-m-long wire for pulling cables through pedestal) through the top of the pedestal and out the appropriate cable entry.
- 4. Attach the cable to the pull wire.

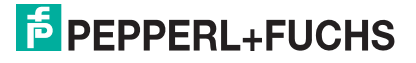

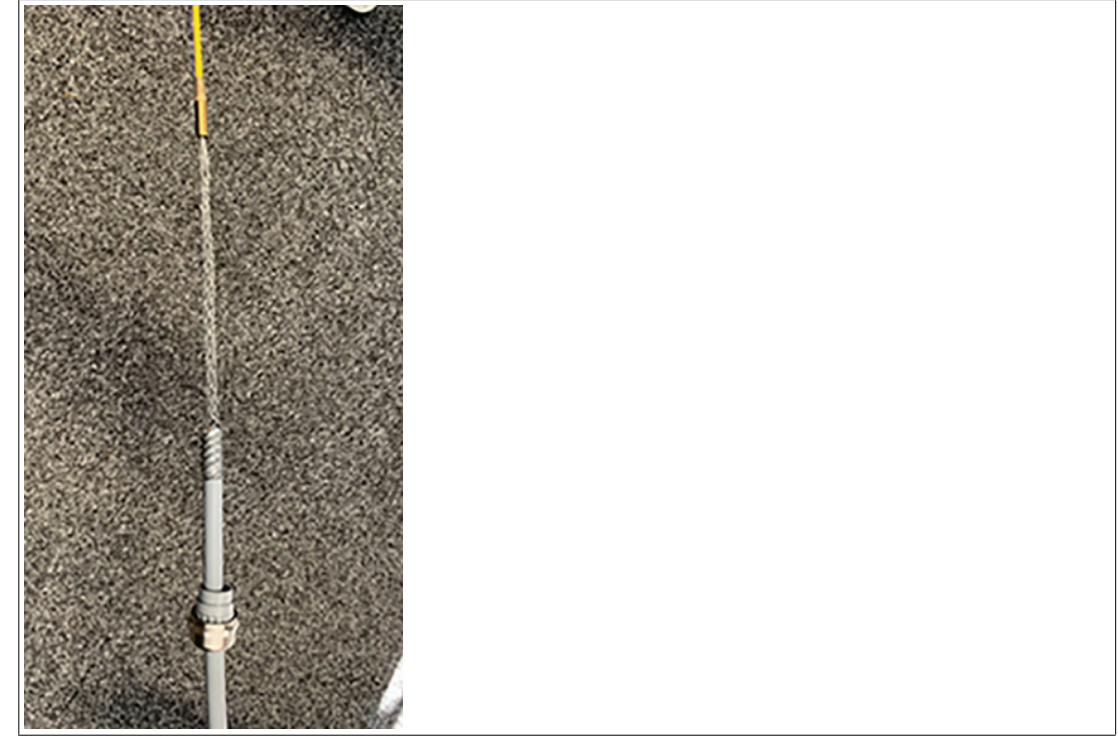

5. Pull the cable through the pedestal so that 50 cm of the cable is hanging out of the top of the pedestal.

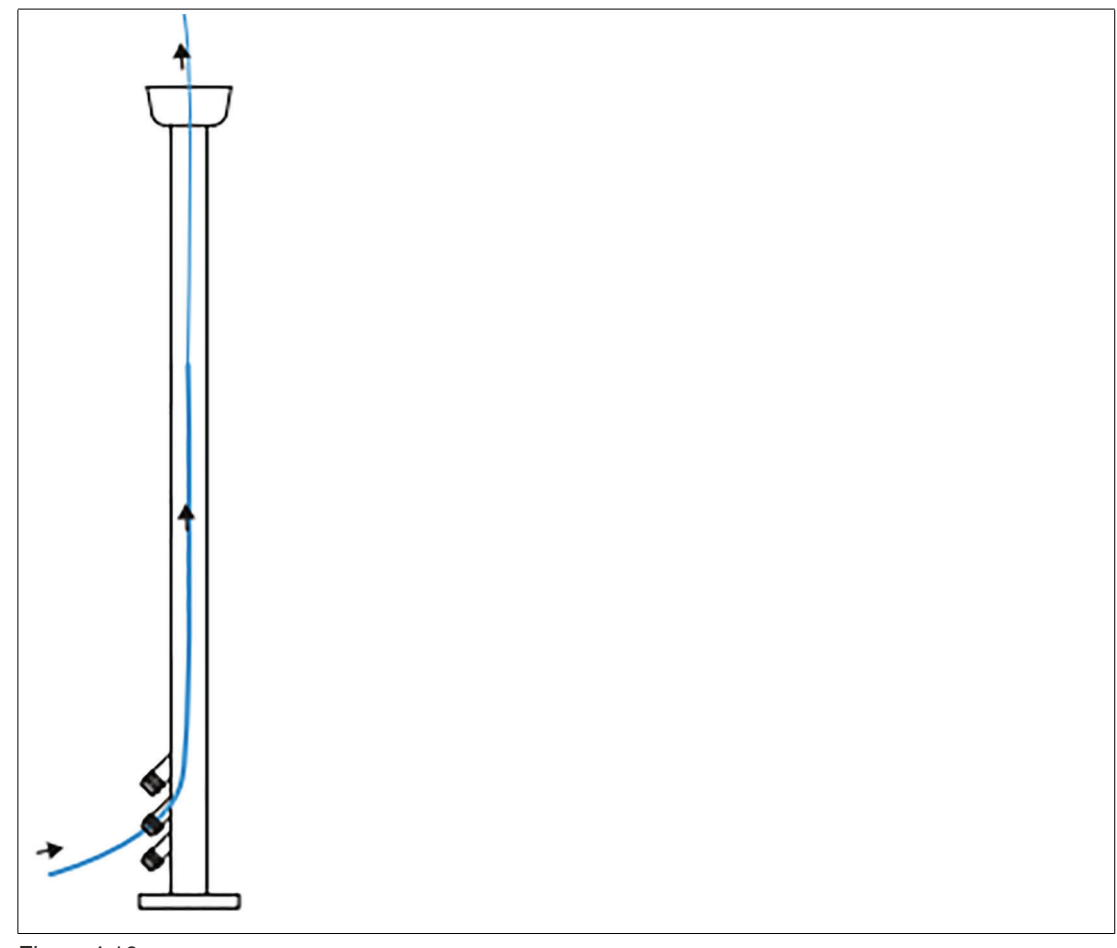

Figure 4.16

6. Repeat the preceding steps for each cable that must be routed through the pedestal.

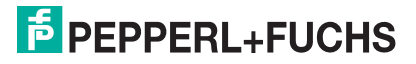

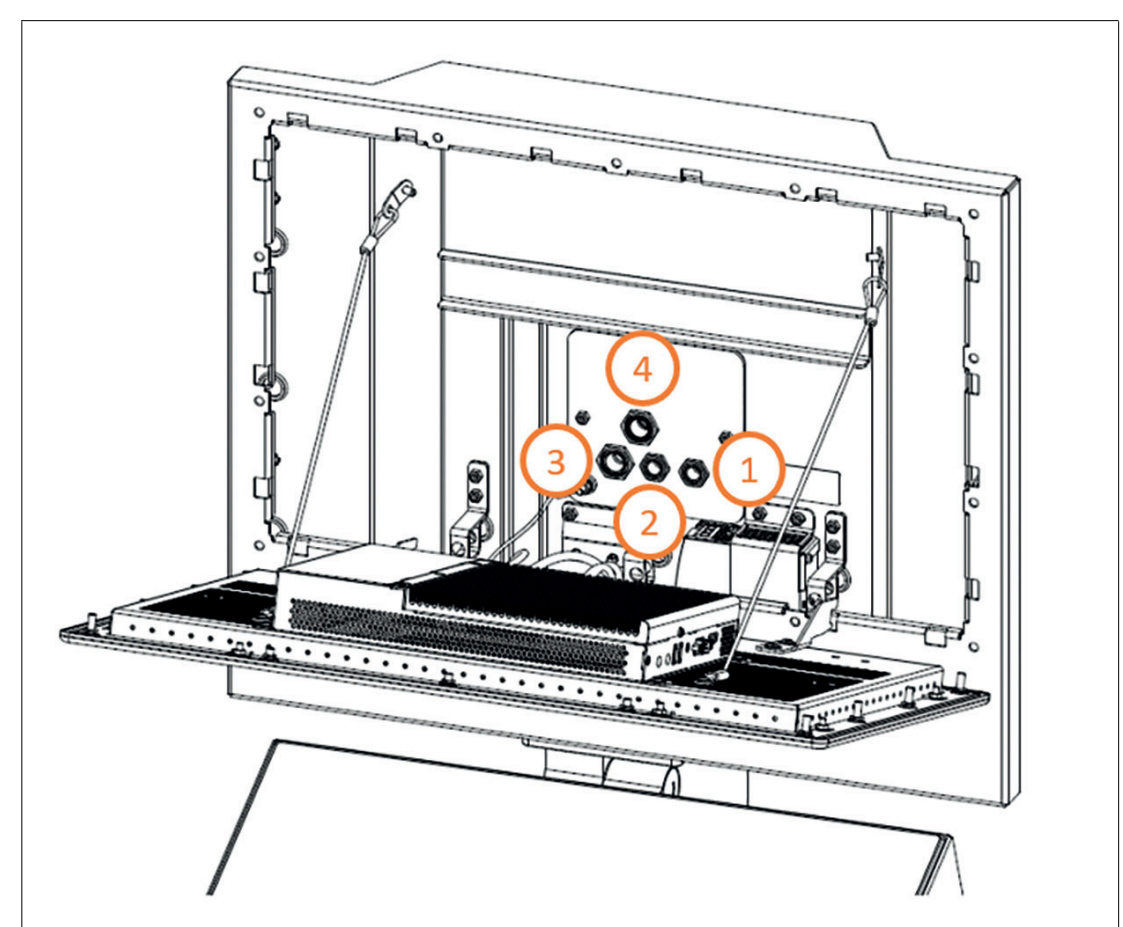

7. Route the cable through the cable glands of the system housing.

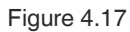

| No. | Description                     | Size            |
|-----|---------------------------------|-----------------|
| 1   | Dual Ethernet                   | M16 (Ø 6-10 mm) |
| 2   | Dual Ethernet                   | M16 (Ø 3-7 mm)  |
| 3   | Power                           | M20 (Ø7-12mm)   |
| 4   | Spare for additional connection | M20 (Ø7-12mm)   |

## Note

F

To get the cables through the cable glands, the insulation must be in place. Remove the insulation only inside the housing.

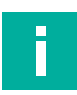

## Note

Cables must be long enough to pull in a loop, before fixation.

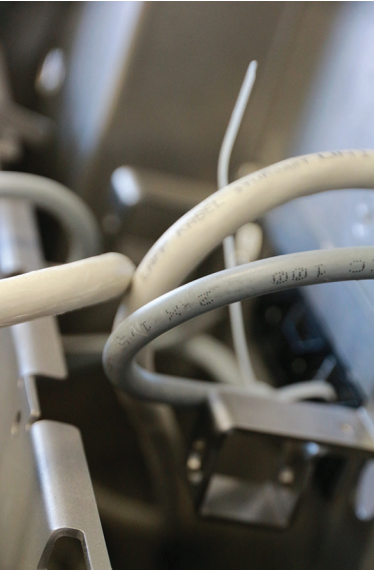

Figure 4.18

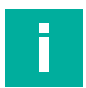

#### Note

For detailed information on the equipotential bonding of the device refer to chapter **Equipotential Bonding**.

For detailed information on connecting the installed cables to system refer to chapter **Interfaces of the system**.

For detailed information on the different interfaces refer to the BPC3200-\* manual.

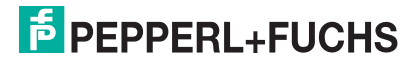

## 4.8 Closing the AG-3200-\* Housing

## **Required Tools**

Socket wrench with slotted screwdriver bit

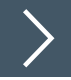

## Procedure

- 1. Slowly lift the DPU into an upright position until the bolts touch the inner frame of the housing.
- 2. Lift the display, so that the hooks are positioned behind the housing frame.
- **3.** Press the DPU and housing together at the top end of the system. From the back of the housing, place one threaded sleeve in the hole at the upper-left corner and one threaded sleeve in the hole at the upper-right corner of the housing.
- **4.** Tighten the two threaded sleeves with a torque of 4 Nm.
- 5. Repeat the previous step with all other threaded sleeves, following a diagonal pattern.
- 6. Screw the screws with the seal into the housing.
- 7. Tighten them all up with a torque of 2 Nm.

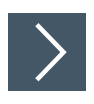

# Optional: Use the Spare Part Housing Blind Plugs for Strict GMP Requirement

SPAREPART-AG-320S-BP-P1 (#70136529) Follow above mentioned steps 1 to 5.

1. Screw the pharma blind plugs with the seal into the housing.

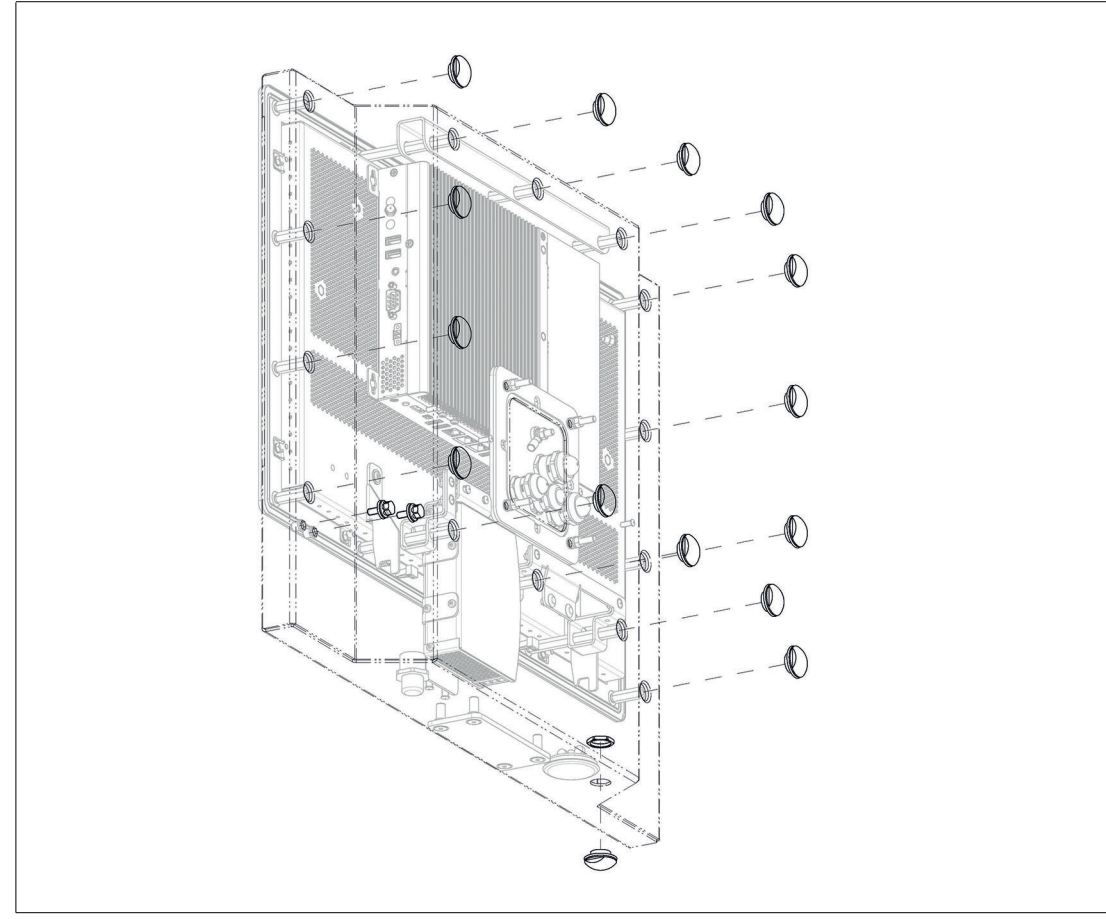

Figure 4.19

2. Tighten them all up with a torque of 2 Nm.

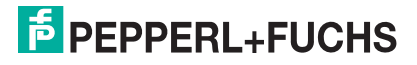

- Exchange the blind plugs on the right site of the back of the housing with the enclosed pharma M5 screws. Tighten them up with a torque of 4 Nm.

Figure 4.20

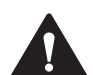

Caution!

Foreign bodies!

Keep the housing doors and openings permanently closed, so that no foreign bodies accumulate in the workstation.

4.9

#### Warning!

Proper installation on the wall!

Wall Mount Installation

It is the installer's responsibility to select a suitable location with sufficient strength to hold the device. It is the installer's responsibility to select the proper screws based on the installation conditions.

## **Required Components**

- Pre-assembled VisuNet FLX PC-, RM-, DM- mounted into AG-3200-\* housing (H1- or P1-Housing Option)
- Wall bracket adapter (WALL-BRACKET-3200-304A-N0) for wall mounting installation compatible with AG-3200-\* housing (H1- or P1-Housing Option)
- Optional EXTA4-\* keyboard/mouse

## **Required Installation Tools**

- 8-mm socket wrench for attaching PE hardware and housing screws
- Safety gloves

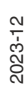

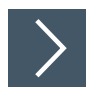

## Wall Mounting

- 1. Use the hole pattern to install the bracket to the wall.
- 2. Connect the PB wire from the field to the PB stud on the wall bracket.
- 3. Mount the VisuNet FLX to the bolts on the wall bracket. With the DPU hinged down, route cables through the cable glands in the wall bracket.
- 4. A cable tie socket could be used to attach the cables.
- 5. Cables can be routed from the top through the cutout in the wall bracket or from the bottom.

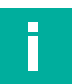

## Note

Connect the equipotential bonding of the AG-3200-\* housing to the Wall Bracket. The AG-3200-\* housing equipotential bonding is indirectly via the wall bracket connected. It does not require an extra PB wire between housing and wall bracket.

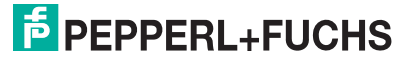

## 4.10 Wall Mounting for Scanner Barrier

The adapter WALL-MOUNT-3200-10-304A-M12 is designed for direct wall mounting for zone 2 scanner barrier. It is prepared for IDM Barcode Readers and is compatible to the housing AG-3200-\*. To install the barrier, follow these steps:

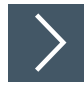

## Installing VisuNet FLX Wall Mounting Adapter for Scanner Barrier

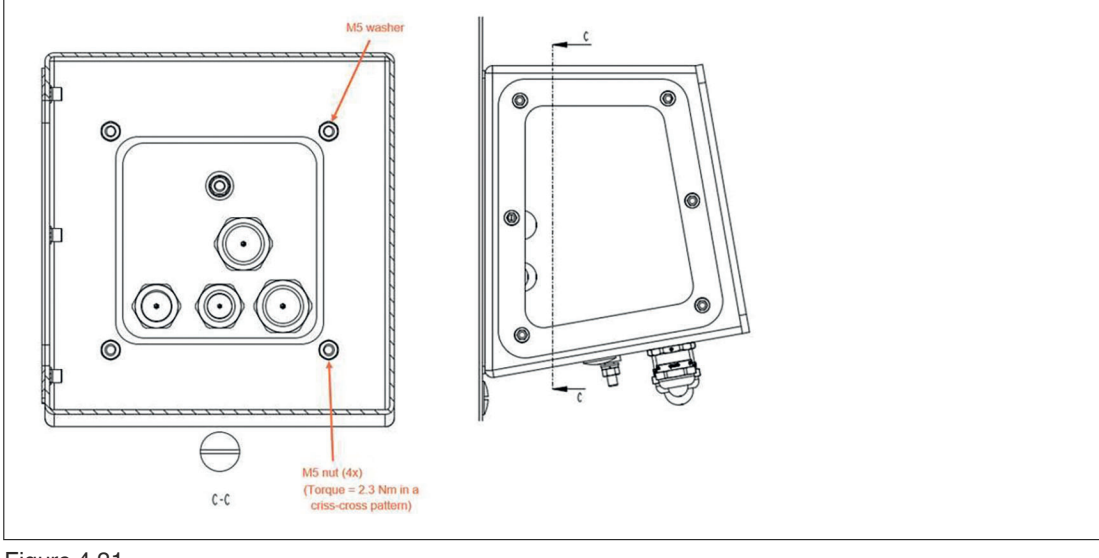

- Figure 4.21
- 1. Remove cover.

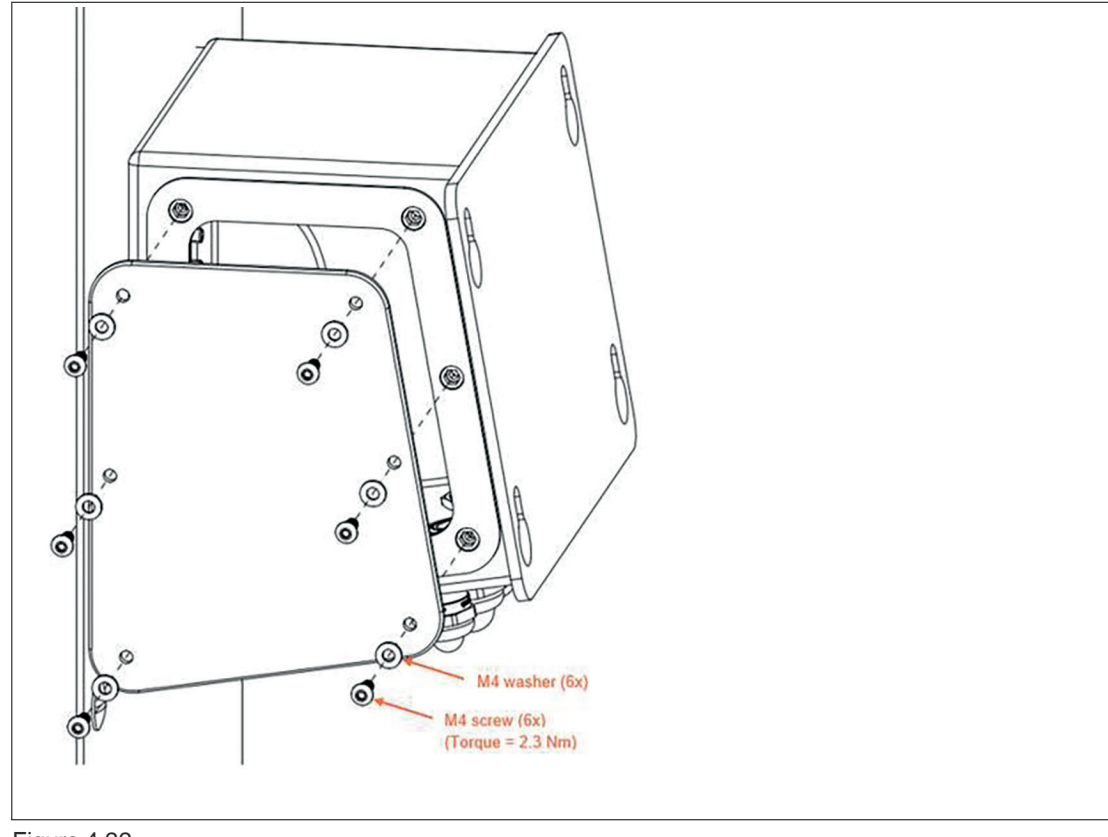

- 2. Remove M16 blind plug. In same hole, install the M12 socket. Tighten the M12 socket with 0.6 Nm. The lock nut of the coupling in the adapter with 2 Nm.
- 3. Install ground cable in position shown.

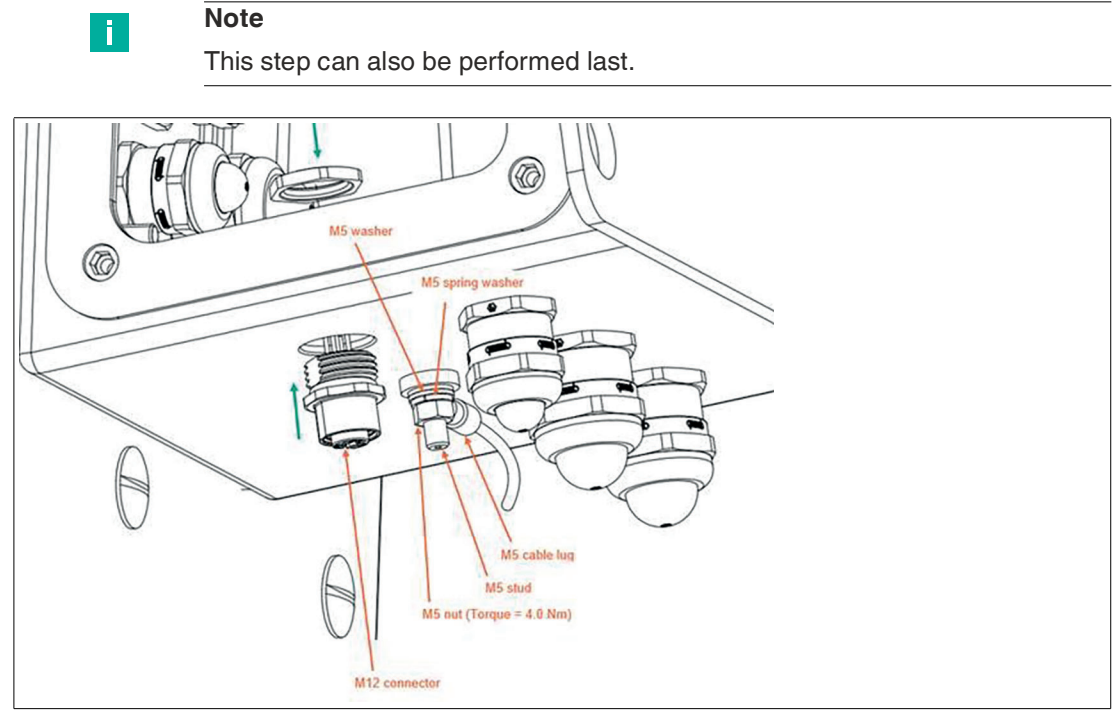

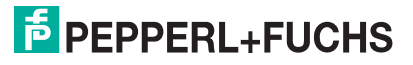

4. Remove cable gland No 4 (M20 Ø7-12 mm). By this point, the DPU should be in the open position.

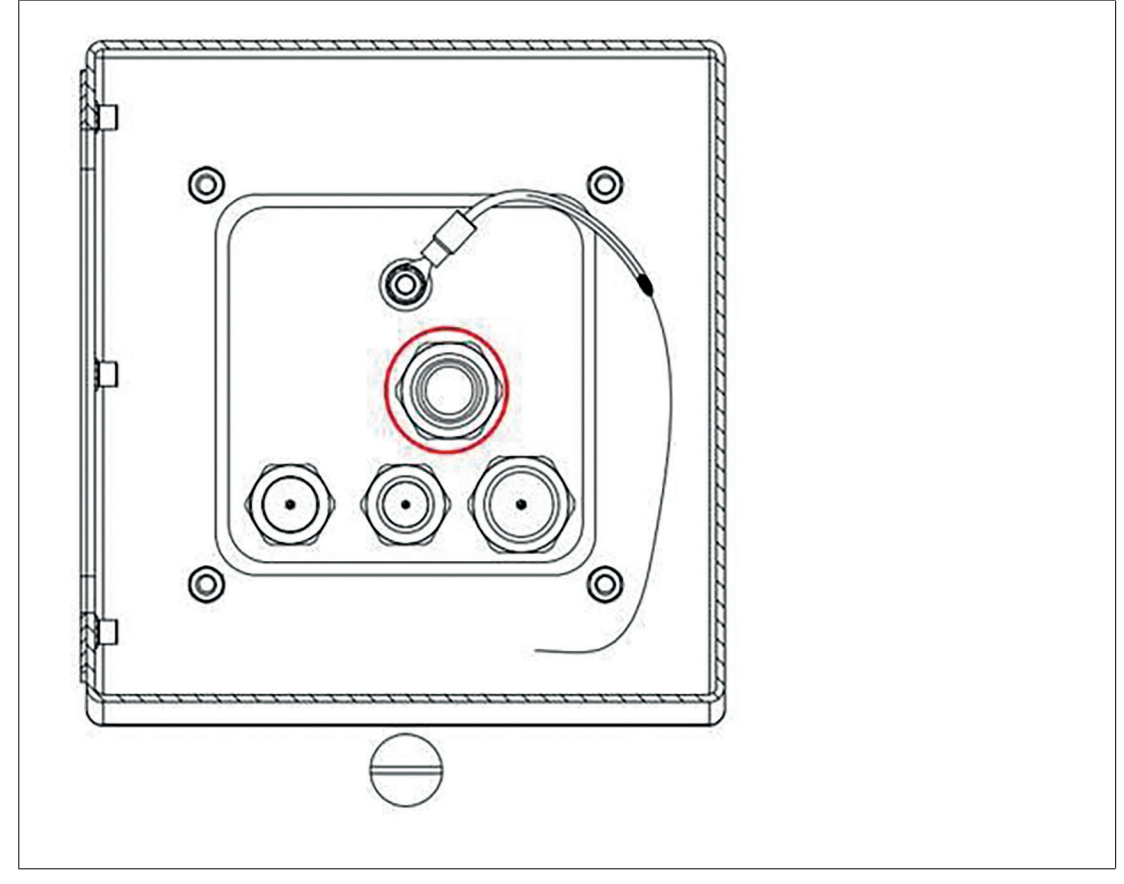

5. Fix the integrated cable gland of the supply cable in the section that has become free. Fix it with a torque of 12 Nm.

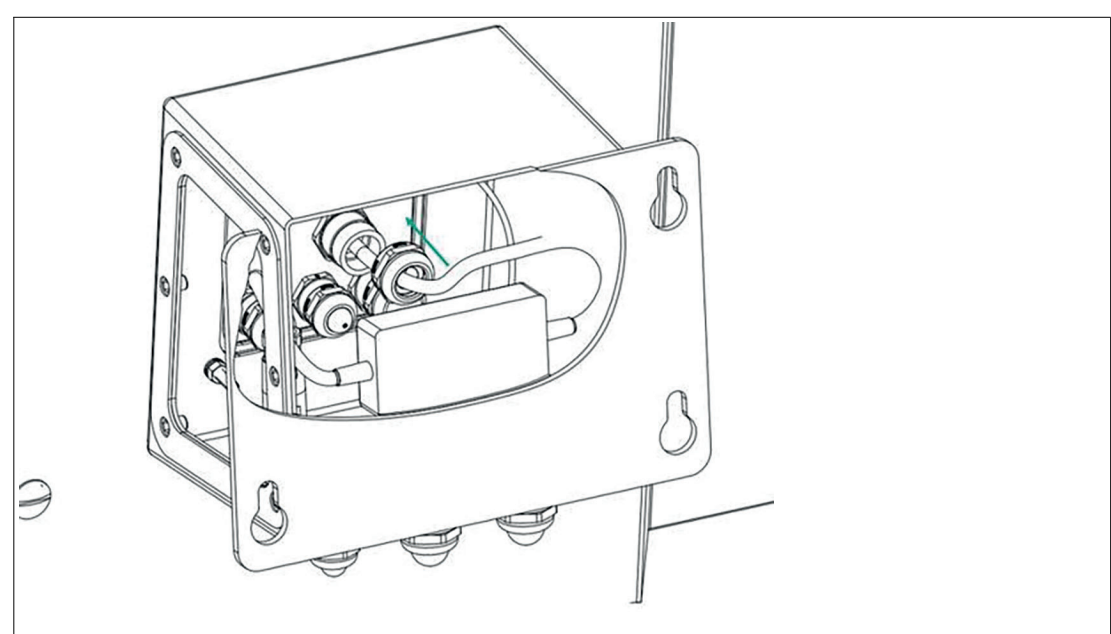

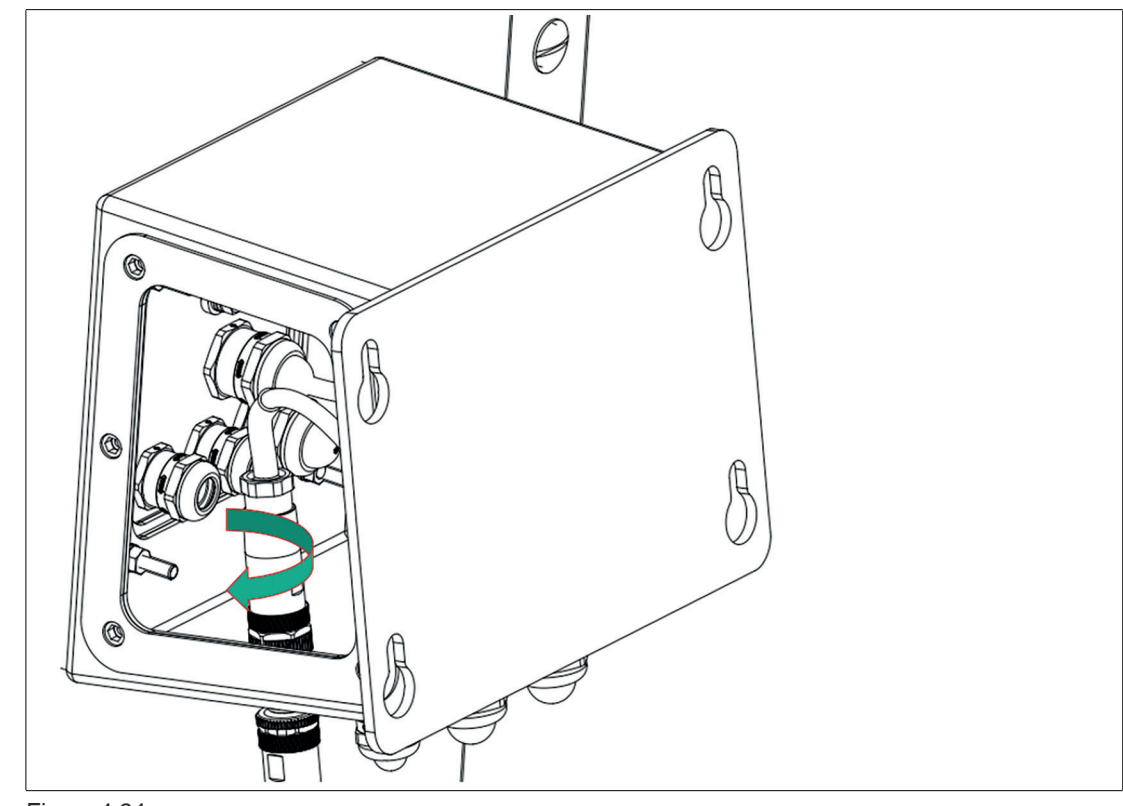

6. Connect the M12 plug of the supply cable to the connector in the adapter and tighten it firmly.

Figure 4.24

7. Bend the cable as shown in the following picture.

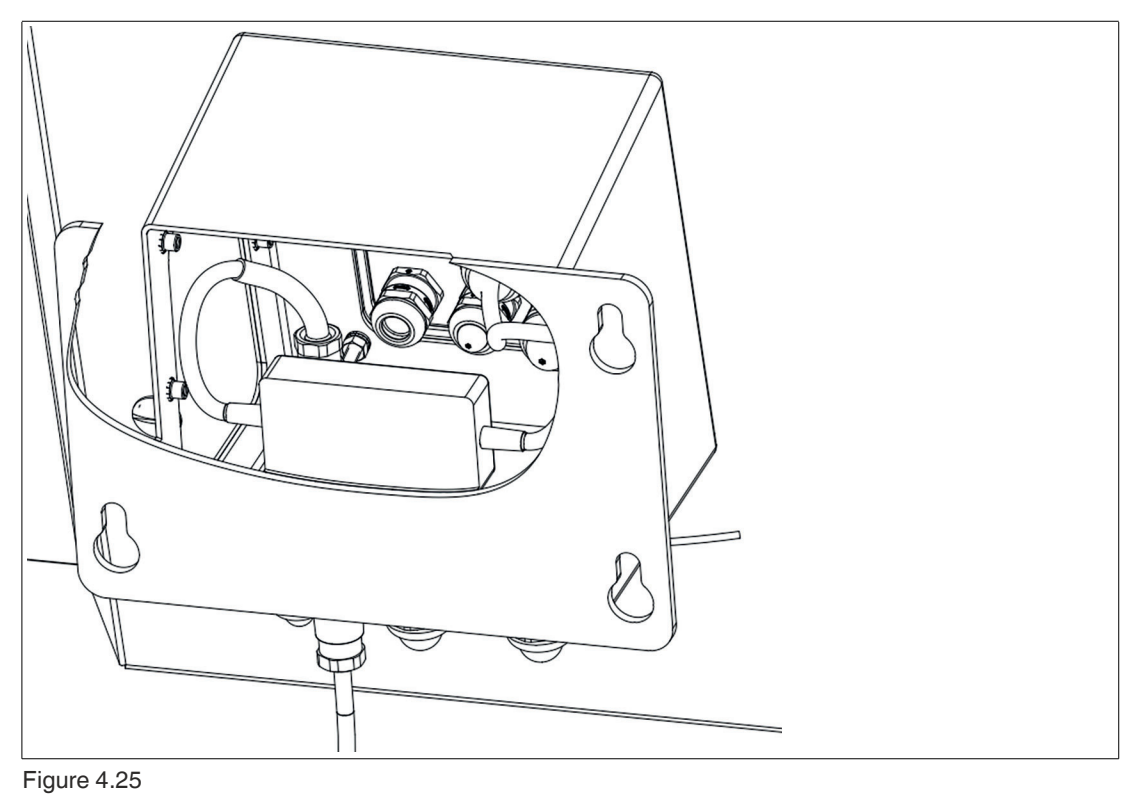

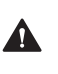

#### Warning!

Bending radius must be maintained. The minimum allowed bending radius is Ø80mm.

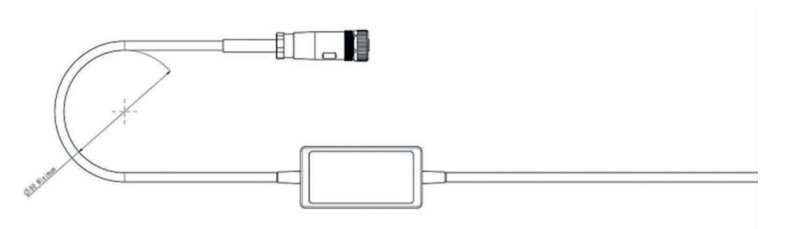

- 8. Place the USB supply cable with the Velcro tape on the left side of the inner side of the adapter.
- 9. Connect the USB connector of the supply cable to the BPC3200-\*.

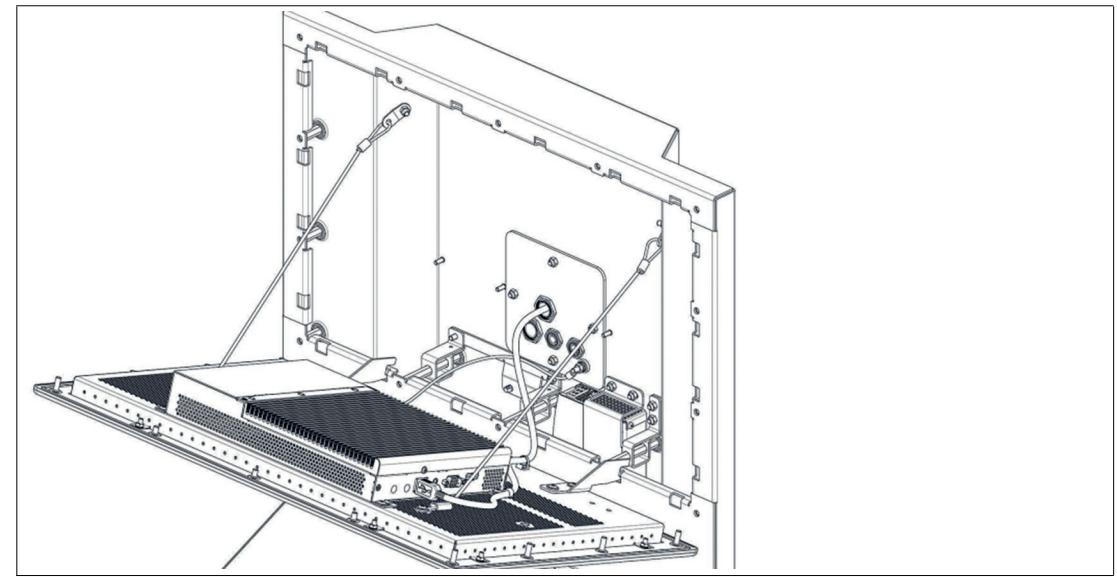

**10.** Position of barrier inside back surface of adapter:

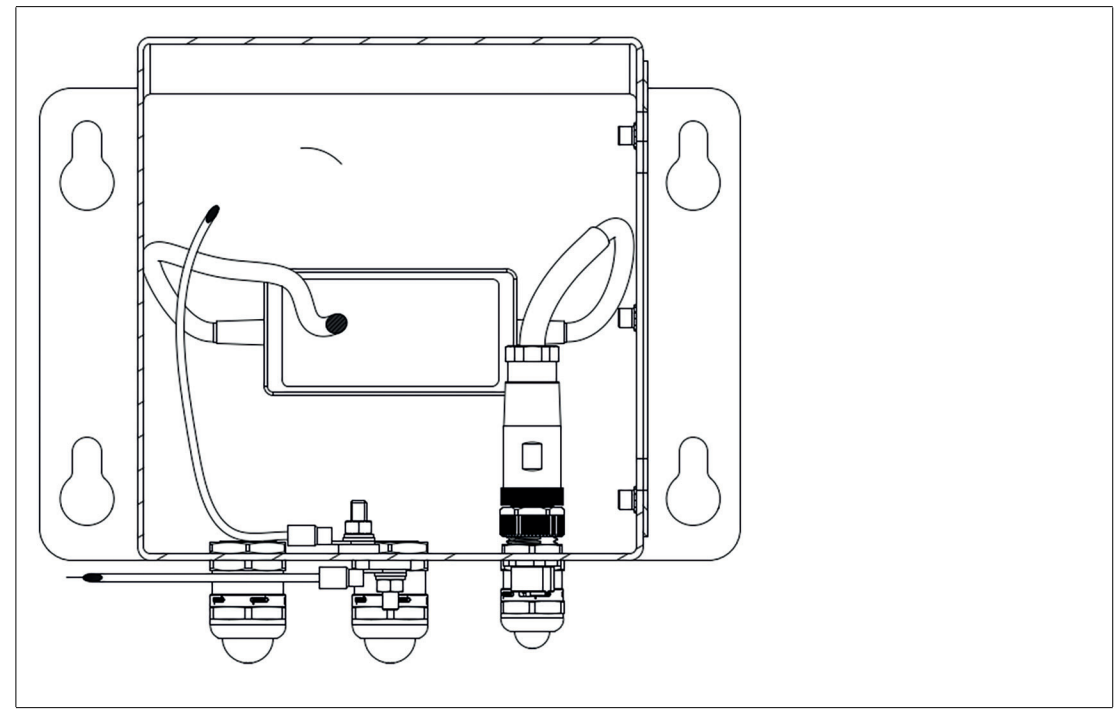

Figure 4.27

**11.** Connect the plug of the barcode reader connection cable or base station connection cable to the M12 connector of the adapter and tighten it firmly.

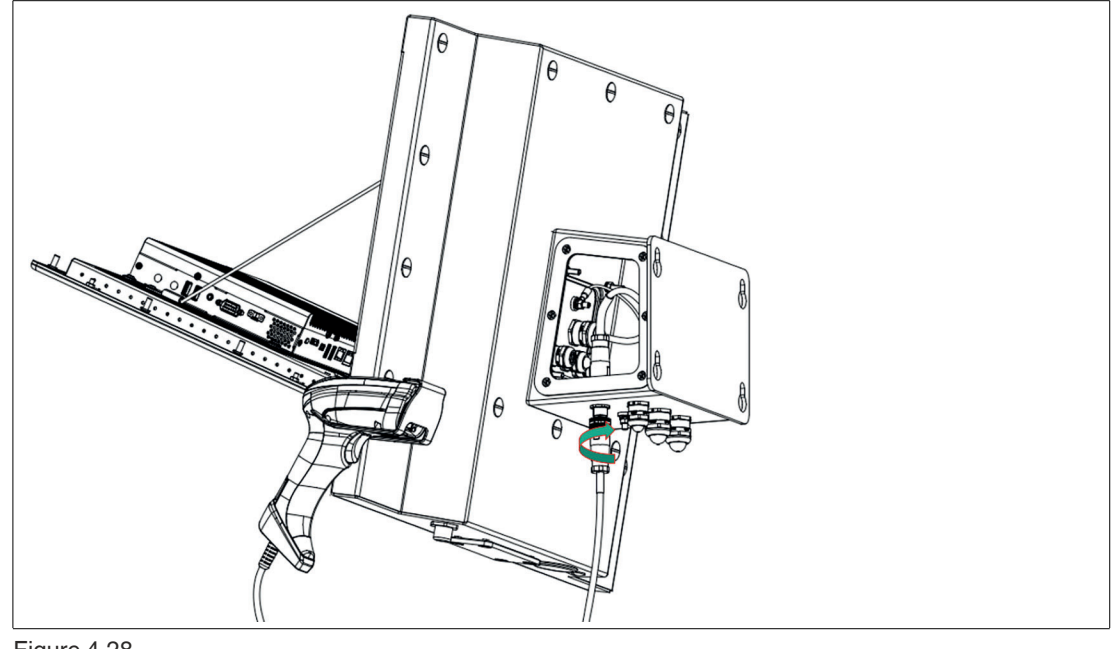

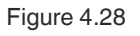

i

## Note

The plug and socket are keyed. Match the key on the plug to the slot on the socket before tightening:

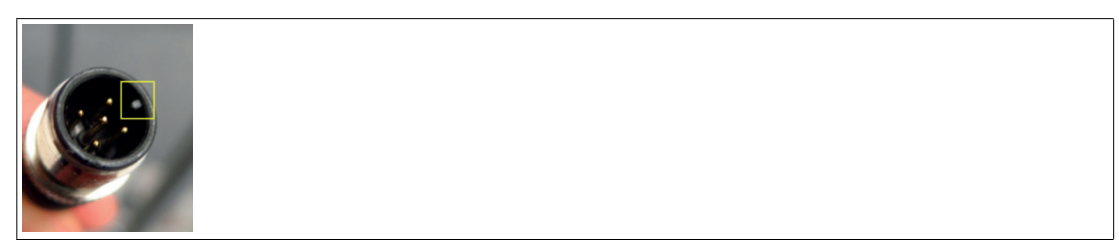

#### Figure 4.29

→ After mounting the adapter for the VisuNet FLX it should look like this:

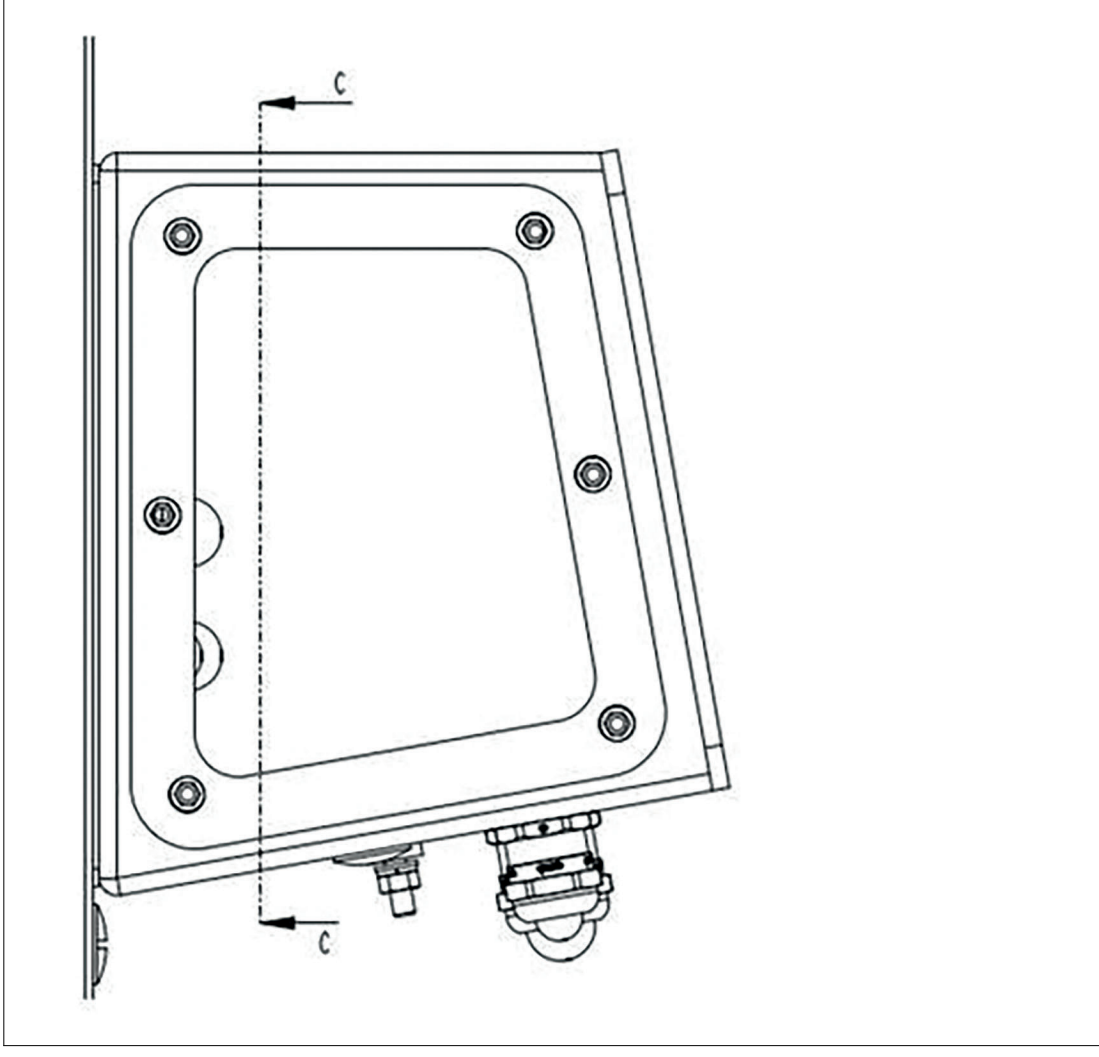

Figure 4.30

## 4.11 Top sunshield installation instructions

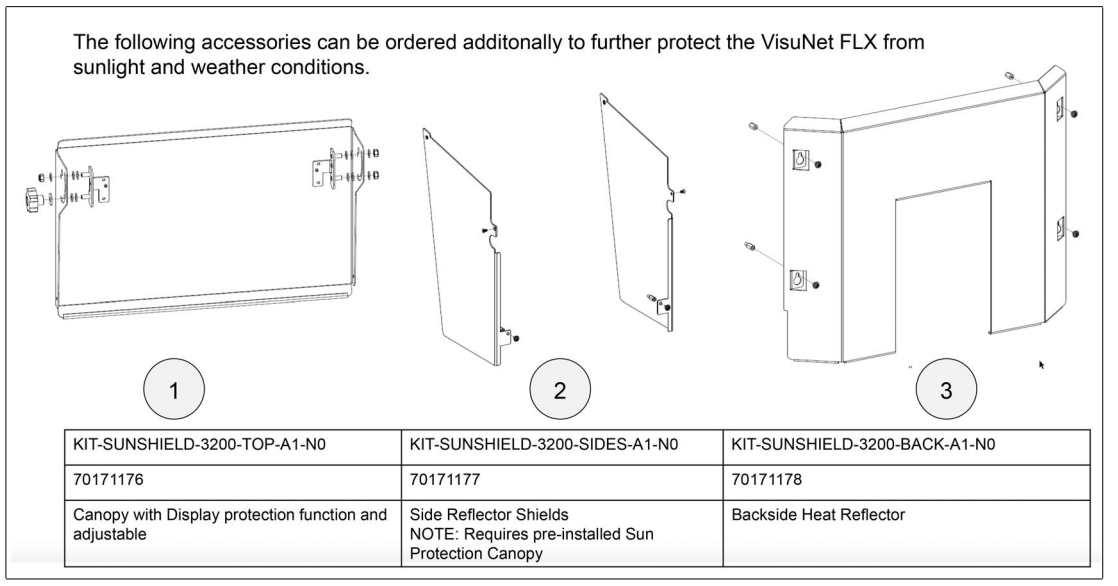

#### Figure 4.31

Follow the installation instructions see chapter 4.1 to avoid damage to the device.

#### Note

If only using the top sunshield it is recommended to rotate the top sunshield down when not in use to ensure further protection of the device.

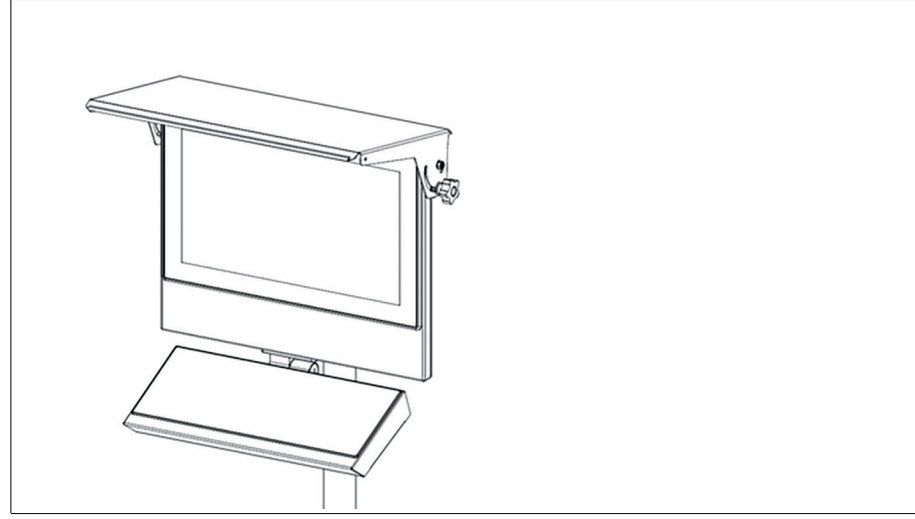

Figure 4.32

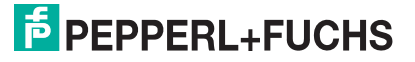

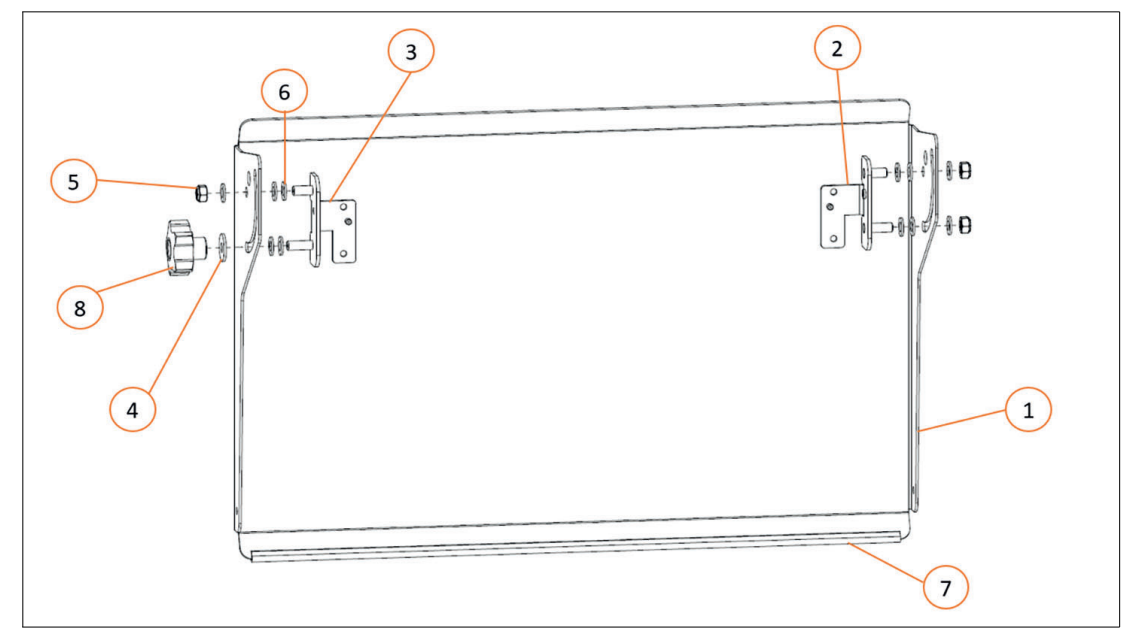

# The sunshield will be pre-assembled before delivery as shown in the figure.

| Figure 4.00 | Itomo for the pro installation | n of the ten ounshield |
|-------------|--------------------------------|------------------------|
| Figure 4.55 | items for the pre-installation | n or the top sunshield |

| Item | QTY | Description                          | Part-No. |  |
|------|-----|--------------------------------------|----------|--|
| 1    | 1   | Sunshield top                        | -        |  |
| 2    | 1   | Sunshield Mounting<br>Bracket, left  | -        |  |
| 3    | 1   | Sunshield Mounting<br>Bracket, right | -        |  |
| 4    | 1   | Washer, M8 oversized                 | 126822   |  |
| 5    | 3   | M8 lock nut                          | 311489   |  |
| 6    | 11  | Washer, M8 flat                      | 522104   |  |
| 7    | 1   | Edge protector                       | 523747   |  |
| 8    | 1   | Knob, M8 lobe                        | 922550   |  |

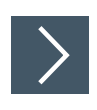

1. Tighten the M8 lock nuts (item nr. 5) to keep the top shield in place but still allow rotation with some force applied. Align brackets to allow installation of sunshield in closed position. Tighten them so that the brackets provide resistance but still allow some force to be rotated.

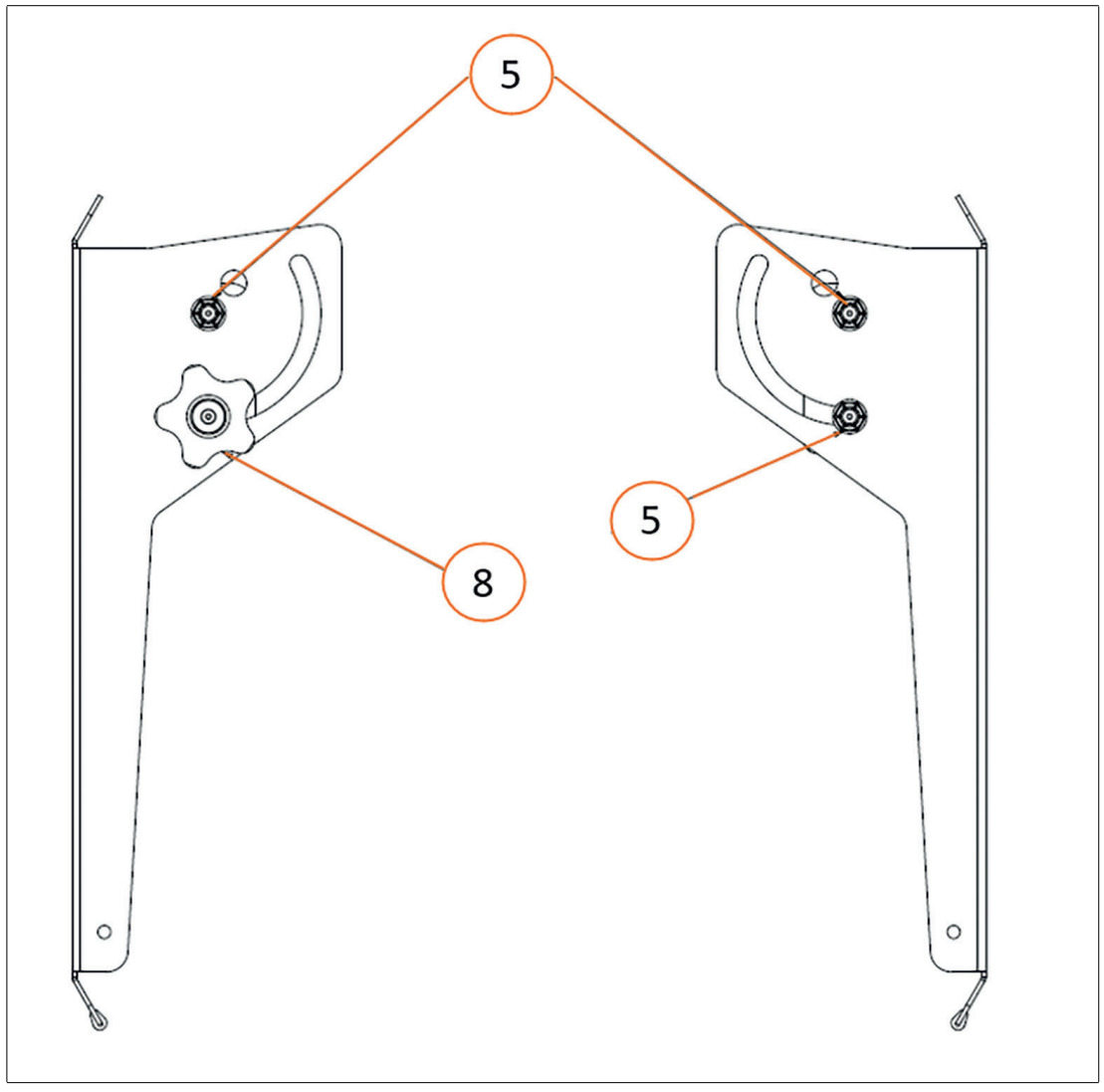

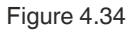

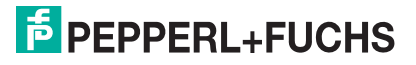

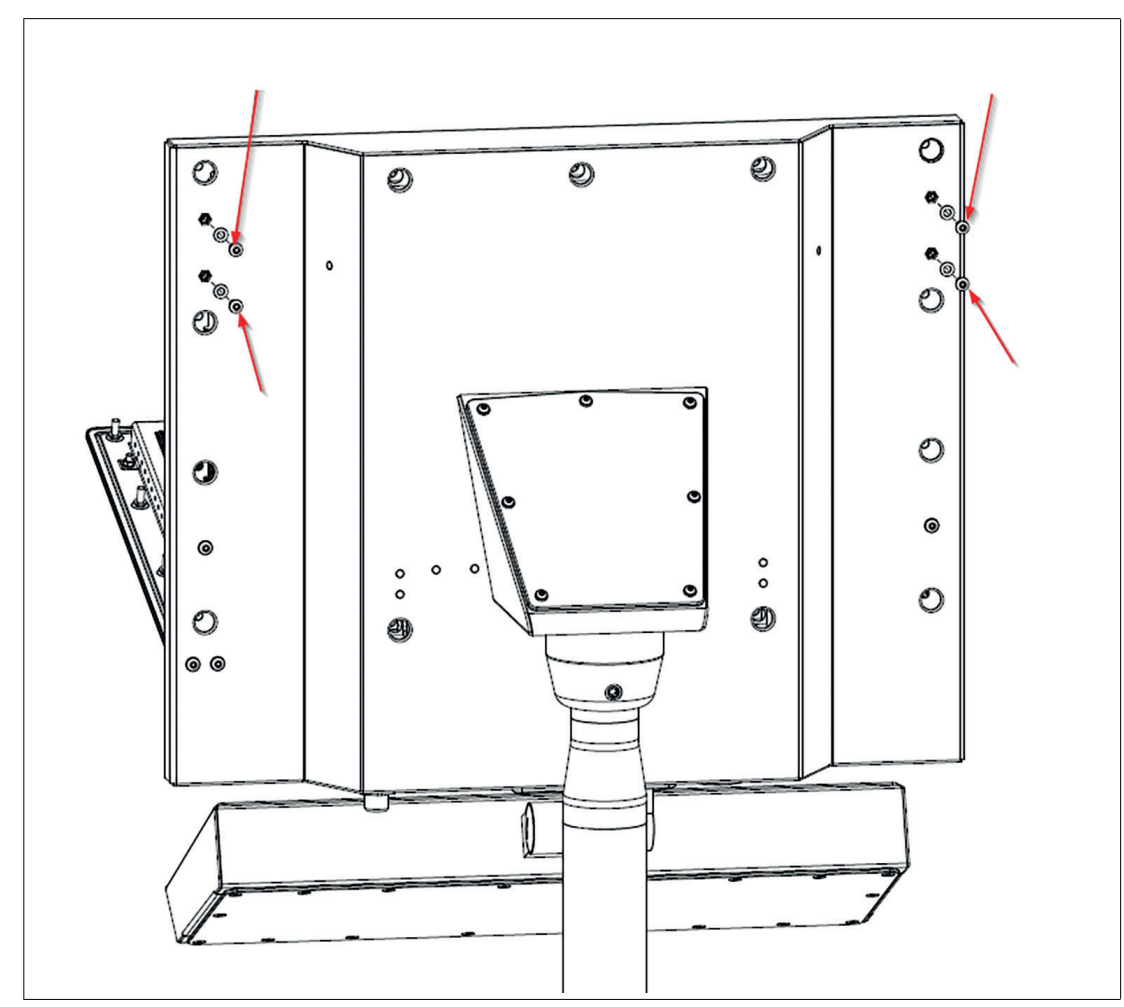

2. Remove the 4 screws and washers from the backside of the housing as shown.

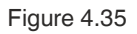

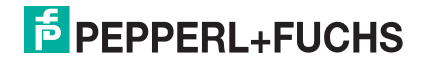

3. Carefully fit pre-assembled top sunshield over top of outer housing and install and tighten the 4 screws to a torque of 4 Nm.

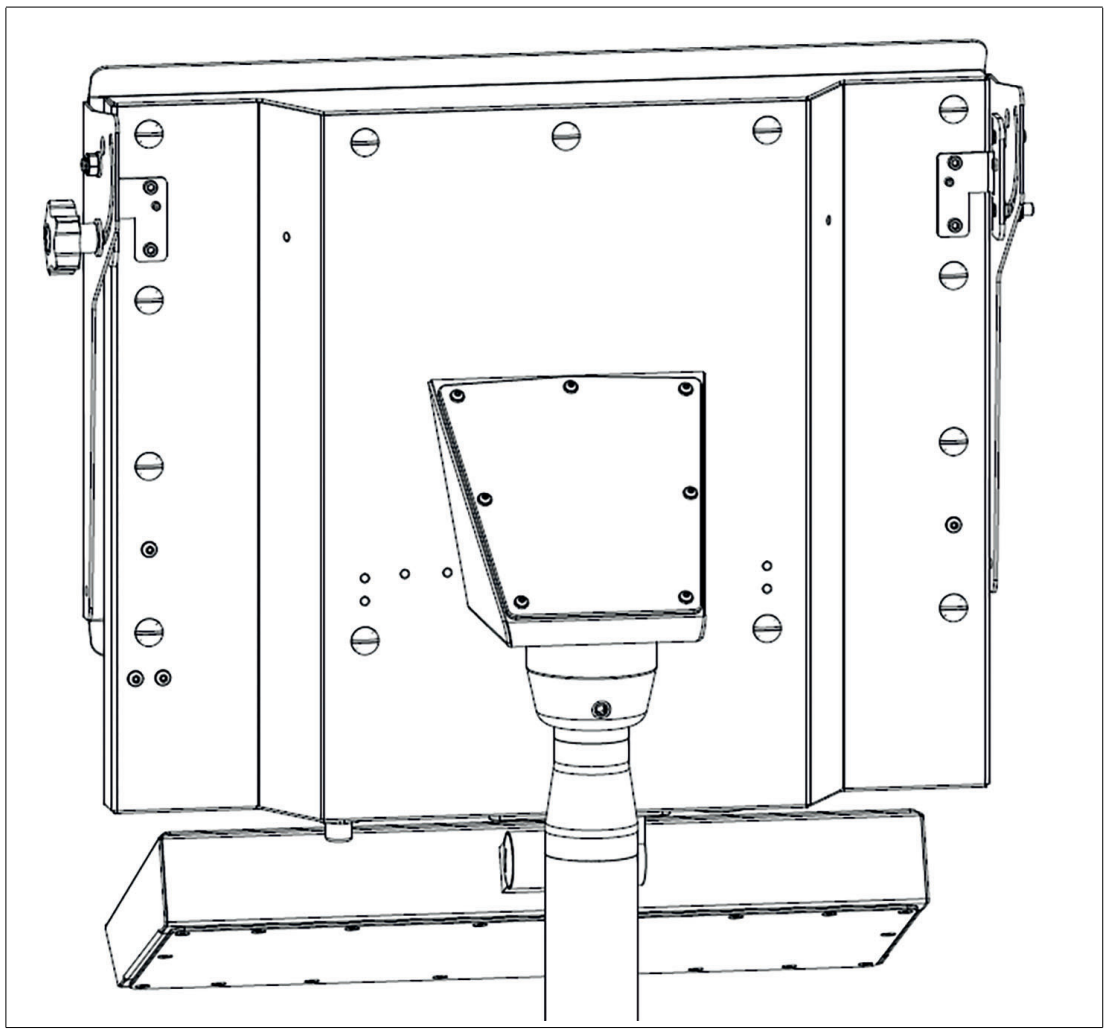

- 4. Rotate sunshield top into desired operating position and firmly hand tighten knob.
- 5. The sunshield top assembly is now complete.

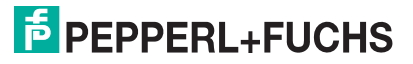

## 4.12 Side, top and back sunshield installation instructions

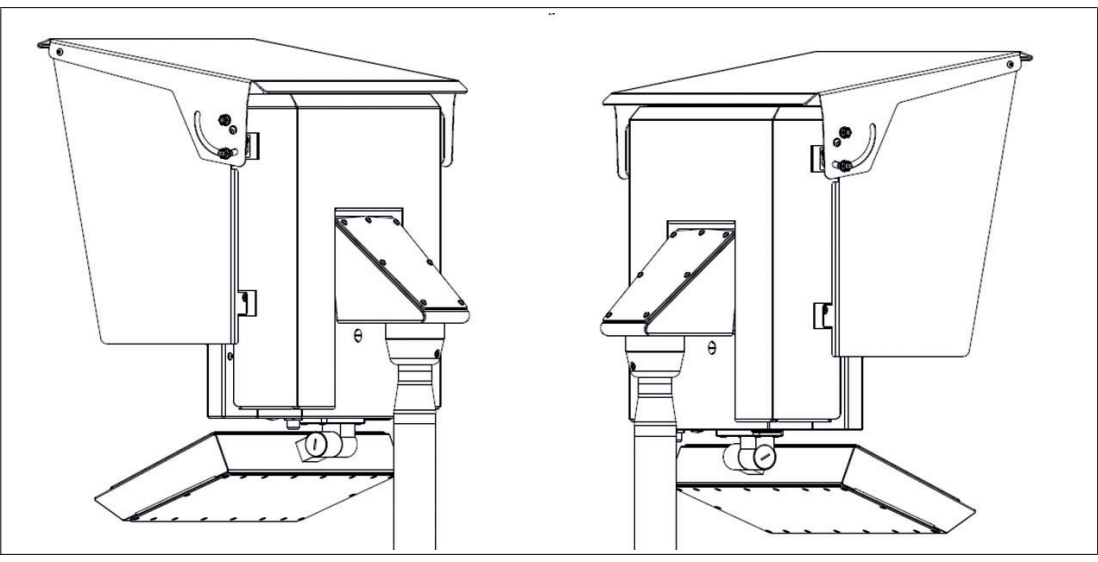

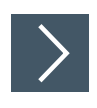

1.

Pre-assemble the top sunshield as shown in the figure. 2 3 5 (4) D-1 0-0 €€C ₿--}

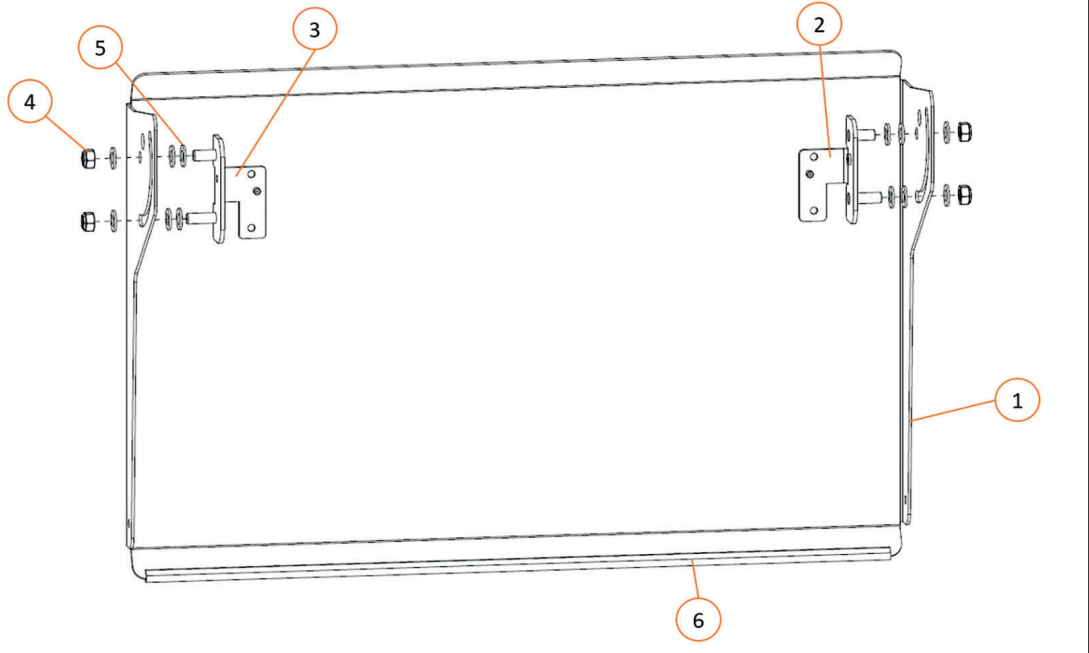

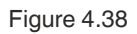

| Item | QTY | Description                          | Part-No. |
|------|-----|--------------------------------------|----------|
| 1    | 1   | Sunshield top                        | -        |
| 2    | 1   | Sunshield Mounting<br>Bracket, left  | -        |
| 3    | 1   | Sunshield Mounting<br>Bracket, right | -        |
| 4    | 4   | M8 lock nut                          | 311489   |
| 5    | 12  | Washer, M8 flat                      | 522104   |
| 6    | 1   | Edge protector 523747                |          |

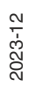

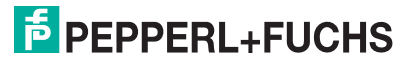

2. Tighten the M8 lock nuts (item nr. 4) to keep the top shield in place but still allow rotation with some force applied. Align brackets to allow installation of sunshield in closed position. Tighten them so that the brackets provide resistance but still allow some force to be rotated.

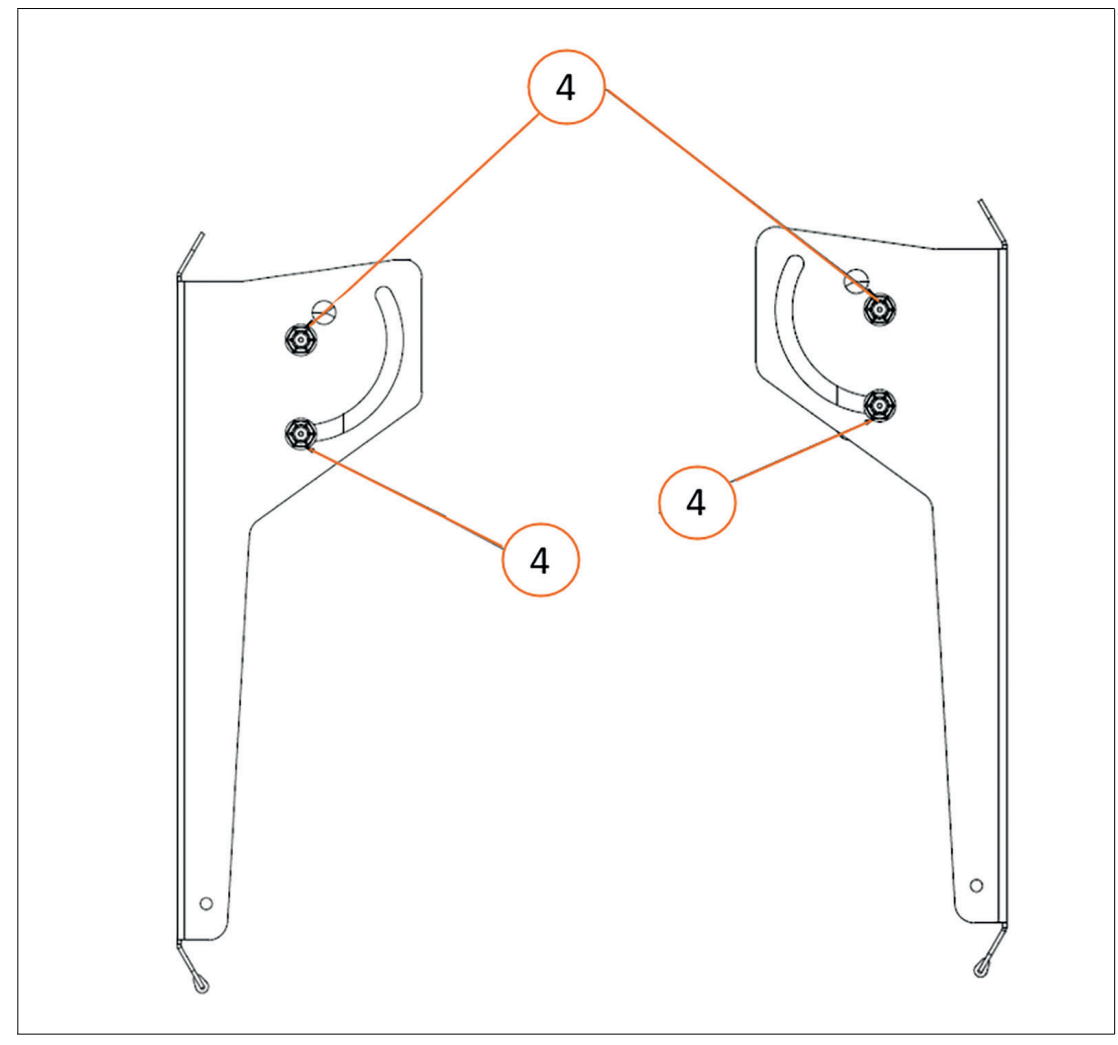

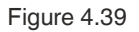

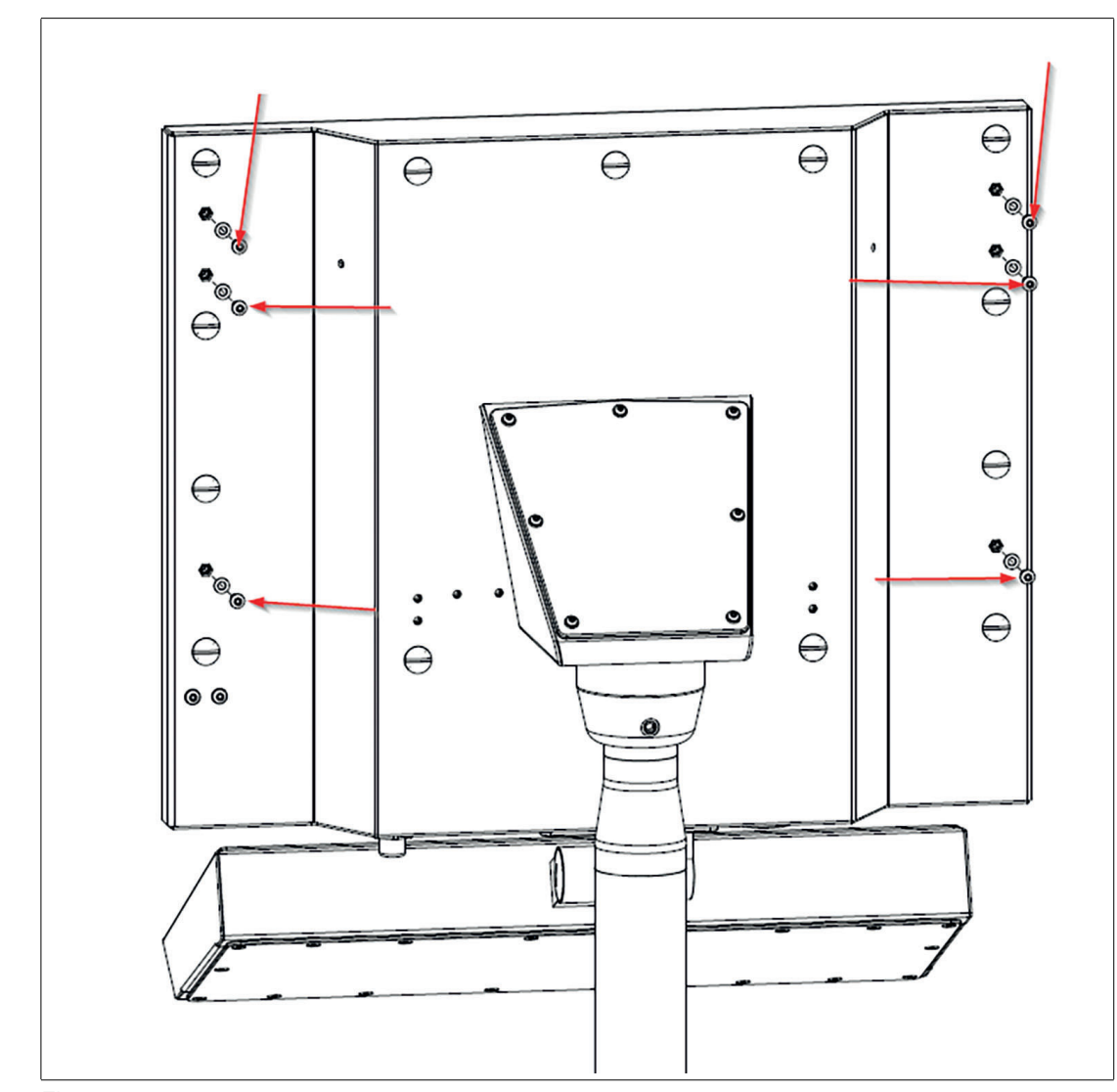

3. Remove the screws and washers from backside of housing as shown.

Figure 4.40

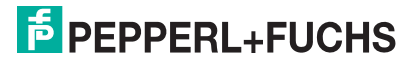

4. Carefully fit pre-assembled top sunshield over top of outer housing and install and tighten the 4 screws to a torque of 4 Nm.

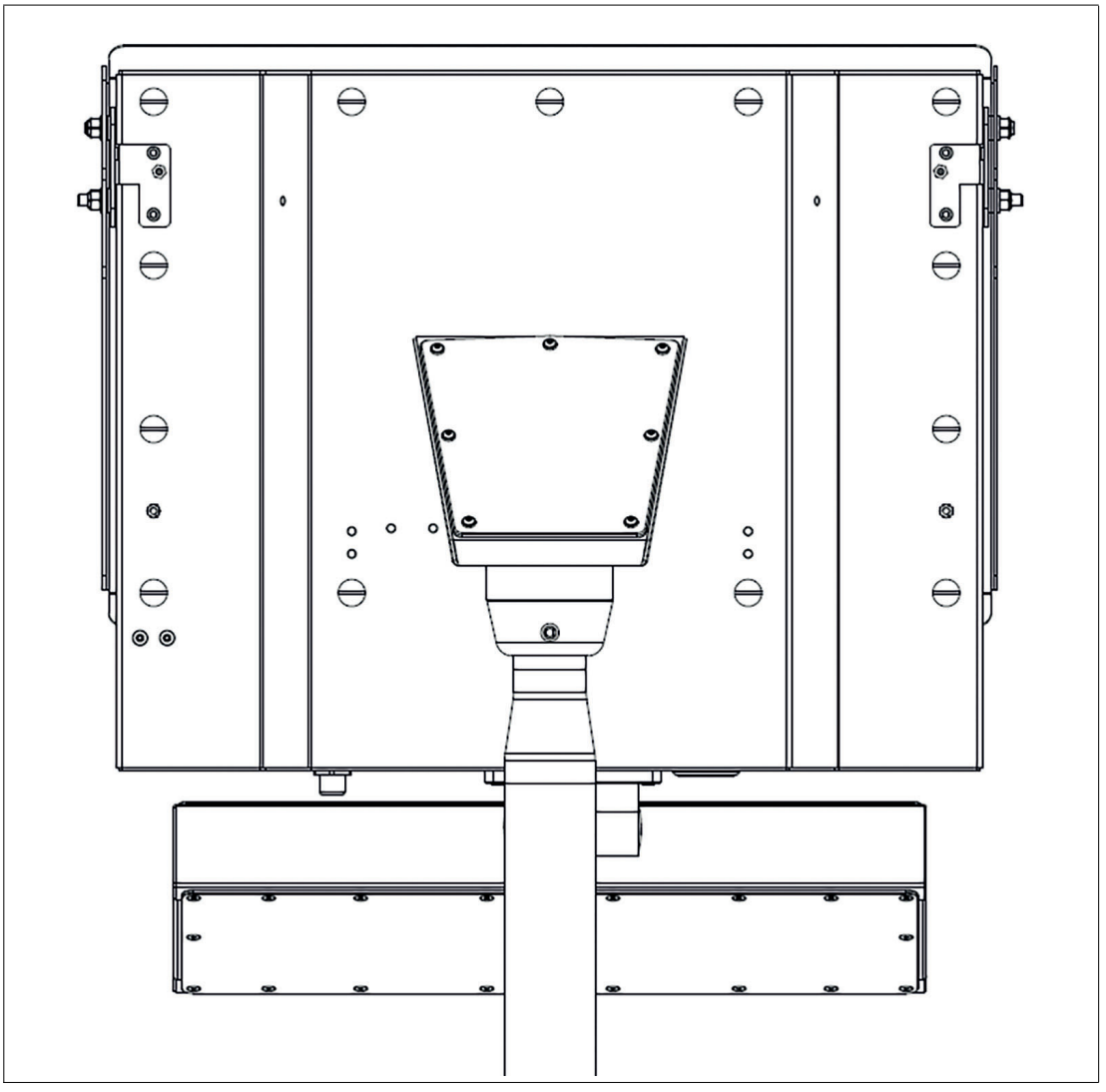

Figure 4.41

5. Install the 2 female-female spacers to mounting brackets and tighten to a torque of 3 Nm.

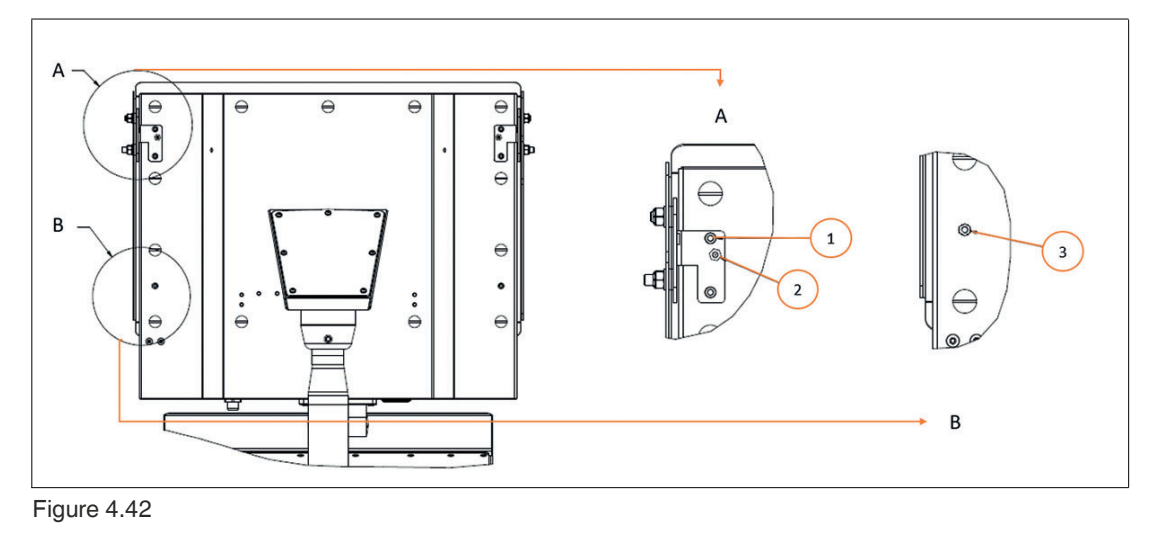

| Item No. | Part-Nr. | QTY | Description                    | Torque (Nm) |
|----------|----------|-----|--------------------------------|-------------|
| 1        | 112373   | 4   | M5x12 Socket<br>Head Cap Screw | 4           |
| 2        | 70171760 | 2   | M5x15mm, F-F<br>Space          | 3           |
| 3        | 70171761 | 2   | M5x15mm, M-F<br>Spacer         | 4           |

6. Install the 2 female-male spacers to outer housing and tighten to a torque of 4 Nm.

> Note i.

These spacers are only used for the back shield option.

7. Install the 4 screws onto spacers leaving a gap more than the thickness of the back shield.

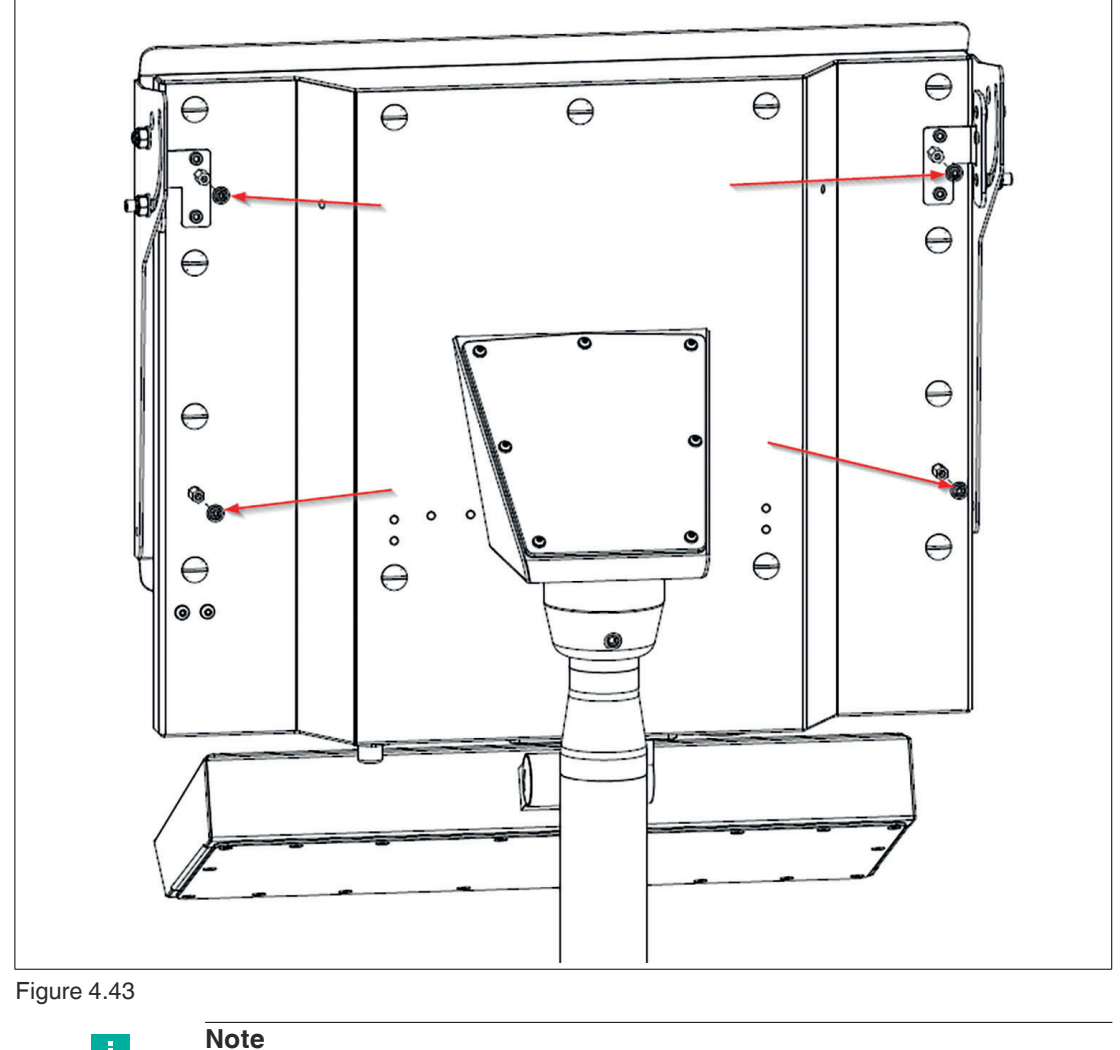

If side shields will be installed leave out the bottom 2 screws.

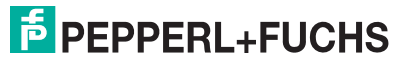

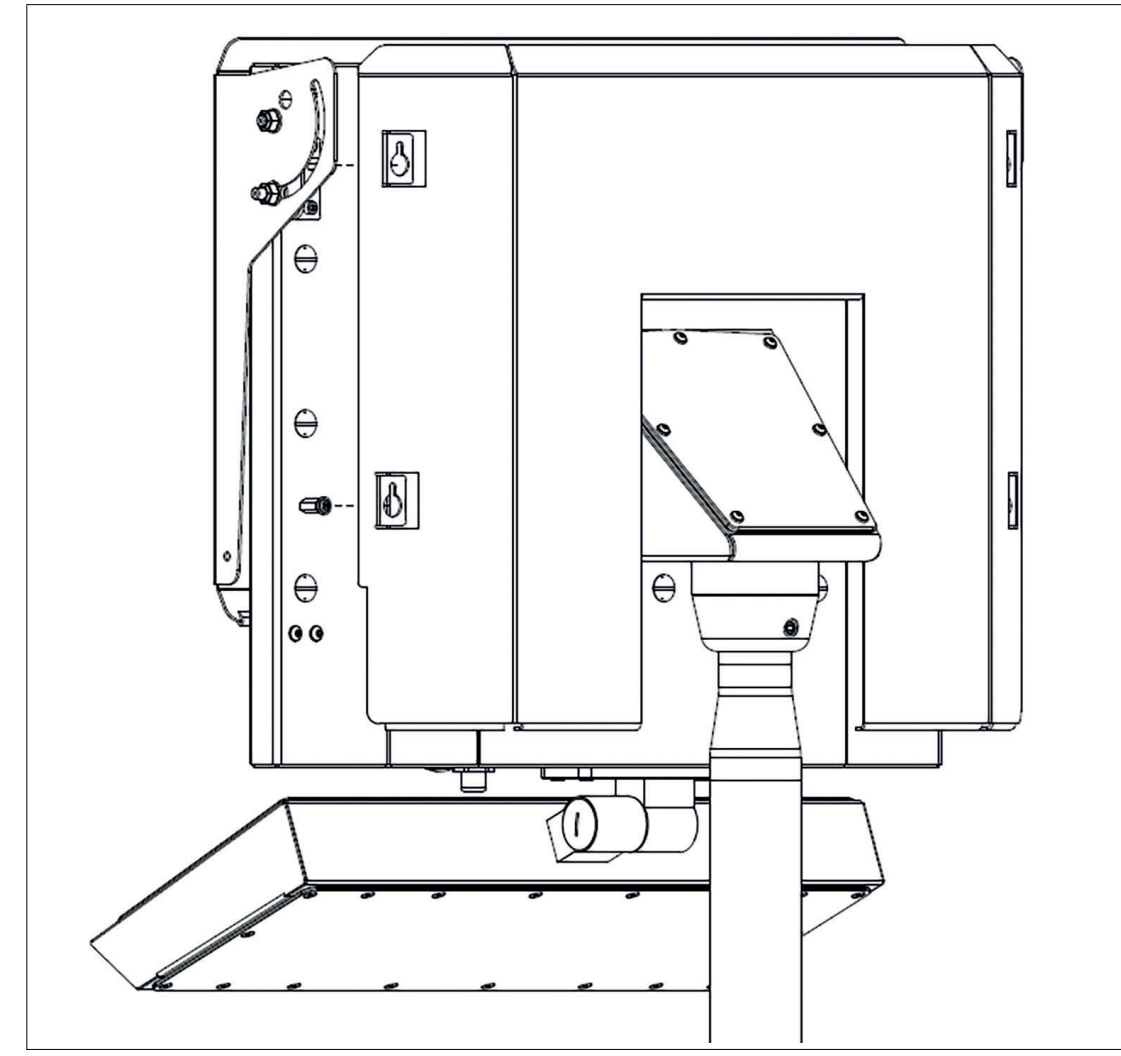

8. Align back shield with the 4 screws with the keyhole slots and set into place.

Figure 4.44

9. Tighten the 4 screws to a torque of 2.3 Nm.

Note

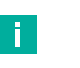

If side shields will be installed skip the next step.

 Rotate sunshield top into desired operating position and tighten the 2 M8 nuts in slotted holes to a torque of 8 Nm.

**PEPPERL+FUCHS** 

11. The sunshield top and back assembly is now complete.

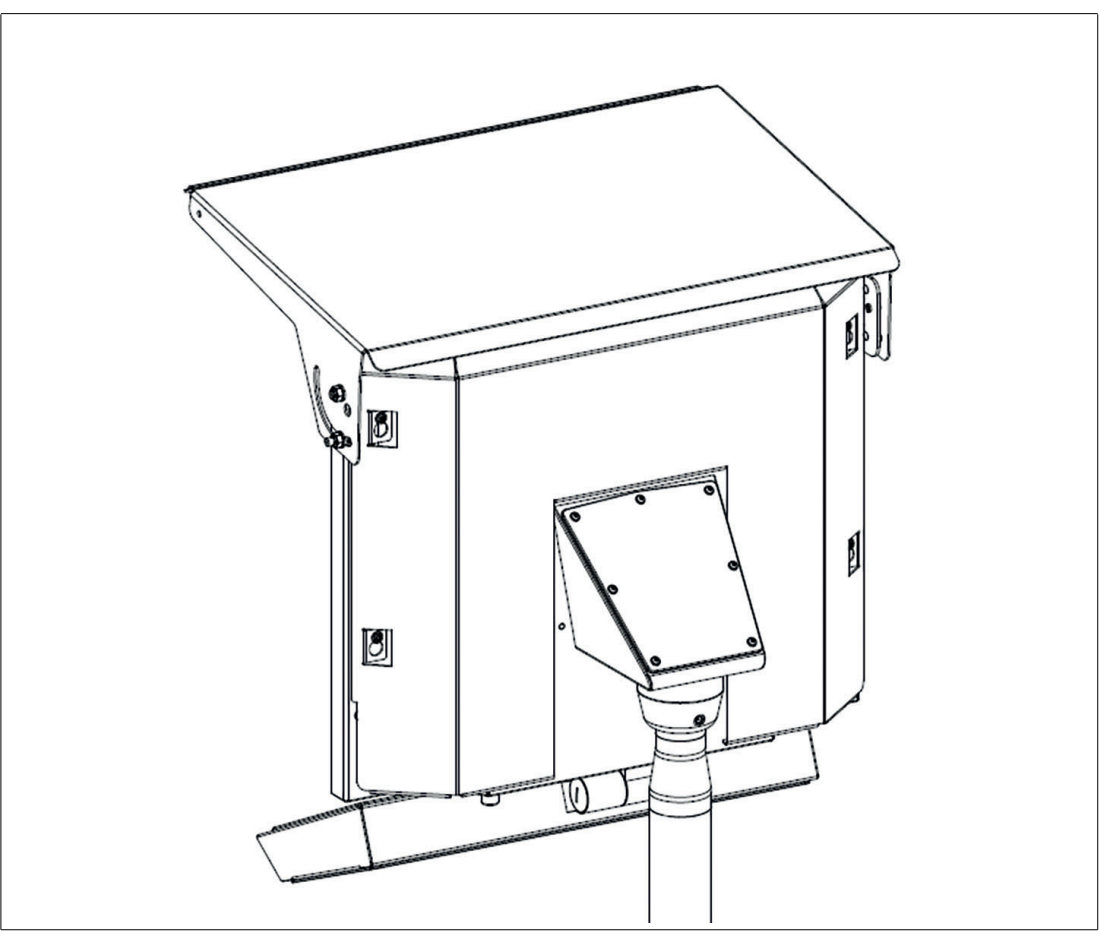

Figure 4.45

**12.** Rotate top shield as shown until the side hole aligns with the screw mounting hole. Temporarily tighten nuts in slotted holes to hold the top shield in position.

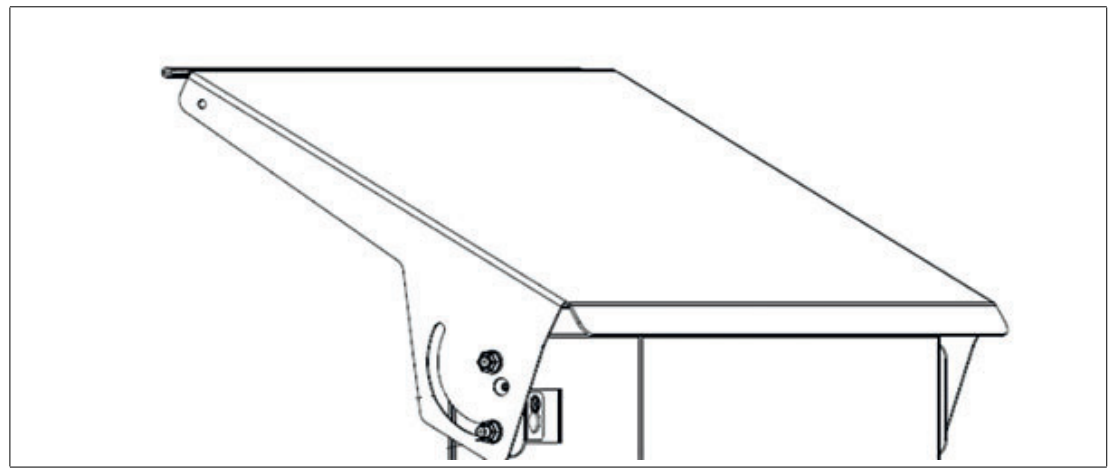

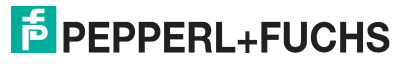

**13.** Position the right sideshield as shown by sliding into position between the top sunshield and the right mounting bracket. Rotate the side sunshield clockwise until the holes are aligned with the screw threads on the mounting brackets.

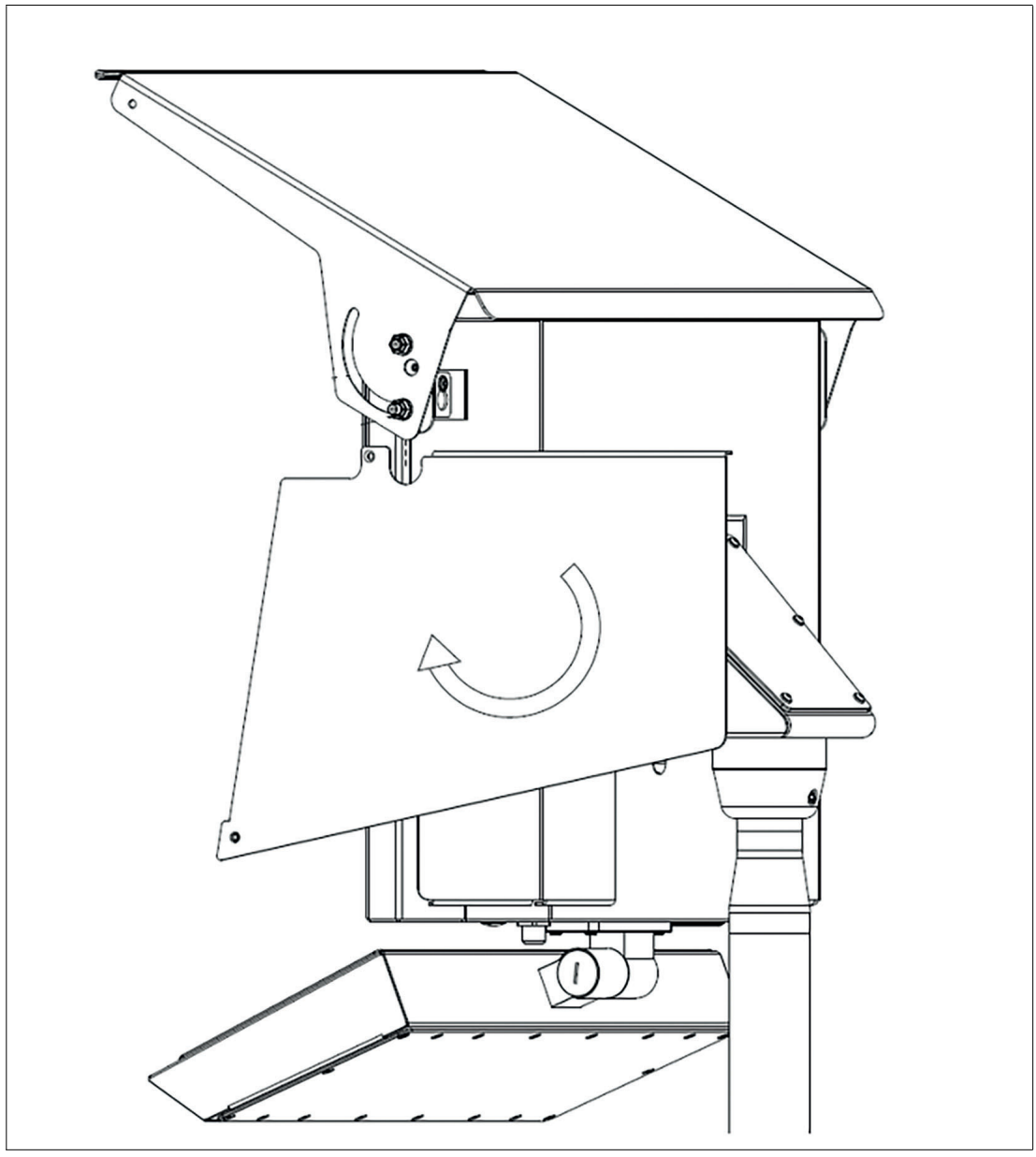

- 14. Install one flat head screw on the side and one button head on the back.
- **15.** Tighten both screws to a torque of 2.3 Nm.
- **16.** Repeat the process with the left side shield.
- **17.** Loosen side nuts in slotted holes slightly and rotate the top shield down until the front corner holes are aligned with screw thread on the side shields.
- **18.** Install 2 M5x8 Torx button head screws the front corners of the sunshield.
- 19. Tighten both screws to a torque of 2.3 Nm.
- **20.** The sunshield (top + back + sides) assembly is now complete.

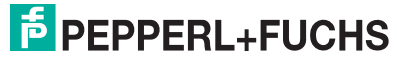

## 4.13 Back-only sunshield installation instructions

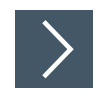

1. Remove the 6 screws and washers from the backside of the housing.

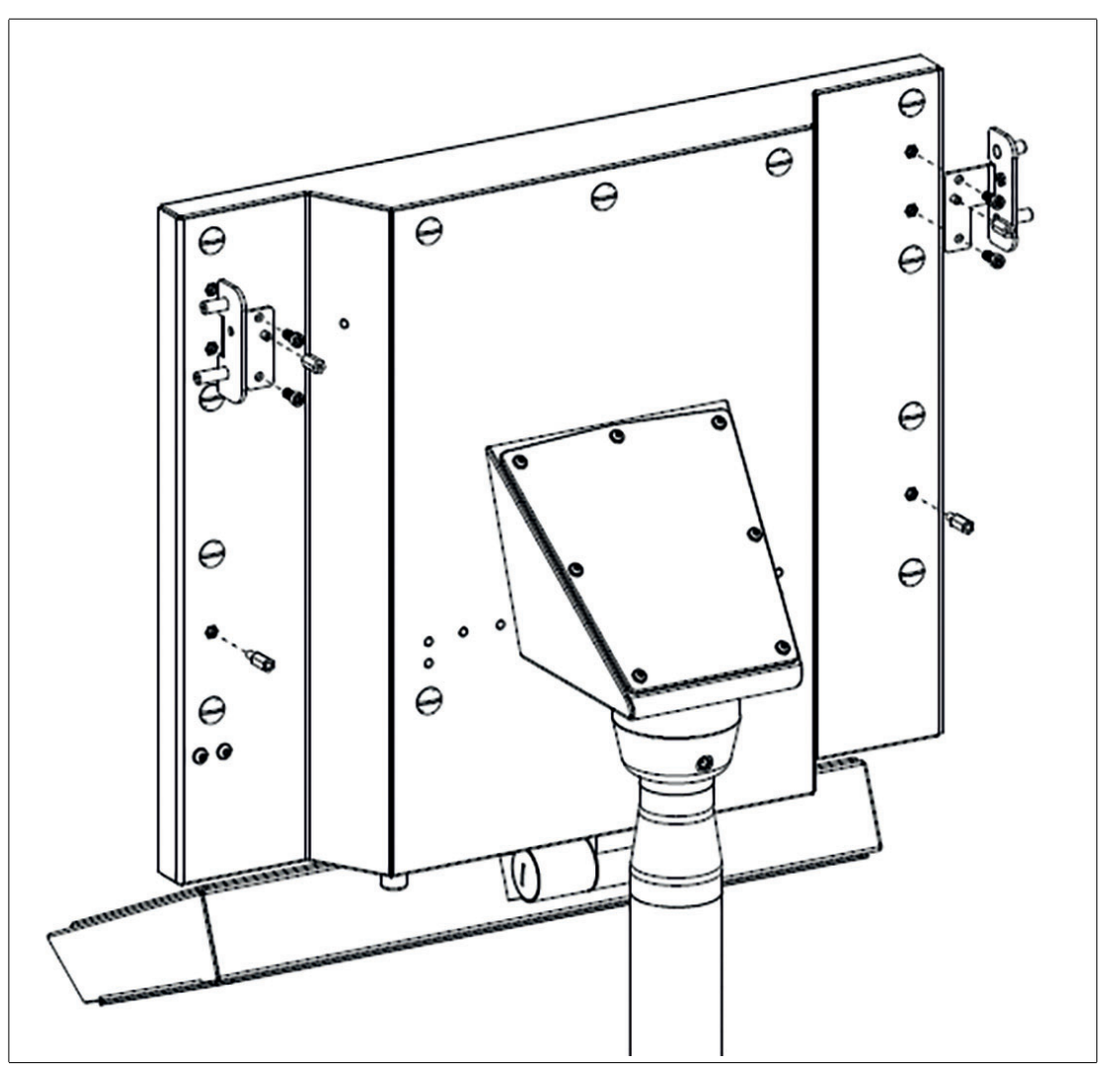

Figure 4.48

- 2. Install the left and right mounting brackets to the back of the outer housing and install and tighten the 4 screws to a torque of 4 Nm.
- 3. Install 2 female-female spacers to mounting brackets and tighten to a torque of 3 Nm.
- 4. Install 2 female-male spacers to the outer housing and tighten to a torque of 3 Nm.
- 5. Install 4 screws onto spacers leaving a gap more than the thickness of the back shield.

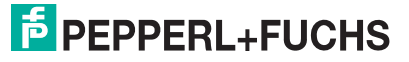

6. Align 4 screws to a torque of 2.3 Nm.

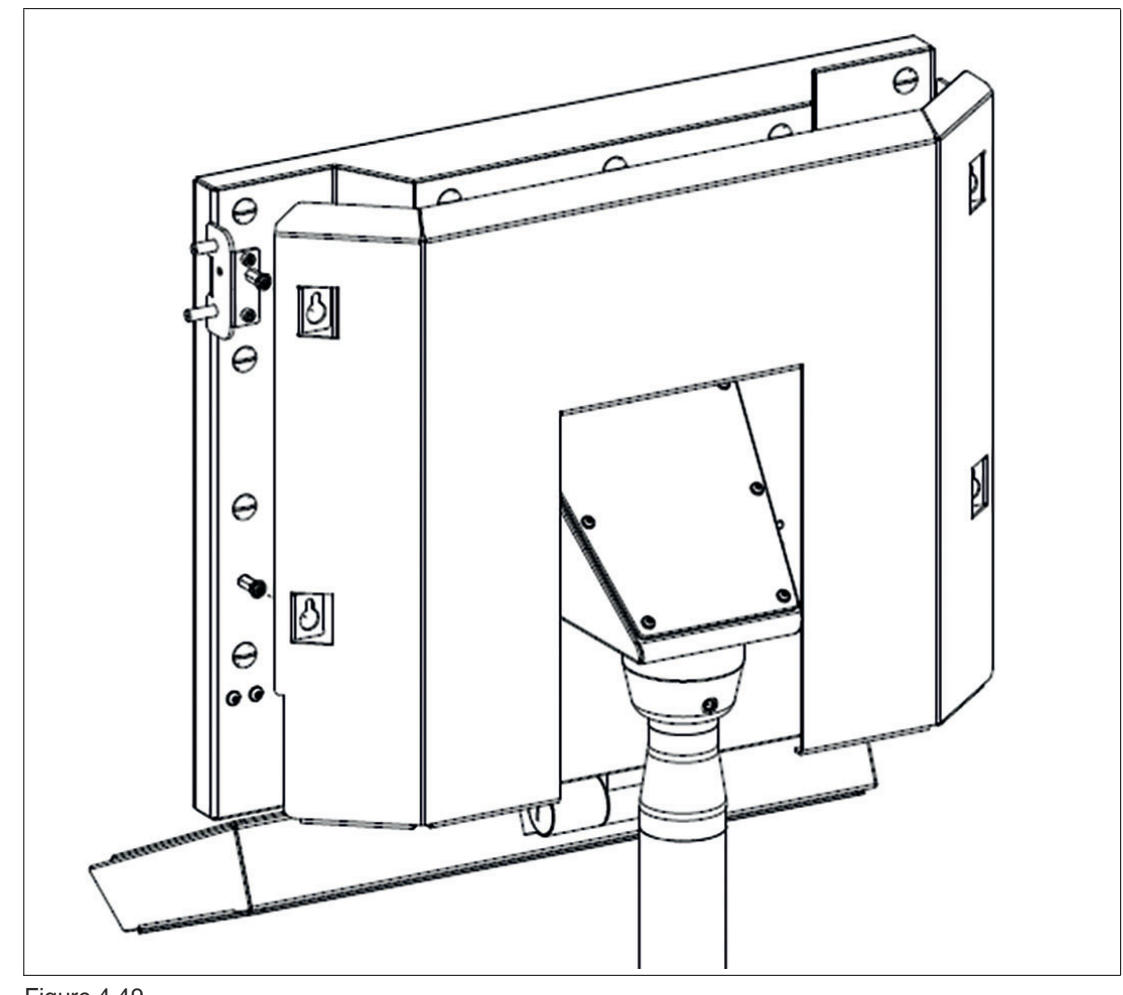

Figure 4.49

- 7. Tighten the 4 screws to a torque of 2.3 Nm.
- 8. The back sunshield assembly is now complete.

## 5 Electrical Installation

#### 5.1

## General Electrical Installation Information

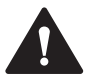

## Warning!

Danger of explosion!

Only use cables and connection lines which are suitable for the application within a temperature rating of at least 80°C.

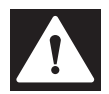

#### Danger!

Explosion hazard from wrong or missing equipotential bonding!

Wrong or missing equipotential bonding can cause sparks. This can ignite the surrounding potentially explosive atmosphere.

Connect the equipotential bonding of the device! Observe the equipotential bonding requirements.

Ensure that external equipotential bonding connections exist, are in good condition, and are not damaged or corroded.

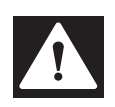

#### Danger!

When installing the VisuNet FLX system, always ensure a proper equipotential bonding of all components, including housing and mounting parts (e.g., pedestal and wall bracket) with a cable diameter of at least 4 mm<sup>2</sup> (~12-24 AWG) in accordance with IEC 60079-14.

The VisuNet FLX is shipped with the following equipotential bonding (PB) wiring connections, if the AG-3200-\* housing option is selected:

- PB wire from the computing platform housing PE stud to the AG-3200-\*housing PB stud.

- PB wire from the lens head screw of the panel to the adapter plate of the AG-3200-\* housing PB stud.

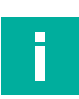

#### Note

Refer to the manuals of the individual VisuNet FLX components for more information on electrical installation and wiring.

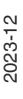

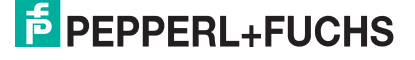
# 5.2 Equipotential Bonding

When installing the VisuNet FLX system, always ensure that all components are properly connected with equipotential bonding (PB), including housing and mounting parts (e.g., pedestal and wall bracket) with a cable diameter of at least 4 mm<sup>2</sup> (~12-24 AWG) in accordance with IEC 60079-14.

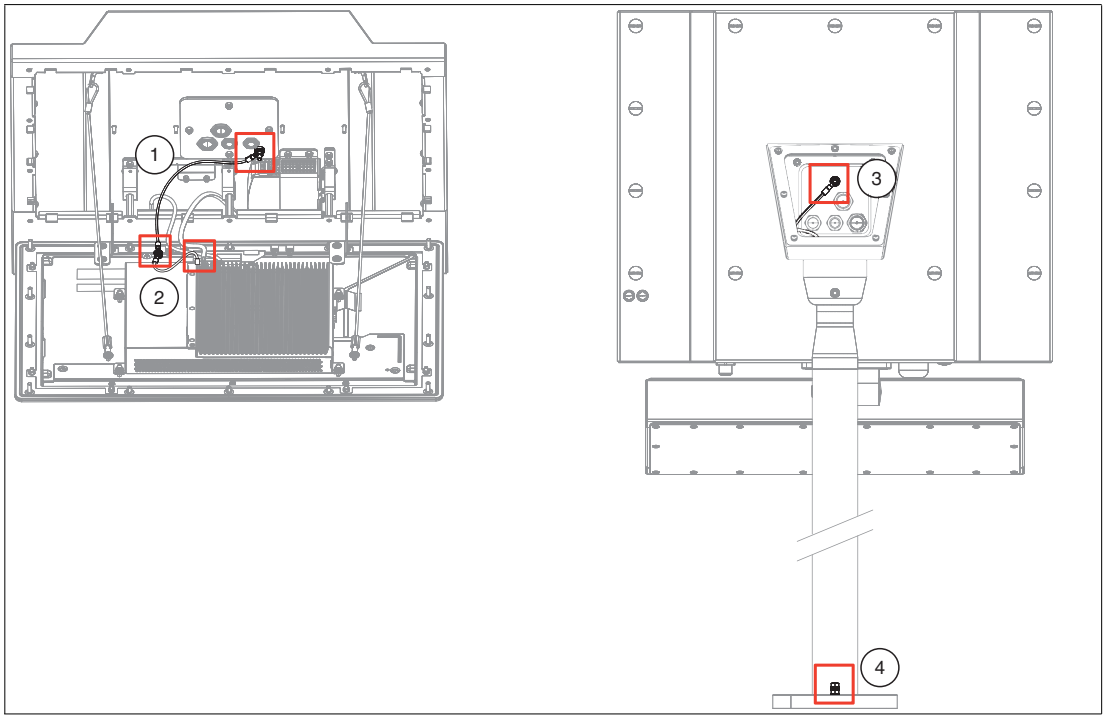

Figure 5.1

| No. | Description                                                                                                    |
|-----|----------------------------------------------------------------------------------------------------|
| (1) | Preinstalled PB wire from adapter plate to the lens head screw of the panel                                          |
| (2) | Preinstalled PB wire from computing unit to the lens head screw of the panel                                         |
| (3) | Pedestal with preinstalled equipotential bonding cable.                                                              |
| (4) | Vertical stand provides on the base plate a grub screw for the connection of an equi-<br>potential bonding conductor |

# 5.2.1 Equipotential Bonding Connection of the Housing to the Pedestal

When the AG-3200-\* housing option is selected, the VisuNet FLX is shipped with the following PB connections:

PB wire from the adapter plate (1) to a lens head screw of the panel (2) and an extra PB wire to the computing platform housing (3).

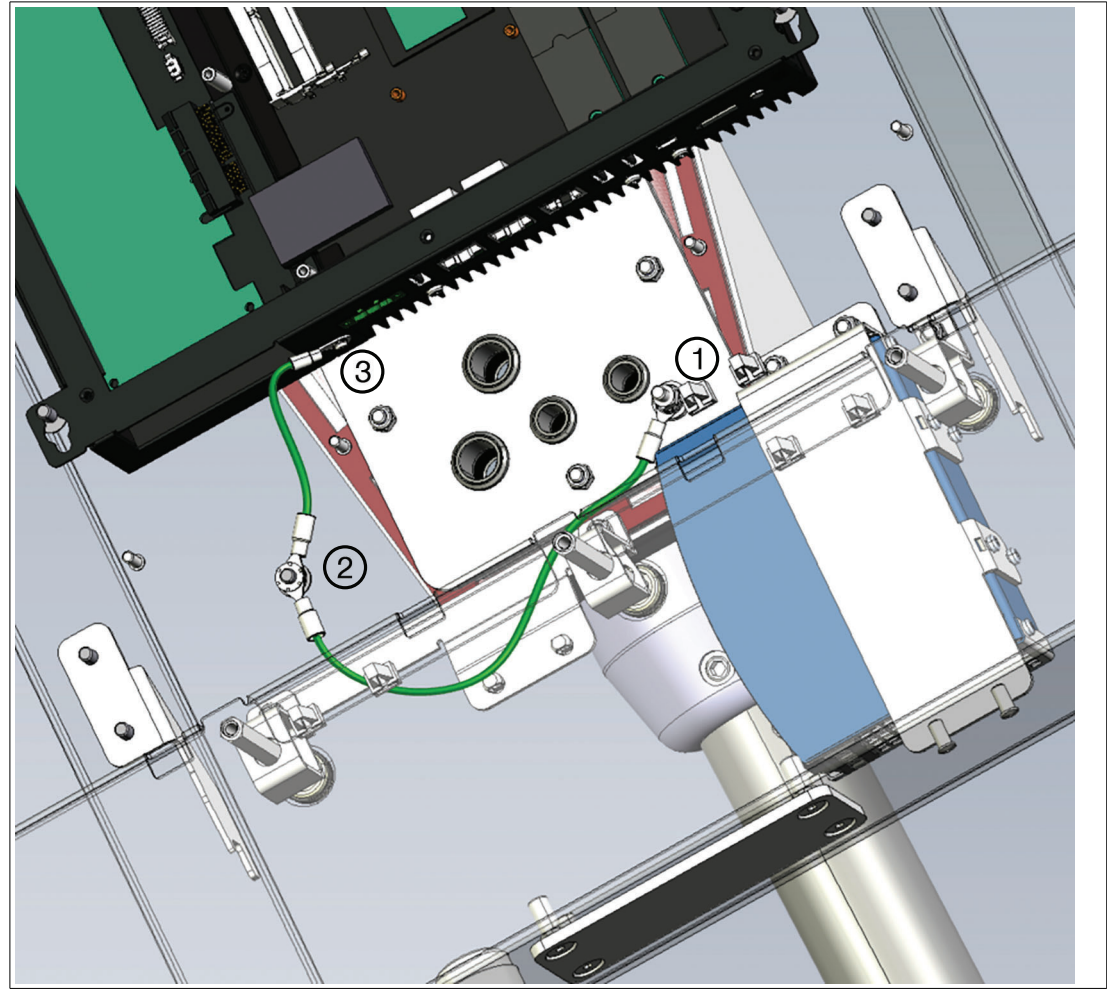

Figure 5.2

If you replace the DPU or PSU, reestablish the PB connection in the same configuration. Tighten the PE hardware to 4 Nm (2) and 2,3 Nm (1) and build up the equipotential bonding welding rods as shown in the picture:

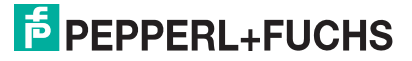

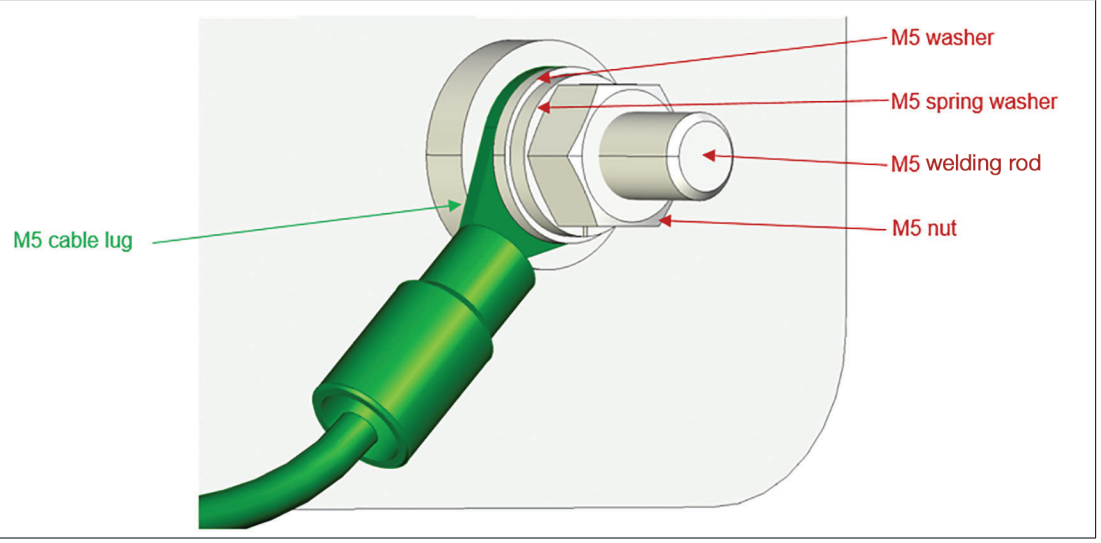

Figure 5.3

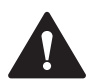

#### Warning!

PB protective equipotential bonding! PB protective equipotential bonding is mandatory.

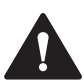

#### Warning!

Operator responsibility to verify PB protective equipotential bonding! Check the PB protective equipotential bonding after completing system installation.

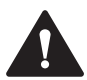

#### Warning!

Risk of personal injury and equipment damage!

Pinched PE wire Ensure that the PE wire does not become pinched between the pedestal and housing.

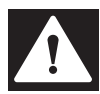

#### Danger!

Explosion hazard from wrong or missing equipotential bonding.

Wrong or missing equipotential bonding can cause sparks. This can ignite the surrounding potentially explosive atmosphere.

Connect the equipotential bonding of the device. Observe the equipotential bonding requirements.

Ensure that external equipotential bonding connections exist, are in good condition, and are not damaged or corroded.

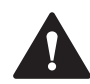

#### Warning!

Risk of electric shock or property damage from inadequate equipotential bonding connection.

If you do not connect the equipotential bonding of the device correctly, this could result in potential equalization currents. These currents could hurt operating personnel or cause property damage.

Connect the equipotential bonding of the device via the welding rod.

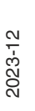

#### Note

Refer to the manuals of the individual components for more information on electrical installation and wiring.

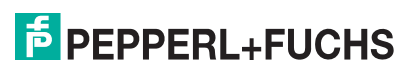

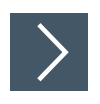

# Equipotential bonding connection the AG-XX00 Housing to PEDESTAL-AG3200-\*

The pedestals come with a preinstalled equipotential bonding cable.

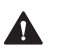

#### Warning!

This is not valid if you use an already installed/old VisuNet pedestal. Refer to the corresponding manual.

1. Connect the equipotential bonding cable from the upper part of the pedestal via grub screw to the equipotential bonding rod of the adapter plate. Tighten the PE hardware to 4.0 Nm.

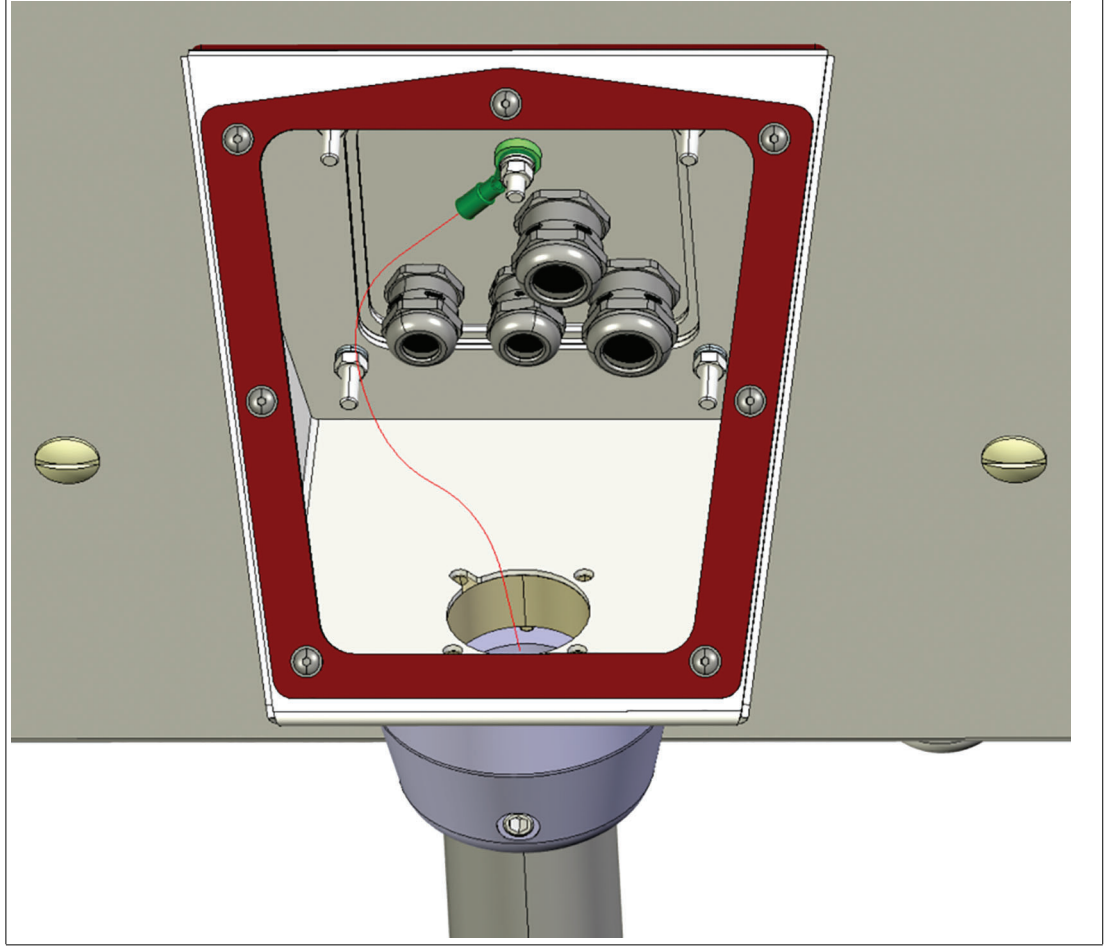

Figure 5.4

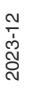

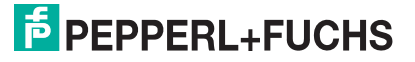

# 5.2.2 Equipotential bonding of the pedestal

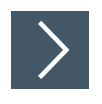

#### Procedure

- 1. Connect the equipotential bonding of the pedestal with the PB stud on the bottom plate of PEDESTAL-AG-3200-\*
- 2. Fasten the hardware with a torque of 7,5 Nm.

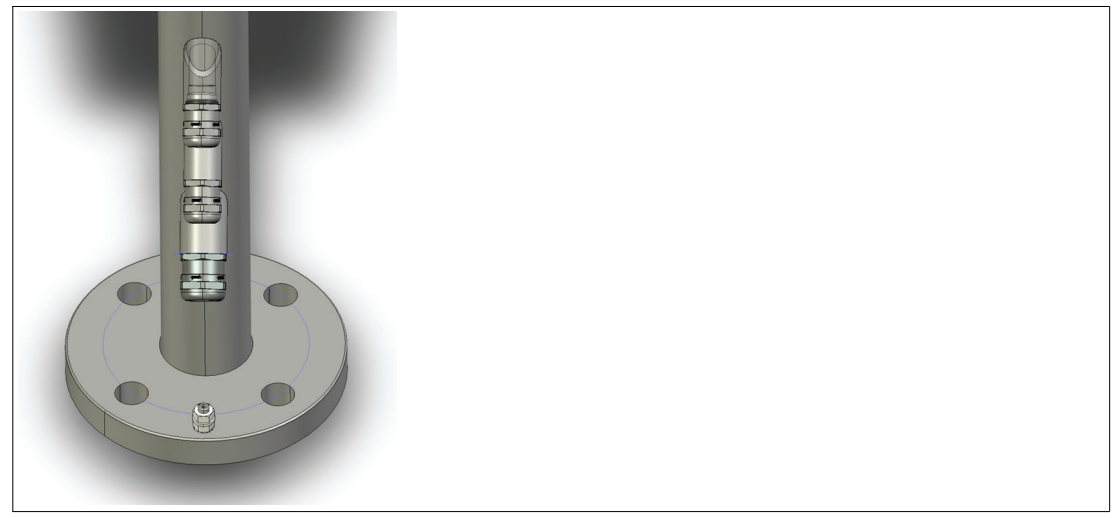

#### Figure 5.5

The vertical stand provides on the base plate a grub screw for the connection of an equipotential bonding conductor. Cables for equipotential bonding shall have a diameter of at least 4  $mm^2$  and cable lugs shall be used.

#### **Equipotential Bonding Concept**

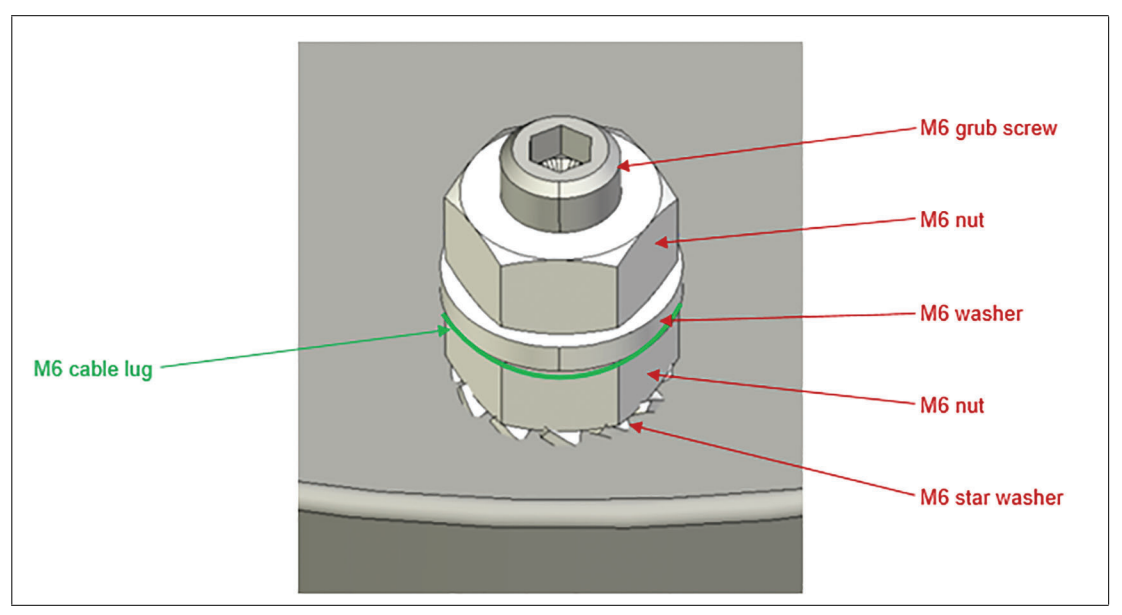

#### Figure 5.6

Setup of the equipotential bonding rod connection. To get a safe connection with an adequate contact pressure, it is essential to adhere the specifications.

# 5.3 **Power Connection**

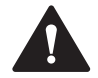

#### Warning!

Hazard due to excessive current!

Excessive current can cause overloading of the electronics which could then result in injury or damage.

Operate the device with a power supply that complies with SELV/PELV or NEC Class 2!

## 5.3.1 Connect the DC Power Cable

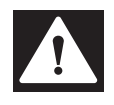

#### Danger!

De-energize the equipment or disconnect the supply of the device before removing any covers or elements of the system, and prior to installing or removing any accessories, hardware, or cables.

Always use a properly rated voltage sensing device to confirm that power is off.

Replace and secure all covers or elements of the system before applying power to the unit.

Failure to follow these instructions may result in death or serious injury.

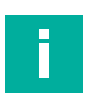

## Note

Cable glands represent limitation regarding the power cable diameter.

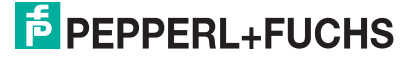

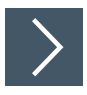

# Wiring and Connecting the Terminal Block Field Input

1. Remove the terminal block from the computing unit and connect the power cable to the terminal block with a torque of 0.5 - 0.6 Nm.

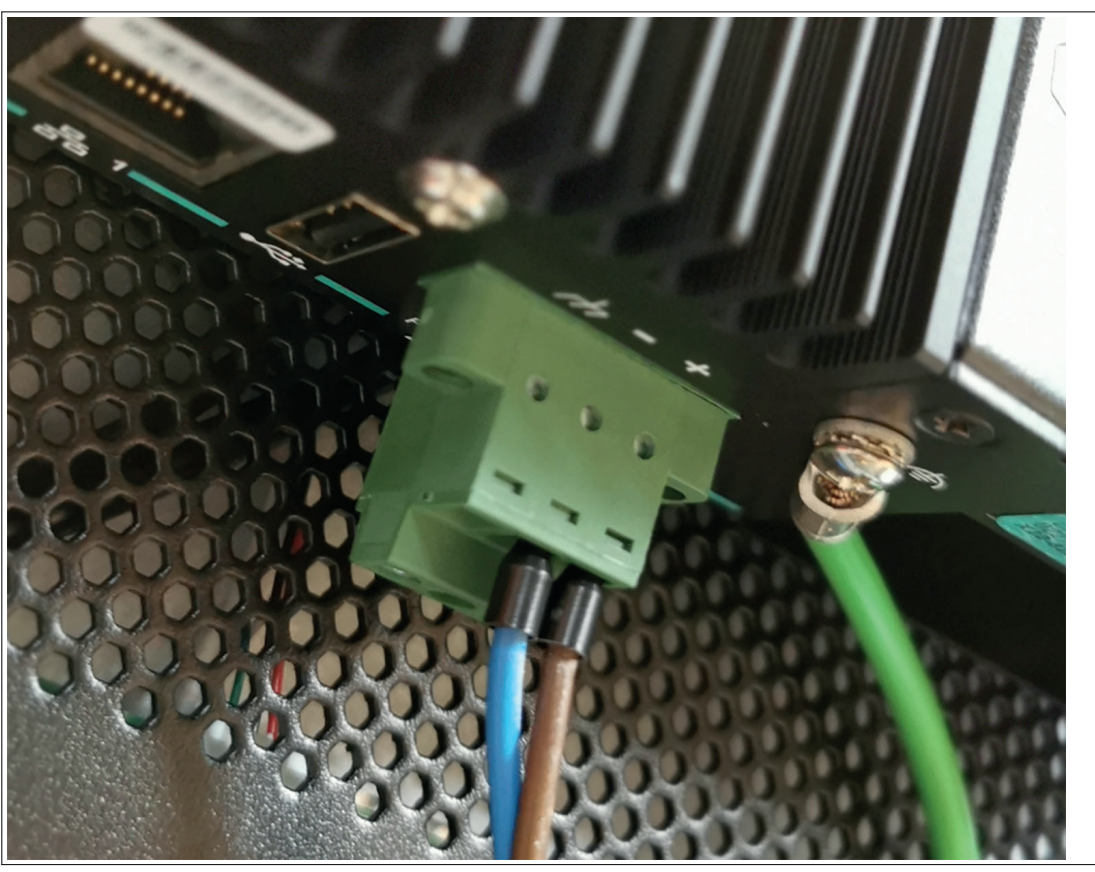

Figure 5.7

| Pin No. | Allowed Cable Diameter   |
|---------|--------------------------|
| È       | 16 12 AWG<br>(1.5 4 mm²) |
| -       |                          |
| +       |                          |

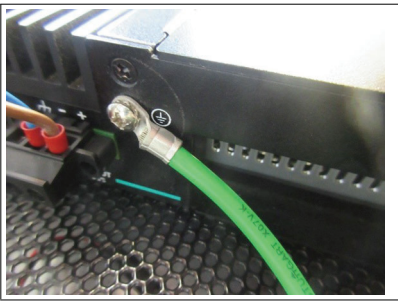

Figure 5.8 Place the terminal block in the computing unit and tighten the screws with a torque of 0.5 Nm.

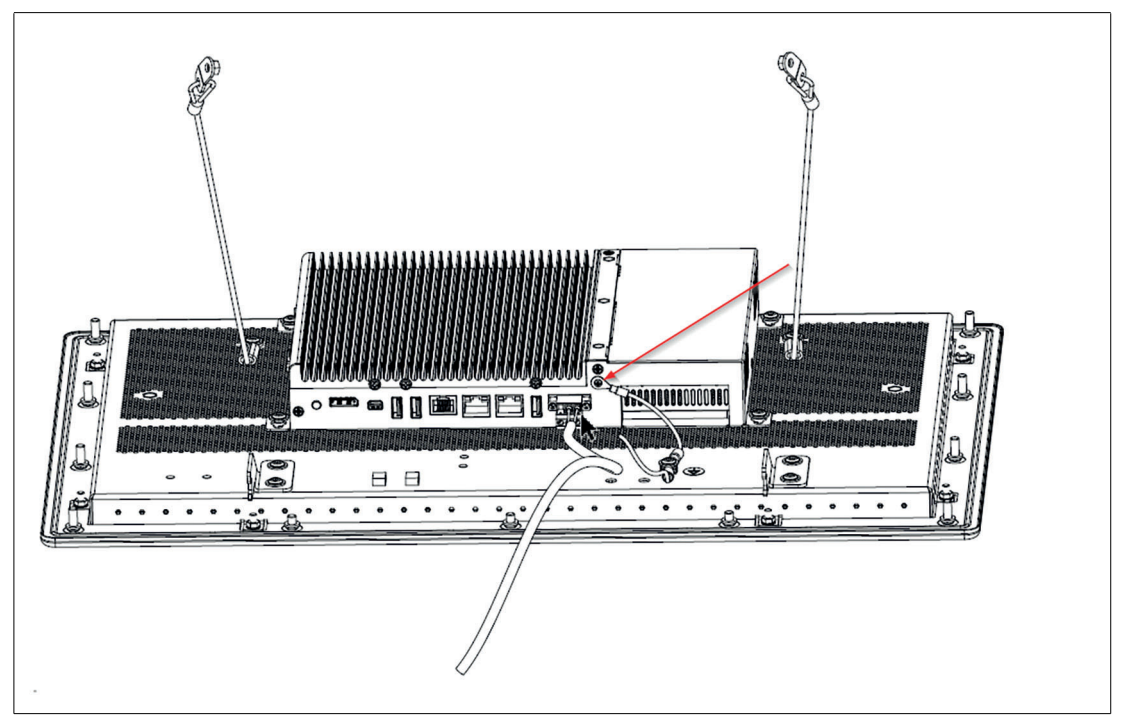

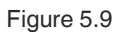

## 5.3.2 Connecting the AC Power Supply

If the VisuNet FLX is configured with AC/DC power supply, the Power supply unit is preinstalled in the system.

## **AC-Power Supply**

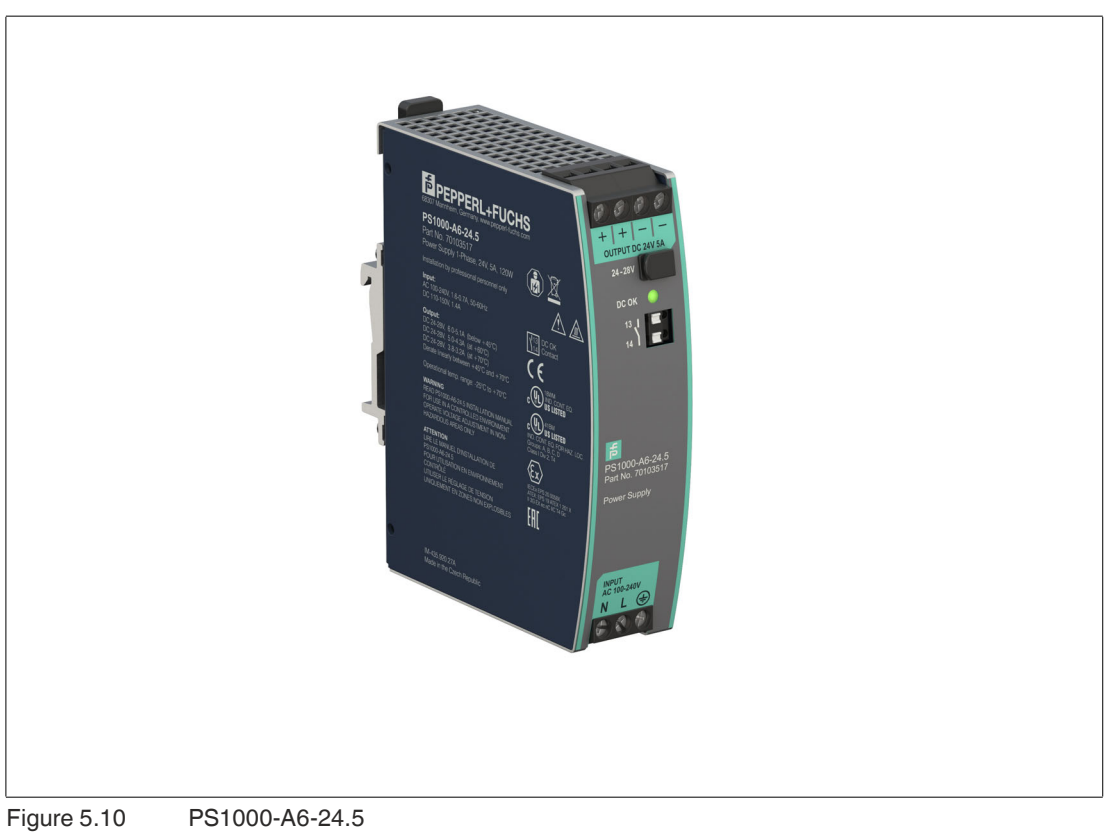

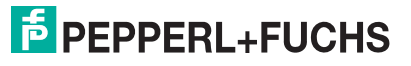

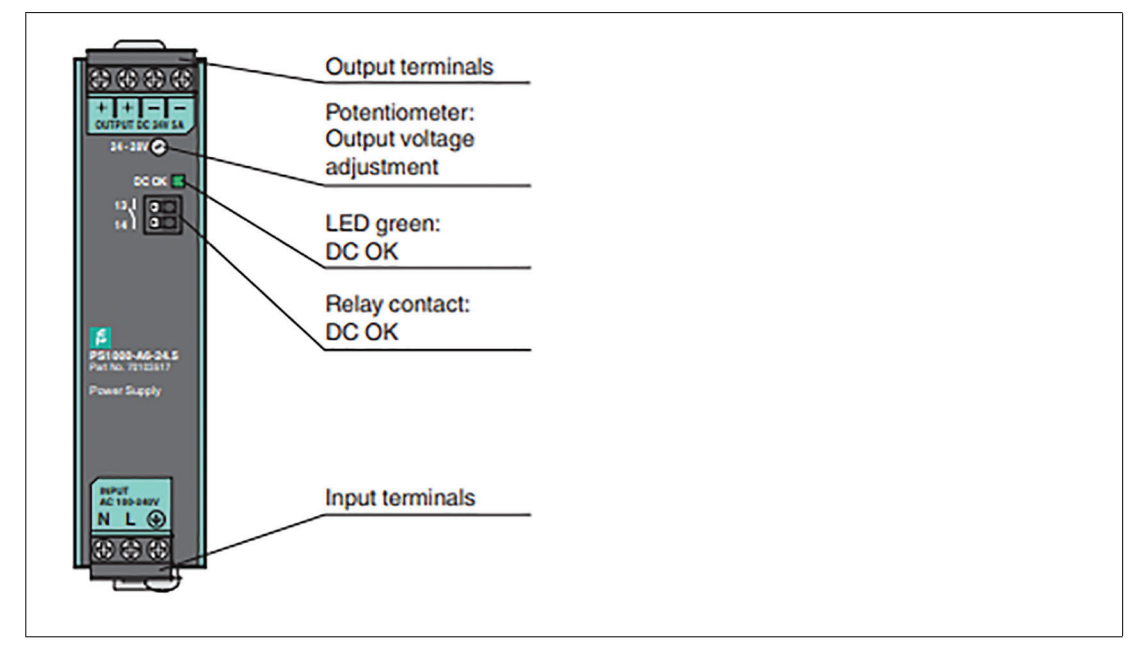

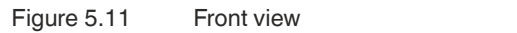

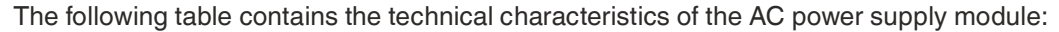

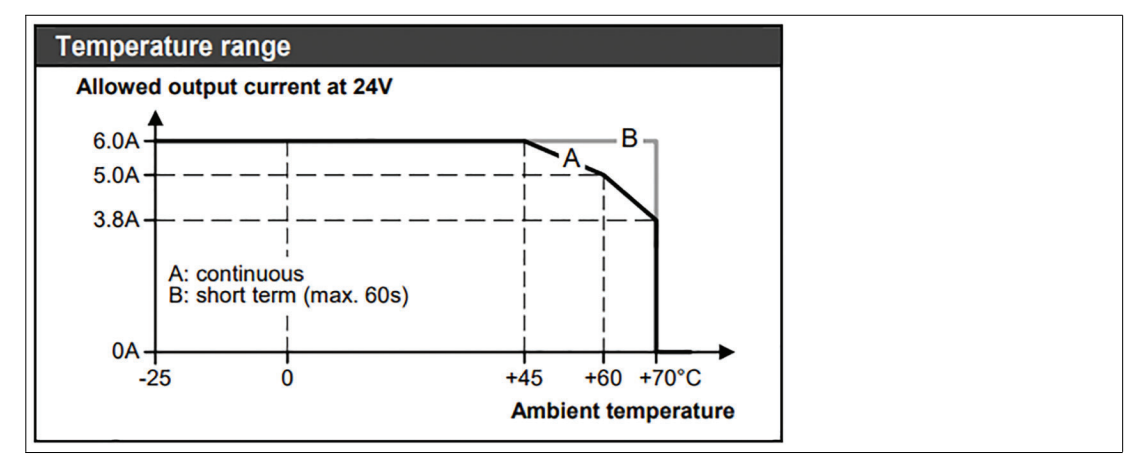

Figure 5.12

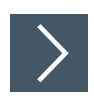

# Wiring and Connecting the PS1000-A6-24.5 Field Input

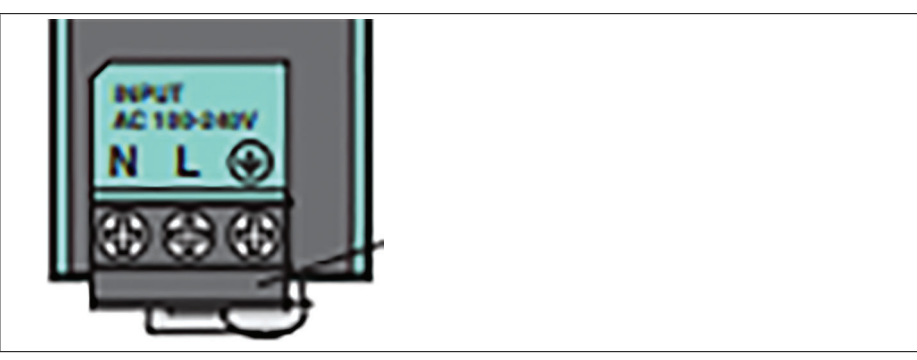

#### Figure 5.13

| Wiring | Allowed cable diameter                                     |
|--------|------------------------------------------------------------|
| Ν      | AWG 16 bis AWG 12 (1.5 mm <sup>2</sup> 4 mm <sup>2</sup> ) |
| L      |                                                            |
| PE     |                                                            |

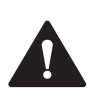

#### Warning!

All three wires must be connected!

For further information regarding the AC power supply module refer to PS1000-A6-24.5 manual.

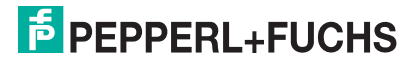

# 6 Interfaces

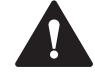

#### Caution!

Damage to the electronics!

The electronics can be damaged if plug-in connections are connected or disconnected while power is still being applied.

Make sure that no power is being applied while connecting and disconnecting cables!

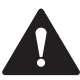

#### Warning!

Interfaces must have a strain relief in Ex-operation.

This can be achieved with the ATEN Locks (#548400)

# 6.1 Computing Unit - Interface connectors

For detailed information on the interfaces of the computing units refer to the BPC3200-\* manual or DMU3200-\* manual.

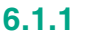

#### Power Limitations

# Caution!

Our units are power-limited for compliance with Ex requirements and protection against overheating. For this purpose, the maximum operating conditions (maximum operating temperature at maximum load) are considered.

It is absolutely necessary to consider maximum allowed output currents when installing the VisuNet FLX in Zone 2/22 environment.

#### Maximum output currents VisuNet FLX system installation

| Port                  | System |
|-----------------------|--------|
| USB 2.0               | 250 mA |
| USB Ex-i Port A       | 100 mA |
| USB Ex-i Port B       | 100 mA |
| USB 3.0 Port A        | 500 mA |
| USB 3.0 Port B        | -      |
| Serial Ports (shared) | 200 mA |

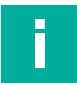

#### Note

For Non-Ex applications, these parameters serve as guide values and allow an increase of the VisuNet FLX system service life.

Refer to the VisuNet FLX Panel Mount manual and BPC3200-\* manual to get detailed information on the maximum output current of these installations.

# 7 Installing Peripherals

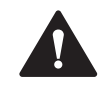

# Warning!

Disconnect the entire power supply to the device before removing covers or components of the system and install/remove accessories, hardware or cables.

7.1 Mounting the Keyboard

The EXTA4-\* is the system keyboard/mouse available with a mounting option for the VisuNet FLX system housing

#### **Required Components**

- VisuNet FLX pre-assembled in system housing
- EXTA4-\* Keyboard

#### **Required Installation Tools**

All tools should be torque controlled if a torque is specified.

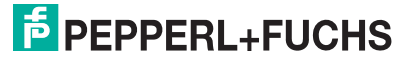

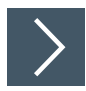

# Mounting the EXTA4-\* Keyboard to VisuNet FLX Housing

Mechanical Installation description

1. Open and remove the four cover plate screws on the bottom-left side of the AG-3200 housing.

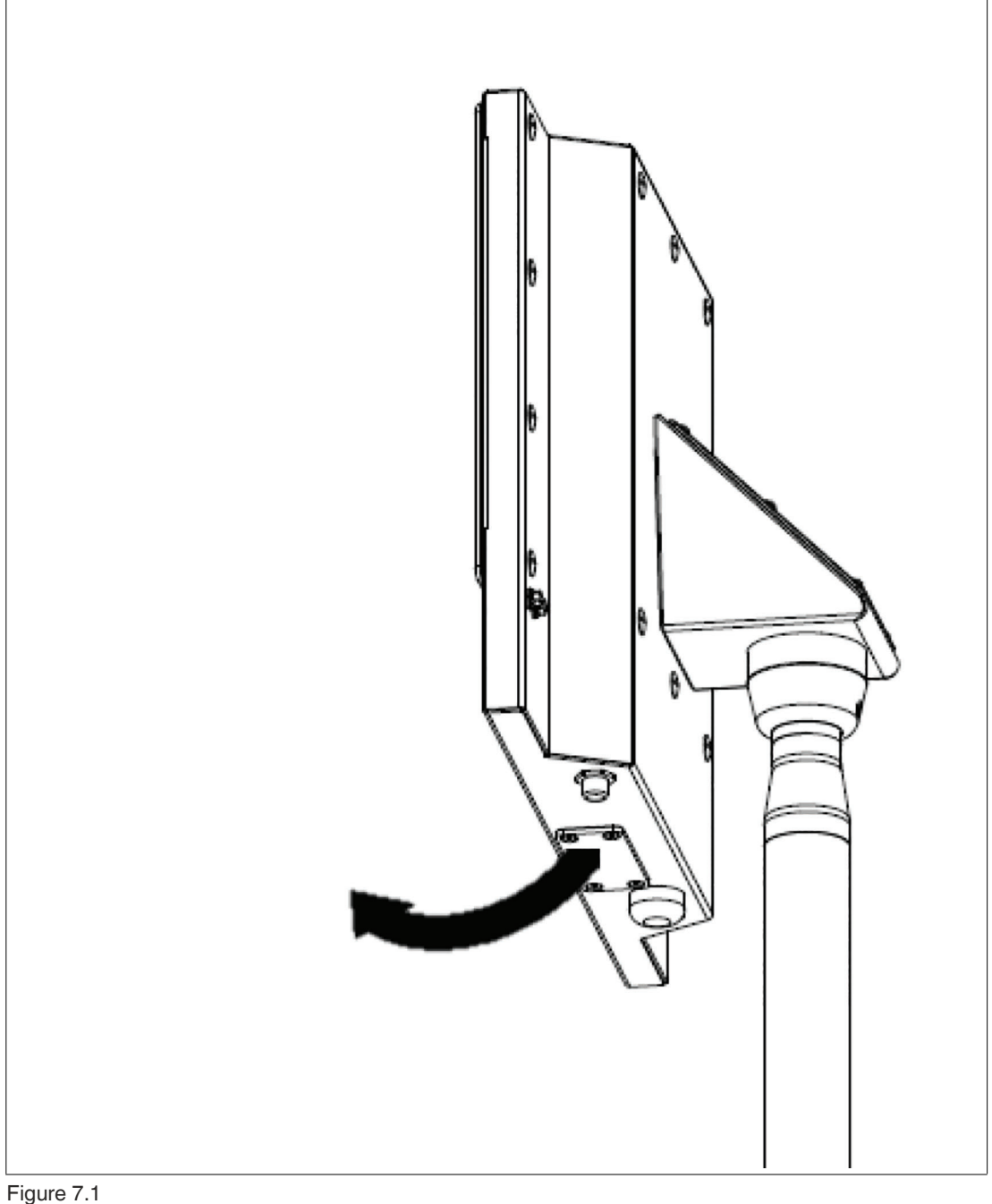

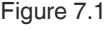

- 2. Route the keyboard cable with the USB connectors through the hole of the AG-3200 housing.
- 3. Using the screws and lock washers delivered with the EXTA4-\*-H1-\* keyboard, attach the keyboard to the AG-3200 housing.

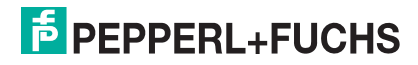

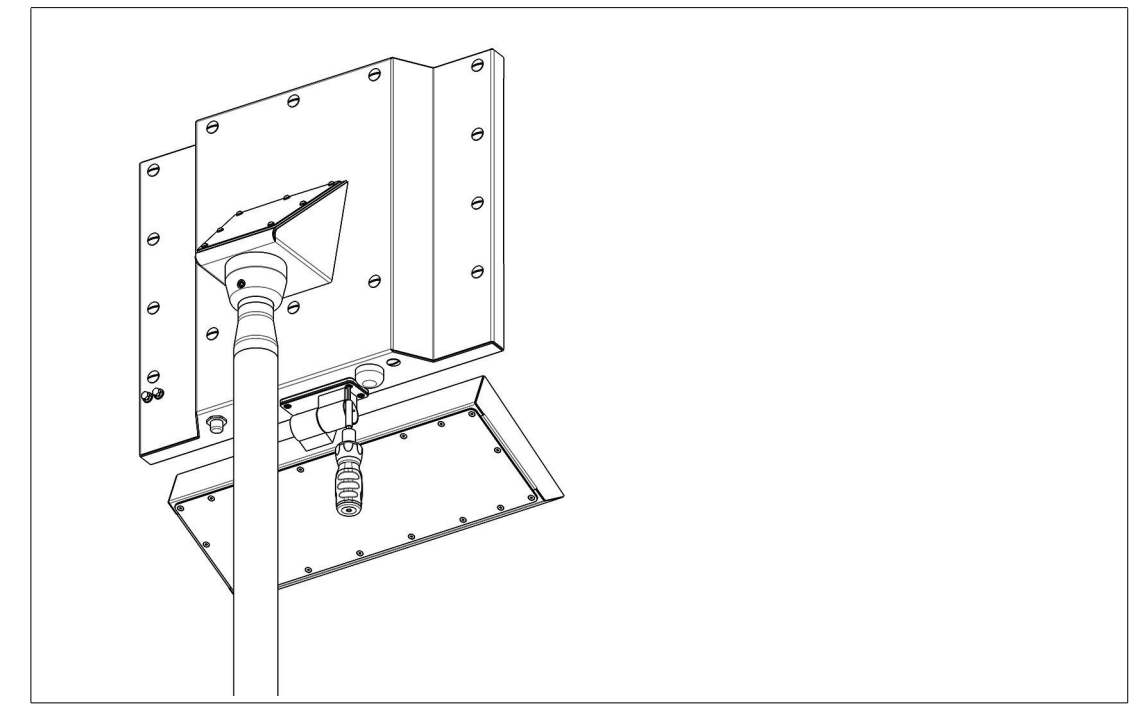

- 4. Fasten the four screws with a torque of 6 Nm.
- 5. Connect the USB connectors to the USB Ports of the BPC3200-\*.

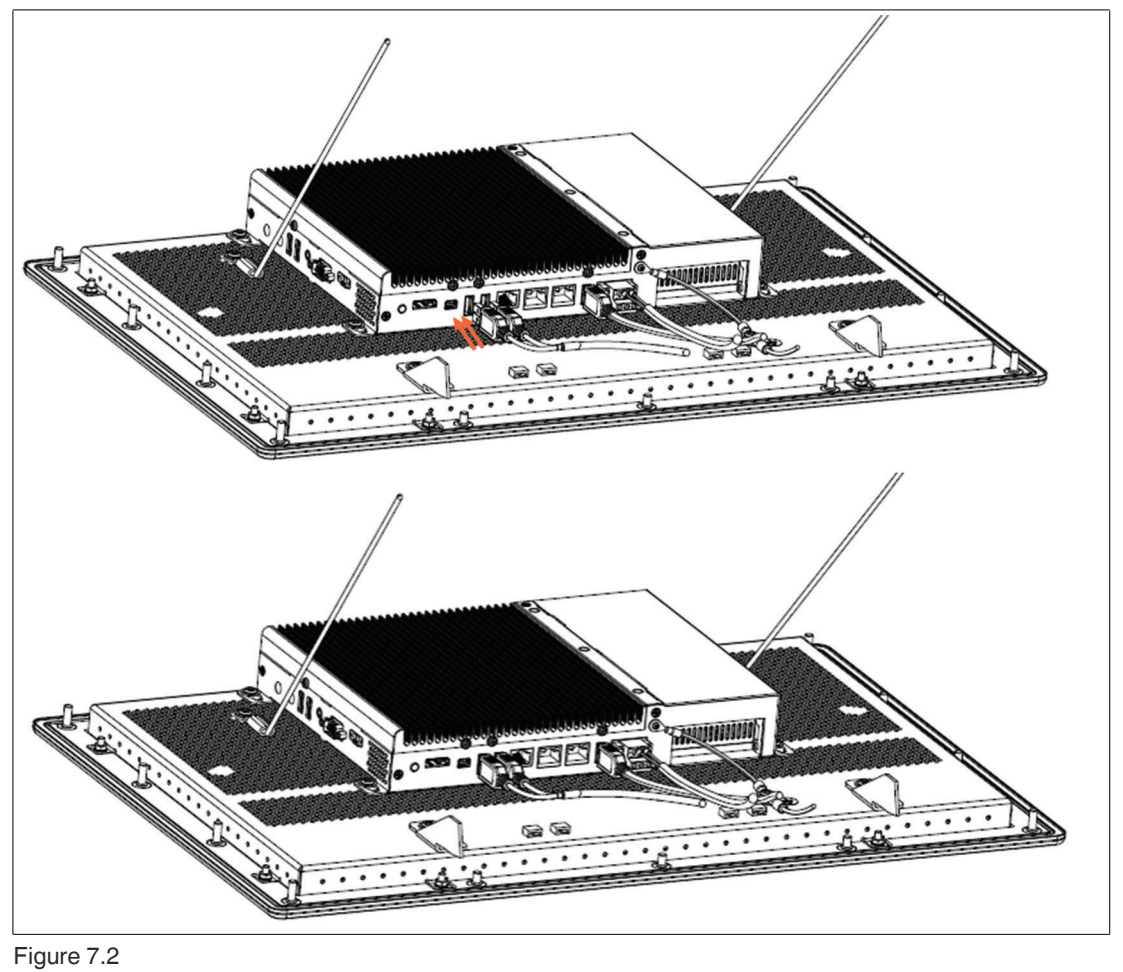

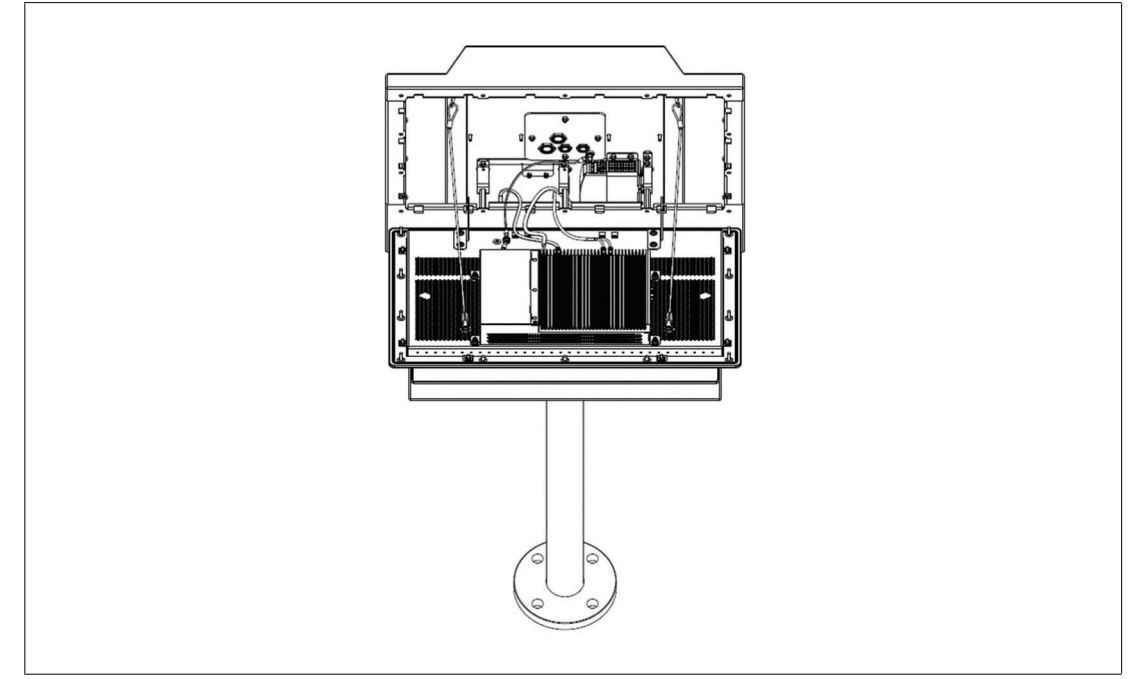

Figure 7.3

# 7.2 Installing the IDM Zone 2/22 Barcode Reader

#### Mounting the IDM-\* Barcode Reader Holder Bracket

SCANNER-HOLDER-U1-3200-N0 is a holder for the IDM-\* handheld barcode reader family. The holder is compatible with the VisuNet FLX housing.

#### **Required Components**

- VisuNet FLX pre-assembled in AG-3200 housing with adapterADAPTER-3200-10-304B-M12
- SCANNER-HOLDER-U1-3200-N0 (#70129840screws included) or HOLDER-BRACKET-3200-IDMx61-B-N (#70129841)

#### **Required Installation Tools**

- Size 8-socket wrench for housing screws
- 3-mm hex wrench for scanner holder screws

All tools should be torque controlled if a torque is specified.

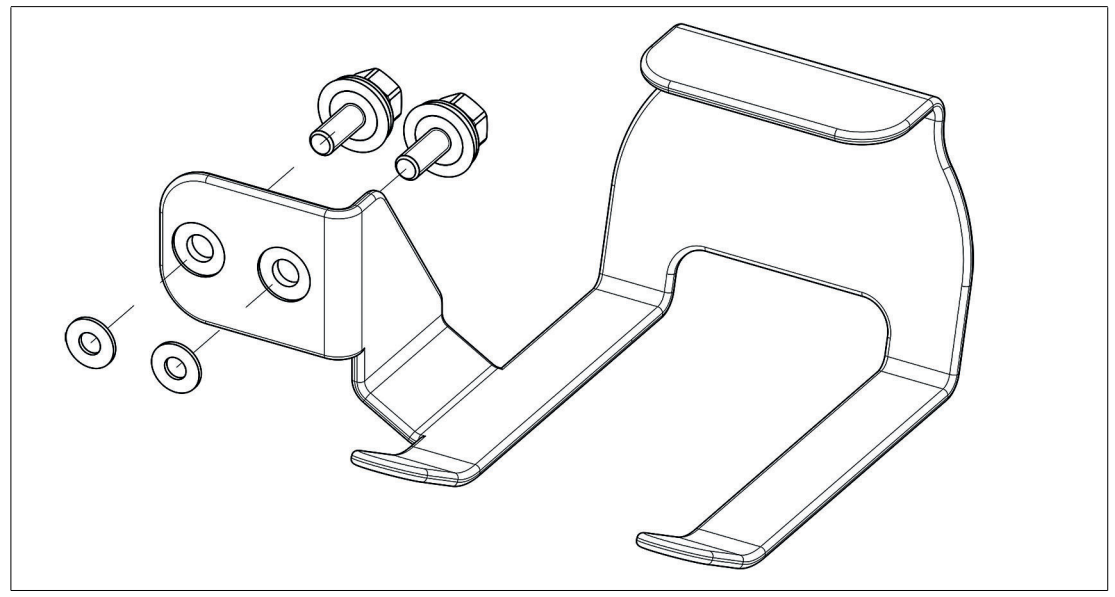

Figure 7.4

# Mounting SCANNER-HOLDER-U1-3200-N0 to AG-3200 Housing

1. Remove the blind plugs on the right site of the back of the housing

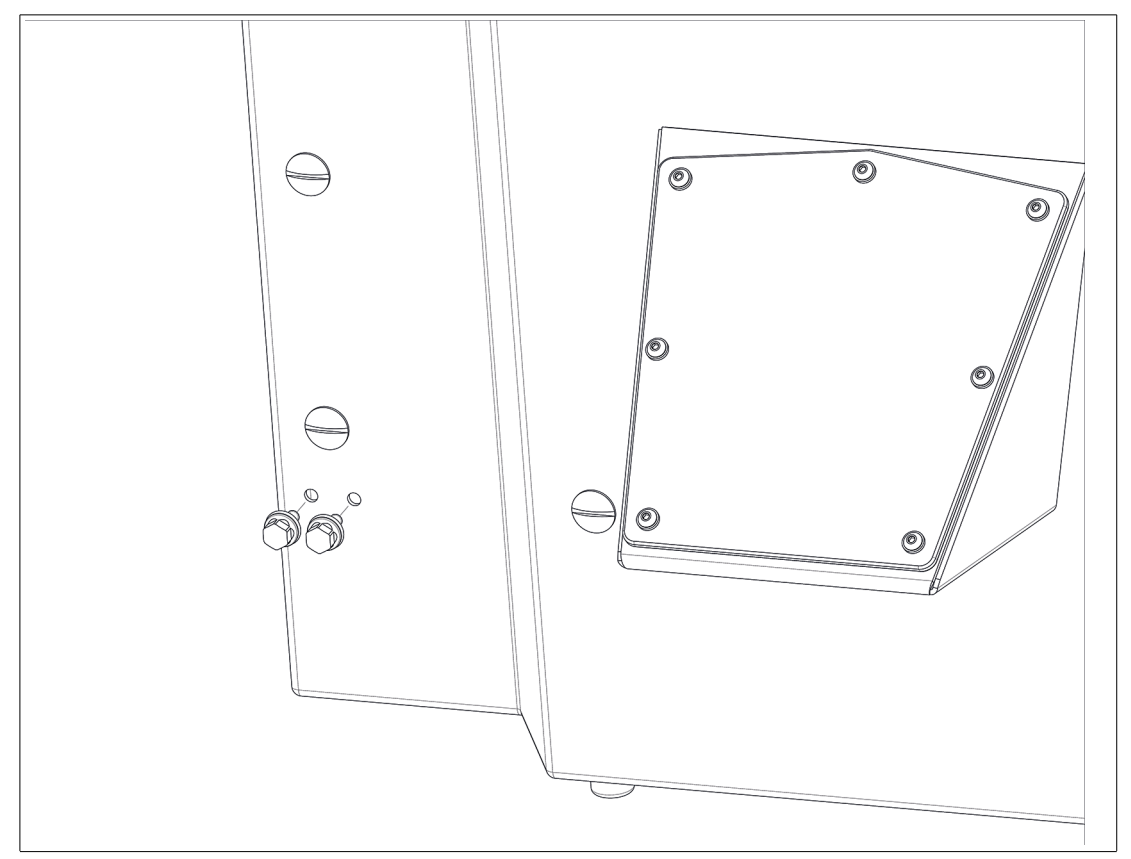

Figure 7.5

2. Connect the scanner holder with the enclosed screws by pressing it against the housing from the outside and fasten the screws using a torque of 4 Nm.

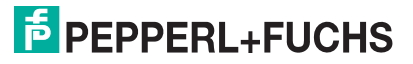

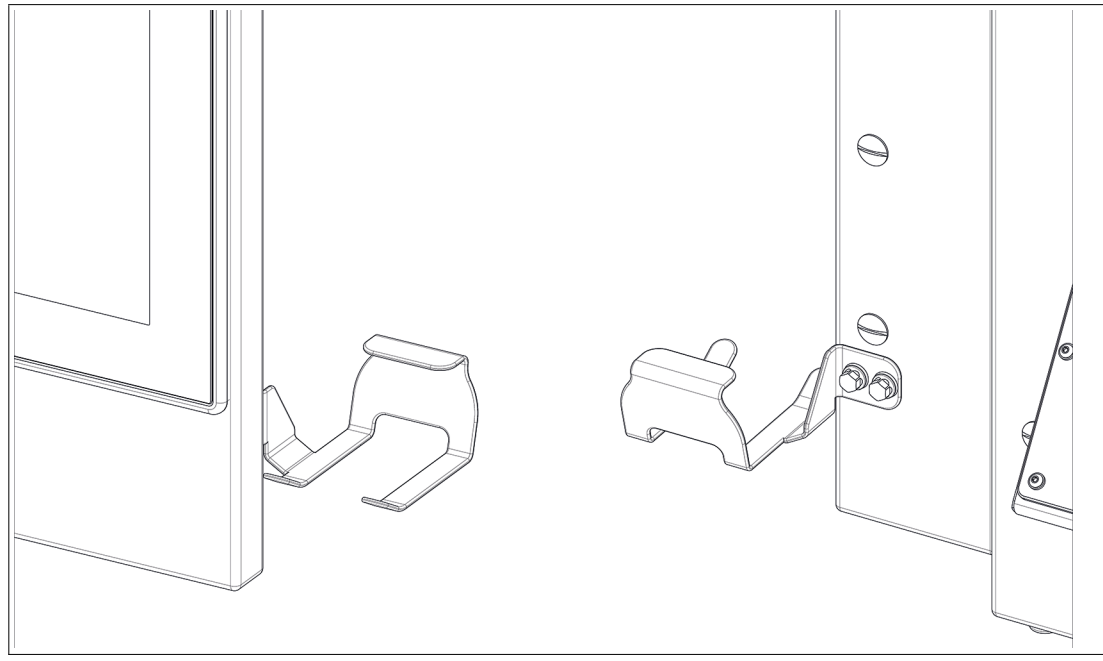

Figure 7.6

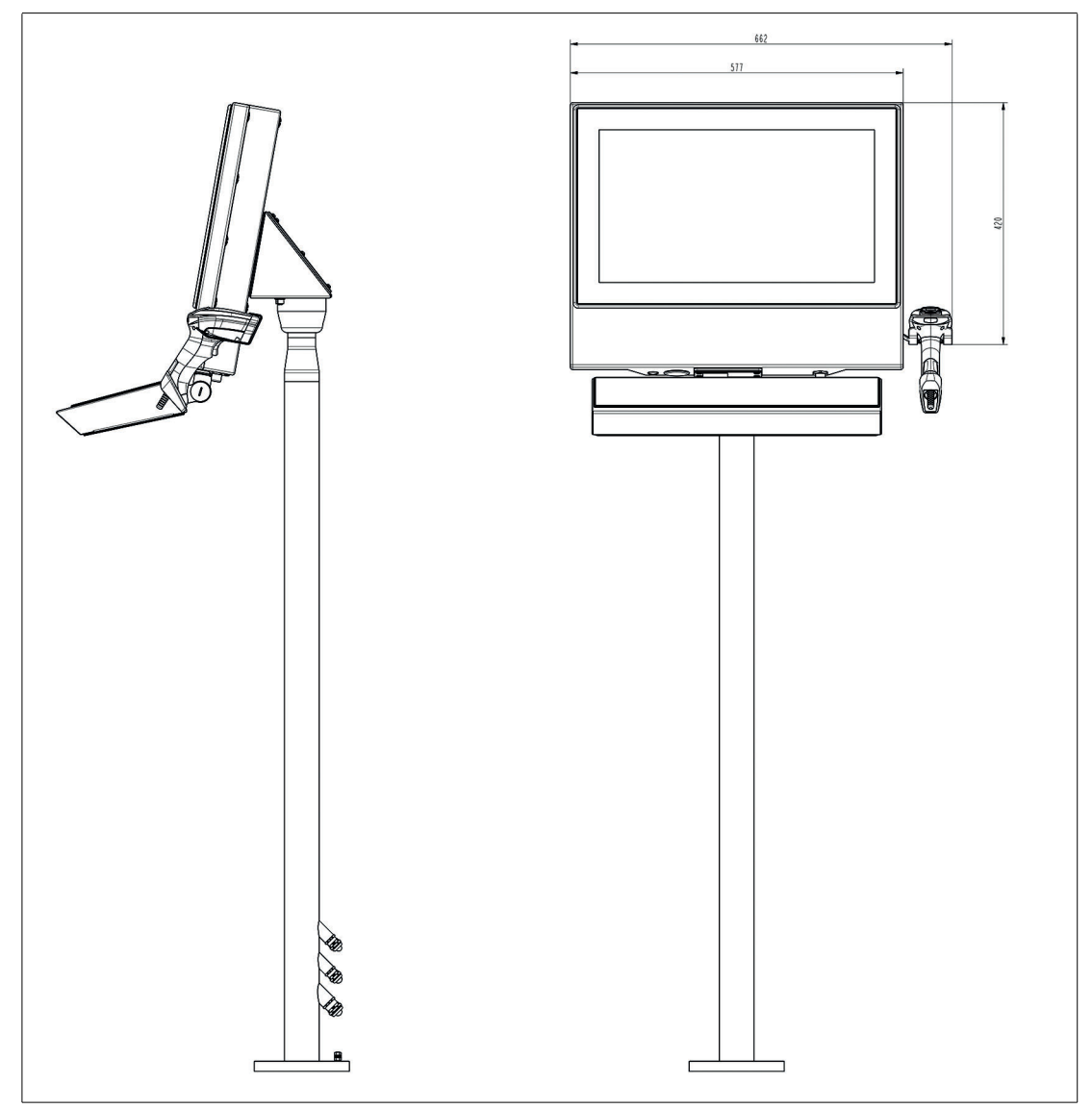

Figure 7.7

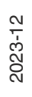

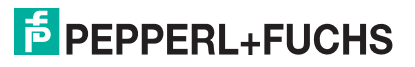

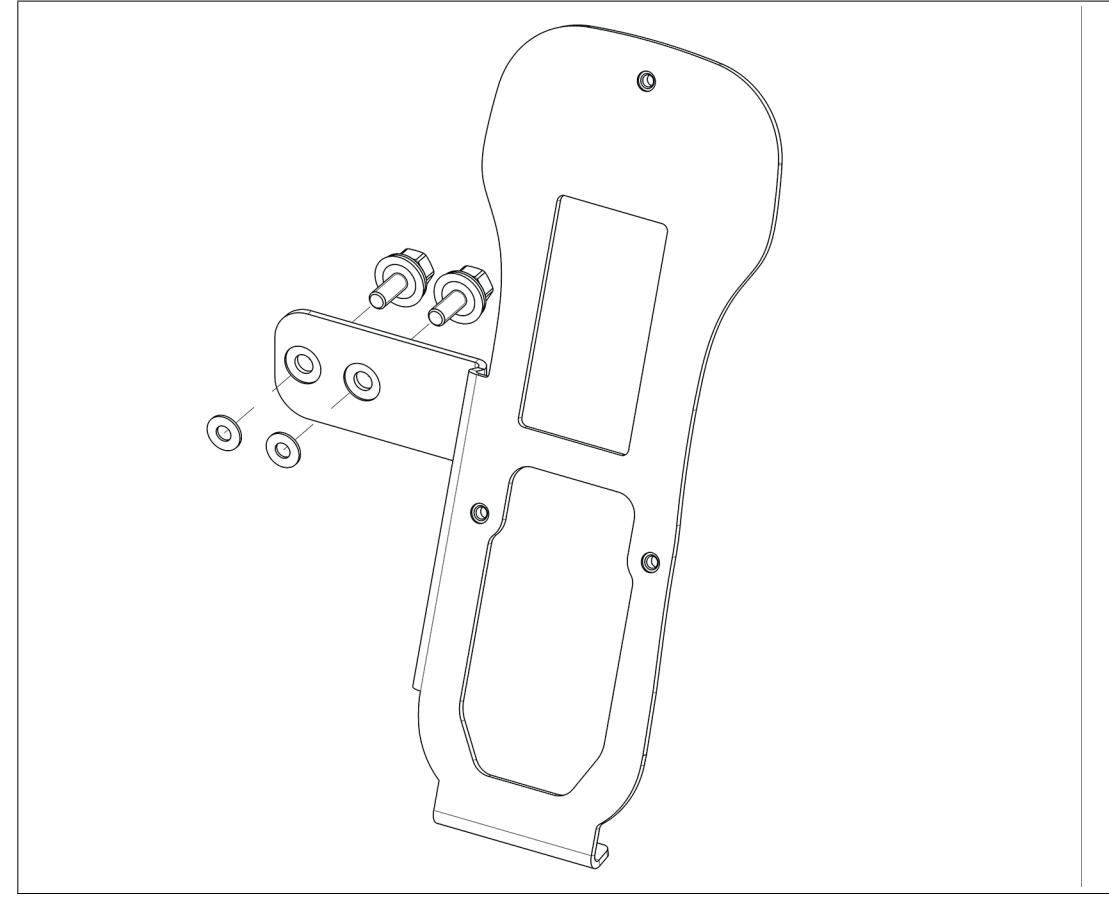

**3.** Follow the same steps to mount HOLDER-BRACKET-3200-IDMx61-B-N (#70129841). This bracket holds the IDM base station.

Figure 7.8

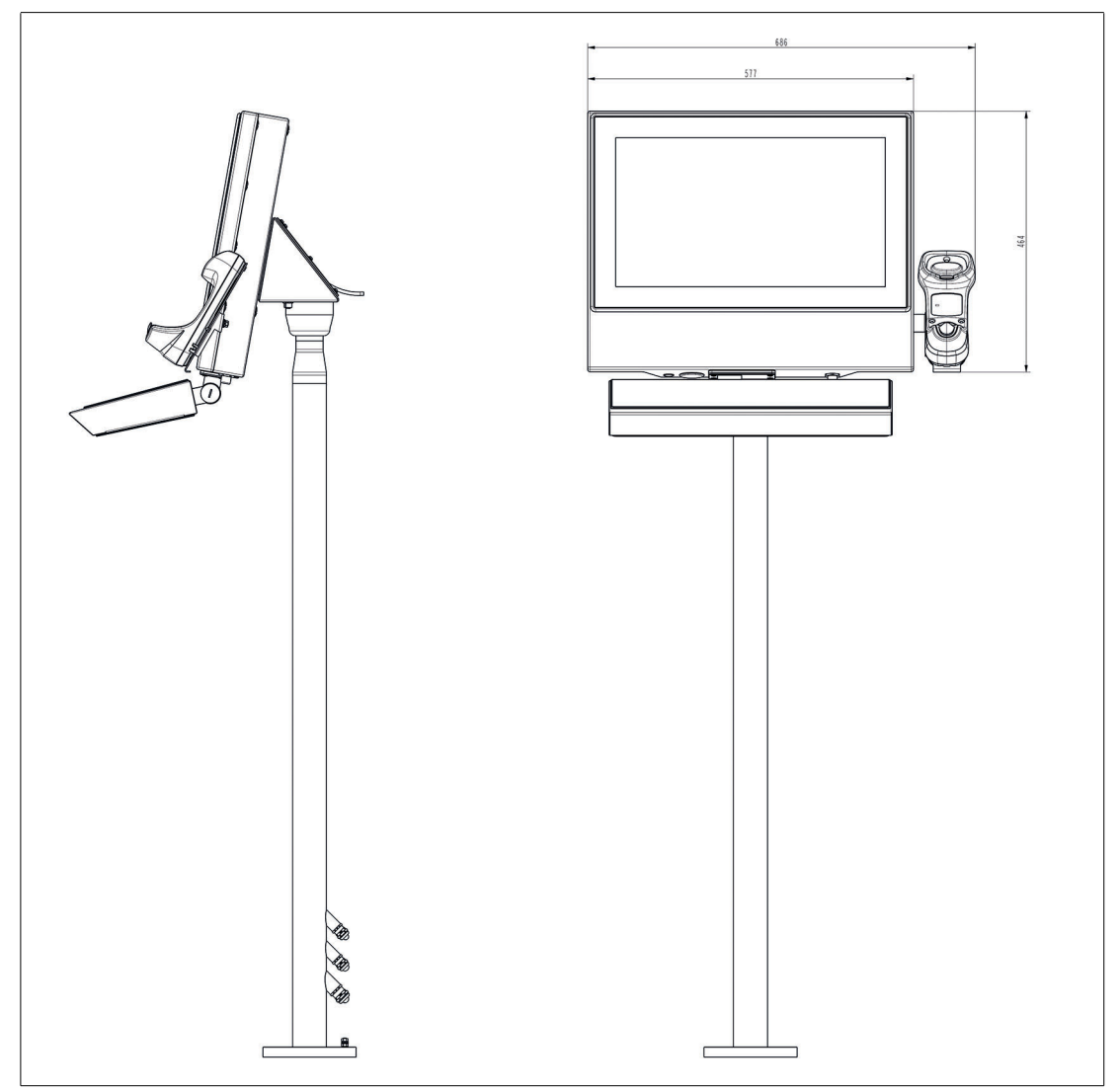

Figure 7.9

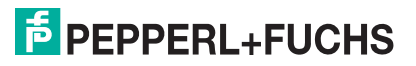

#### Cable installation for IDM Zone 2/22 Barcode Readers and Base Stations

For the installation of the IDM barcode readers the USB supply cable SK-IDM-Z2-J2-1M-U-N is necessary.

#### **Required Components**

- ADAPTER-3200-10-304B-M12
- KIT-IDM-Z2-USB-N0

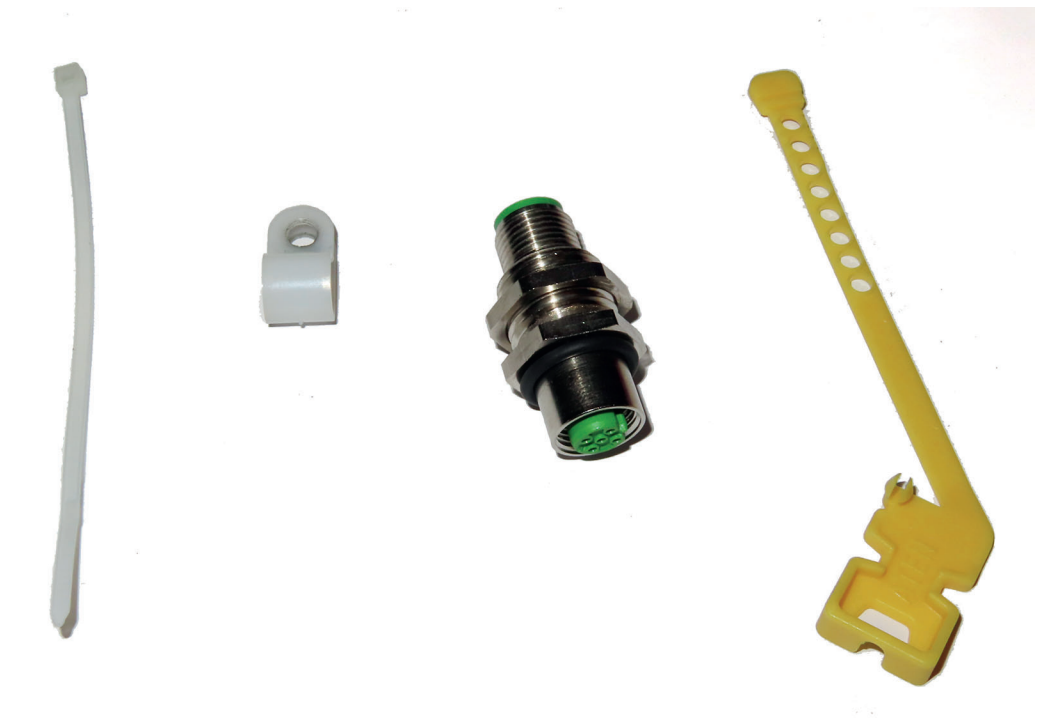

- SK-IDM-Z2-J2-1M-U-N USB supply cable
- CBL-IDM160-D-J1-U-\* USB connection cable
- IDM-Z2-160-D-1D-J2-\*, IDM-Z2-260-D-2D-J2-S1-N-N0, or IDM-Z2-x61-B-J1-BT-N0 and IDM-x61-\* in combination with required Bluetooth® handheld barcode reader
- Optional: Scanner Holder or Holder brackets

#### **Required Installation Tools**

- Flat head screwdriver
- 19-mm socket wrench for counter nut and connector
- Size 2.5-hex wrench for cable tie screws
- Safety gloves

All tools should be torque controlled if a torque is specified.

#### USB Supply cable SK-IDM-Z2-J2-1M-U-N

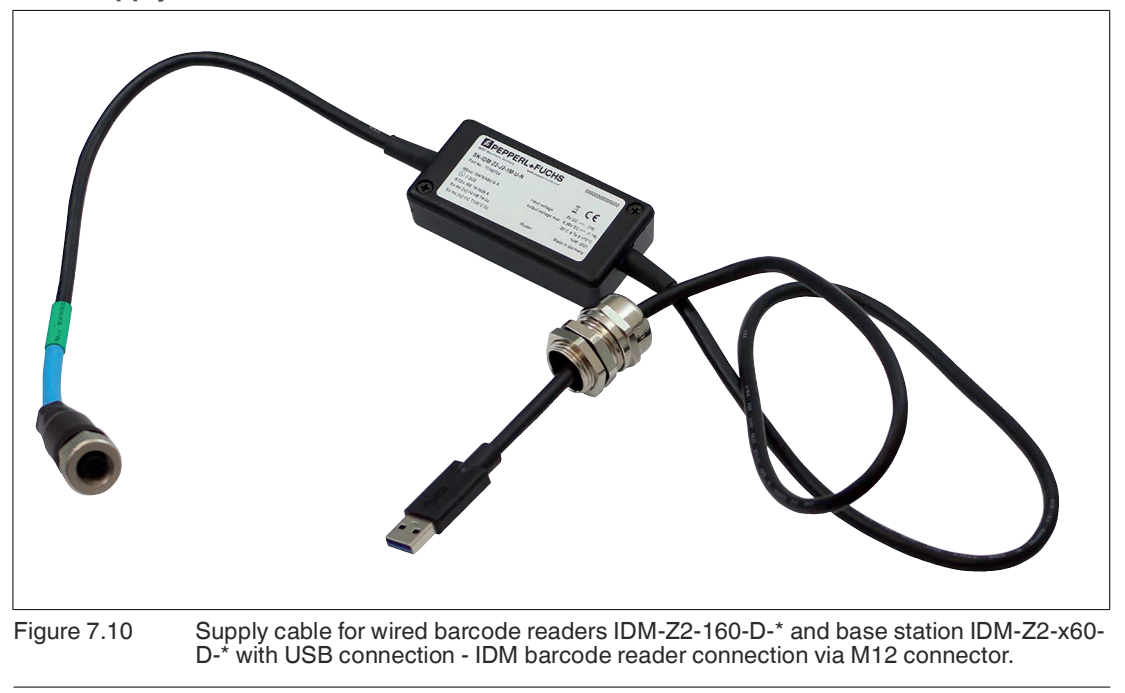

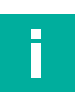

# Note

Supports only USB barcode reader / base station

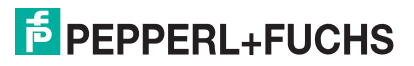

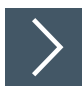

## Installing the supply cable SK-IDM-Z2-J2-1M-U-N

- 1. Open the housing. See chapter 4.5 and open die back plate of the adapter.
- 2. Fix the M12 connector in the hole of the adapter. Tighten the M12 socket with 0.6 Nm. The lock nut of the coupling in the adapter with 2 Nm.

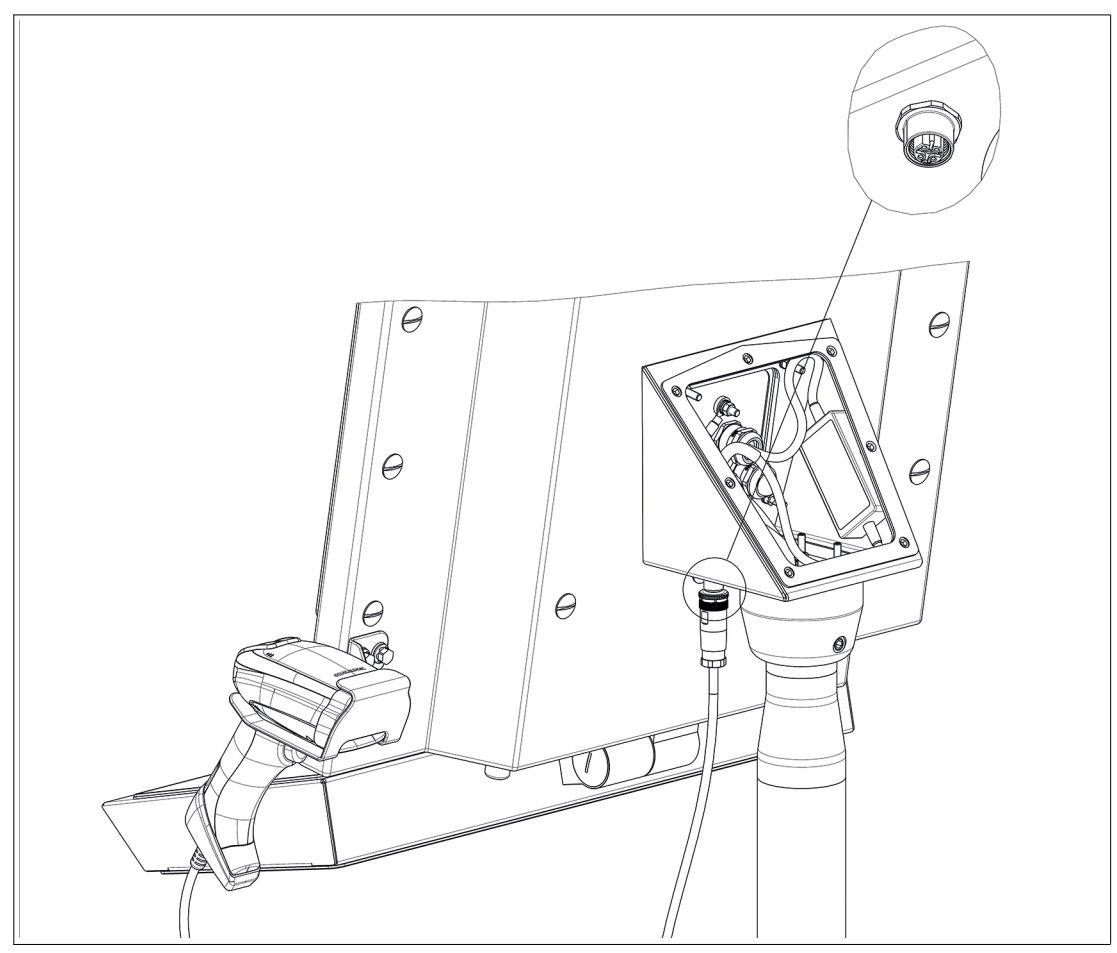

Figure 7.11

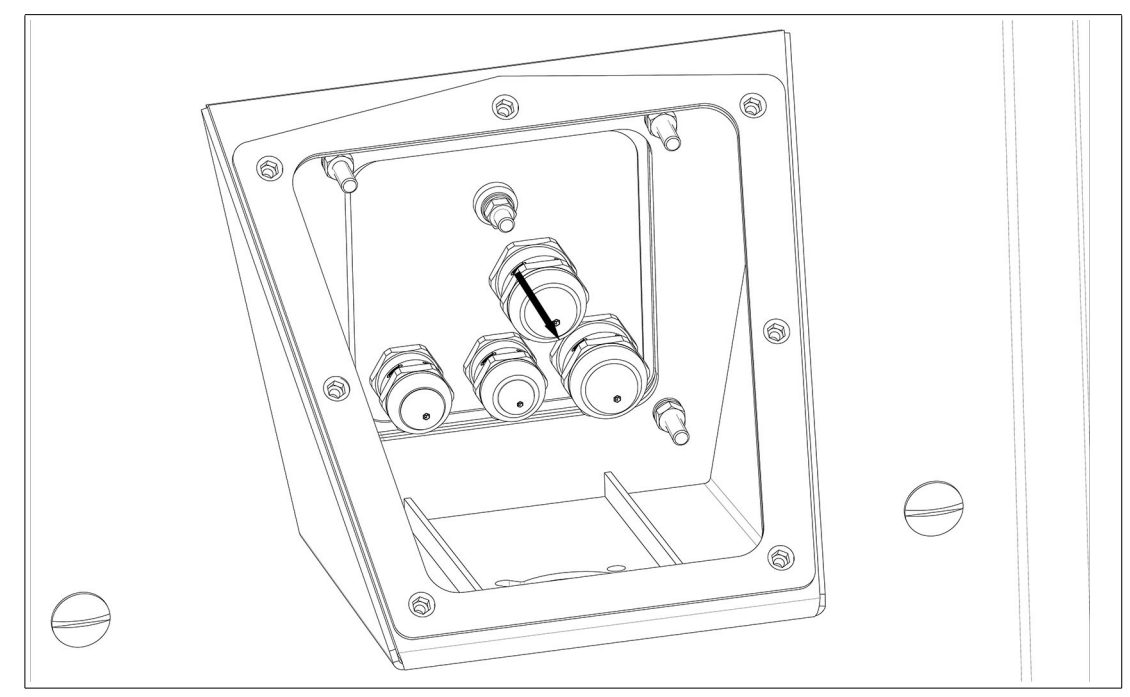

3. After installing the Ethernet and Power cables, remove cable gland N° 4 (M20 Ø7-12 mm)

Figure 7.12

4. Fix the integrated cable gland of the supply cable in the section that has become free. Fix it with a torque of 10 Nm.

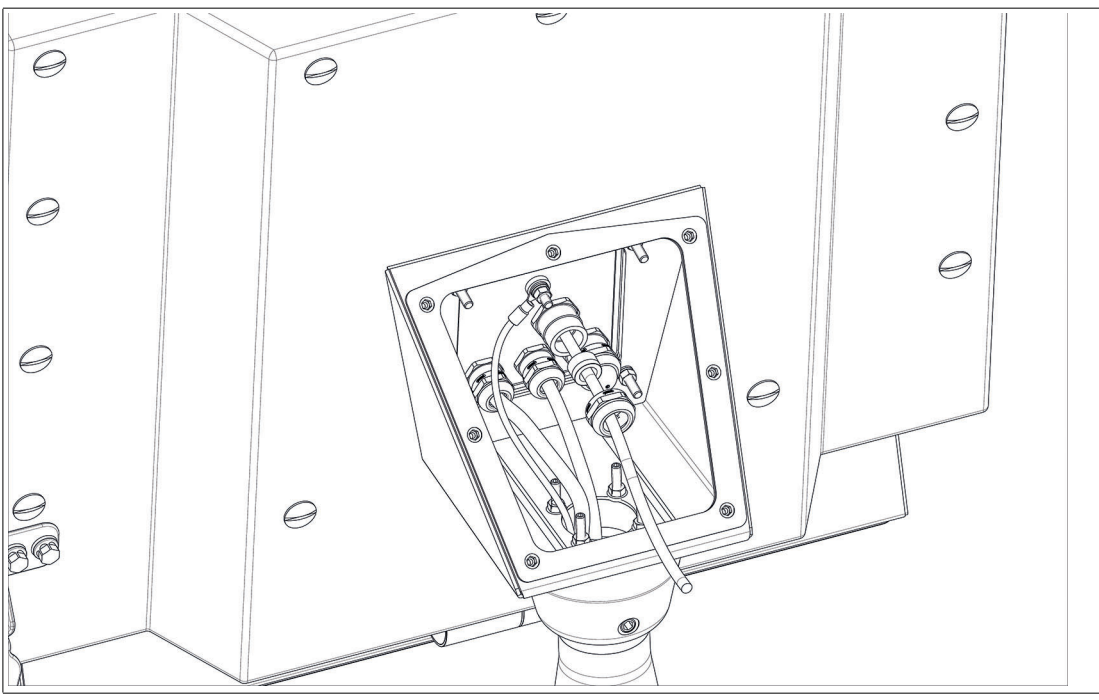

Figure 7.13

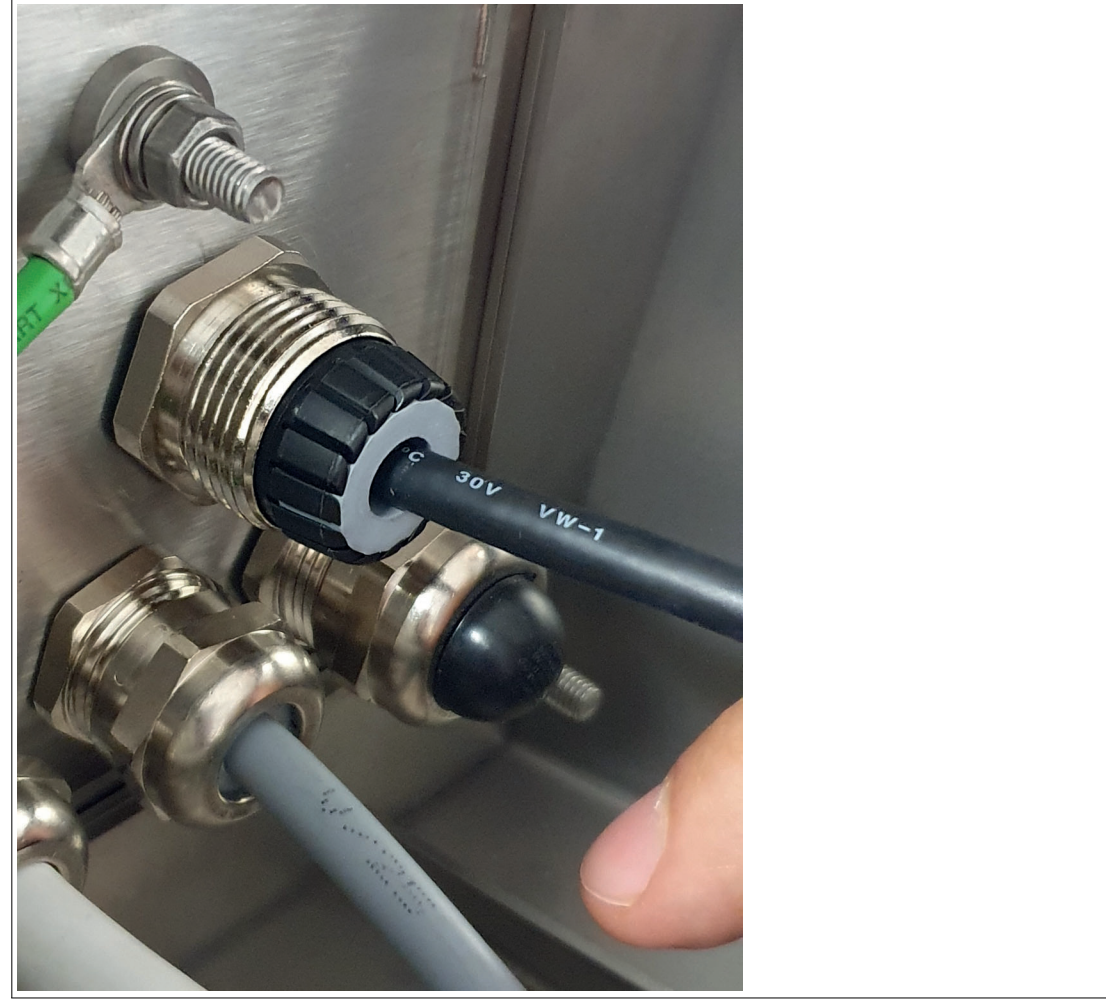

Figure 7.14

5. Connect the M12 plug of the supply cable to the connector in the adapter and tighten it firmly.

6. Bend the cable as shown in the following graph.

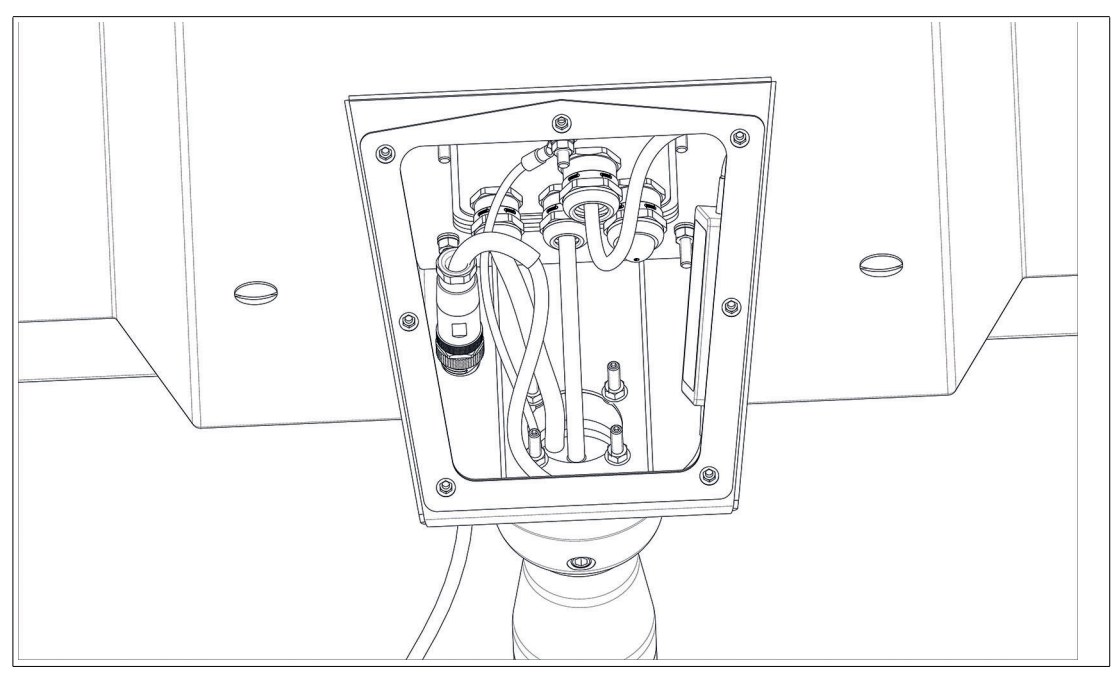

Figure 7.15

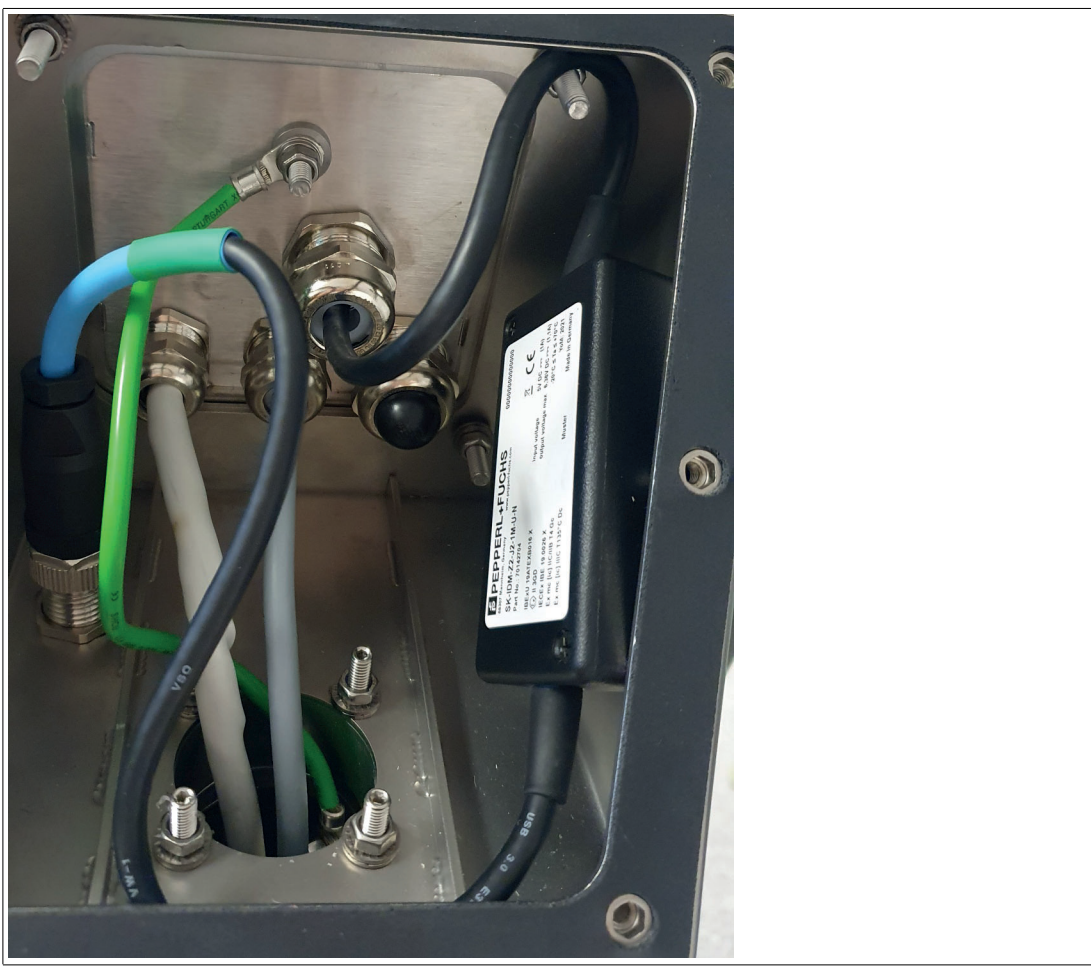

Figure 7.16

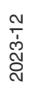

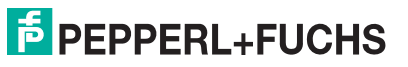

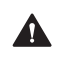

#### Warning!

Bending radius must be maintained.

The maximum allowed bending radius is 80°.

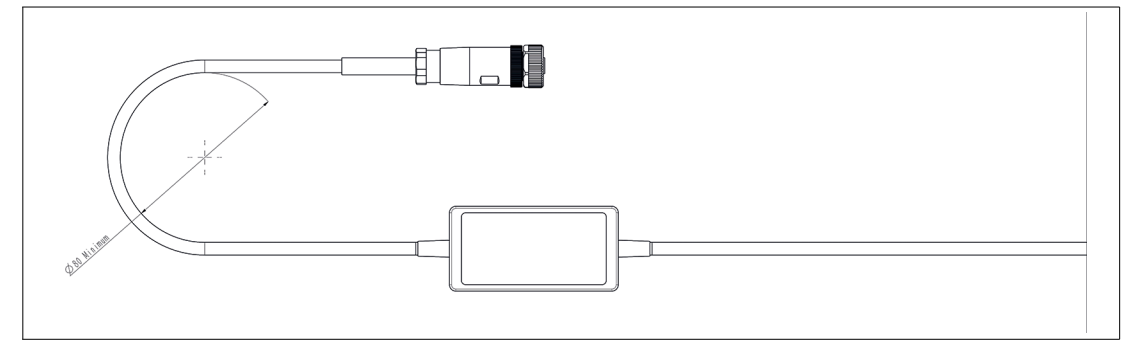

#### Figure 7.17

- 7. Place the USB supply cable with the Velcro tape on the left side of the inner side of the adapter.
- 8. Connect the USB connector of the supply cable to the BPC3200-\*.

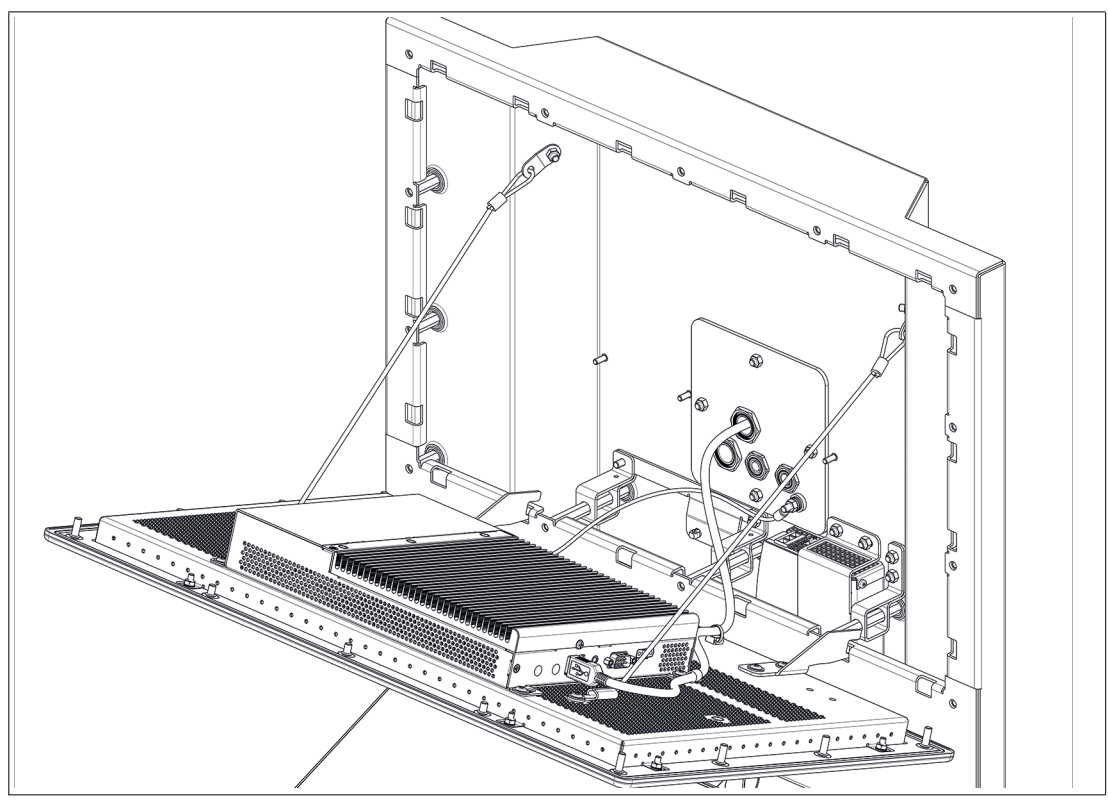

#### Figure 7.18

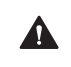

#### Warning!

For operation in hazardous areas the interfaces of the BPC3200-\* must be mechanically secured!

The strain relief-locking mechanism can be provided by installing the available accessory ATEN-LockPro.

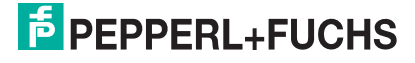

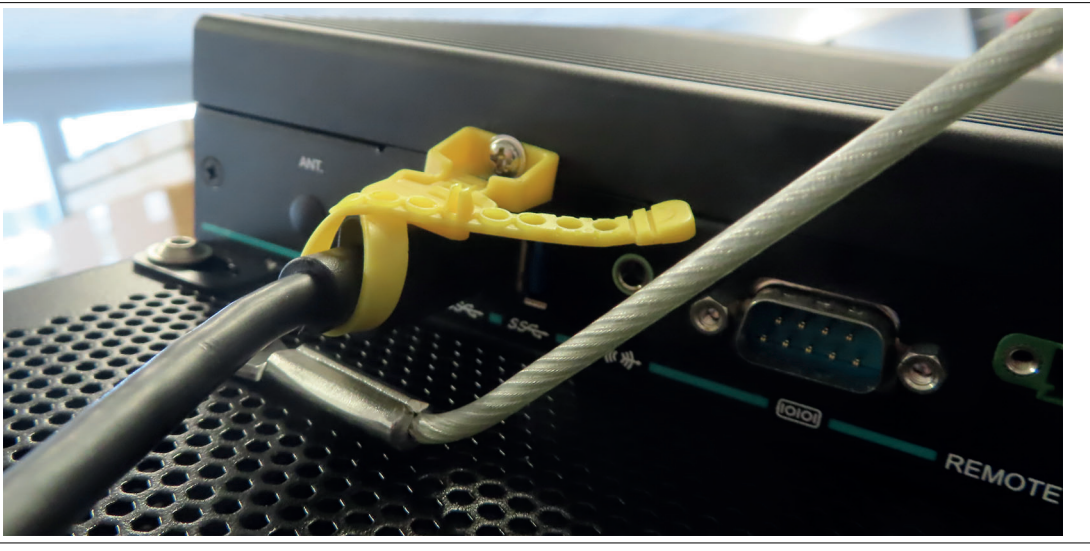

Figure 7.19

9. Use the cable clamp of the KIT-IDM-Z2-USB-N0 and cable ties to route the supply cable as shown in the following graph.

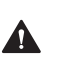

#### Warning!

Bending radius must be maintained. The maximum allowed bending radius is  $80^\circ.$ 

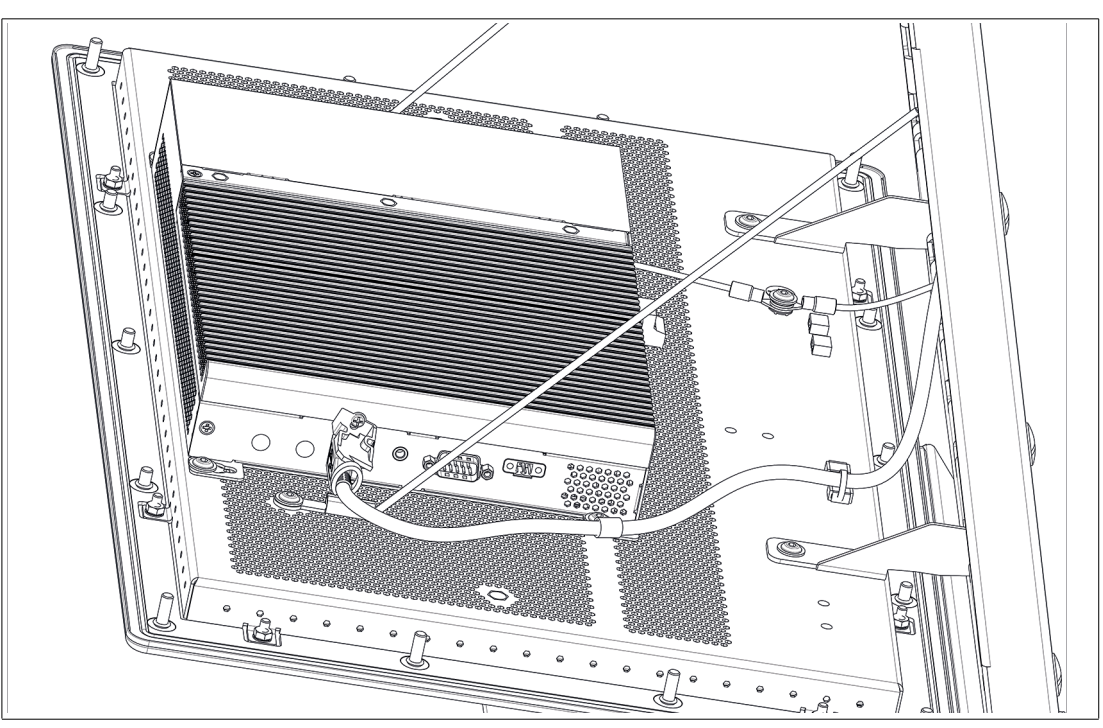

Figure 7.20

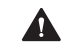

Warning! Risk of cable damage!

The cables may become damaged during the closing process. Properly fasten all cables before closing the housing.

- **10.** Connect the plug of the barcode reader connection cable or base station connection cable to the M12 connector of the adapter and tighten it firmly.

Figure 7.21 Coded Plug and Socket

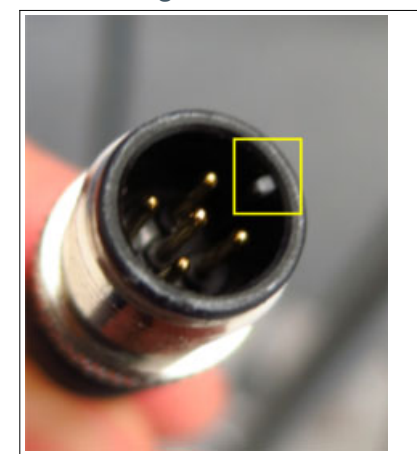

Figure 7.22

The plug and socket are coded. Match the coding on the plug and socket before tightening.

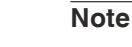

For further information regarding the IDM Zone 2/22 barcode reader portfolio refer to the IDM barcode reader manuals.

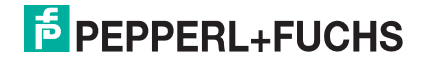

# 7.3 Installing the Bluetooth®-Kit

# Warning!

When the Bluetooth Kit is installed, the VisuNet FLX System is certified for ATEX and IECEx Zone 2/22 installations, not for use in Div. 2.

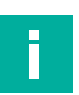

# Optional Bluetooth® Installation:

~

Steps 1 to 4 are obsolete if your VisuNet FLX has already a preinstalled Bluetooth® dome.

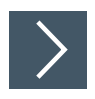

# Hardware:

**1.** Remove the guide plate.

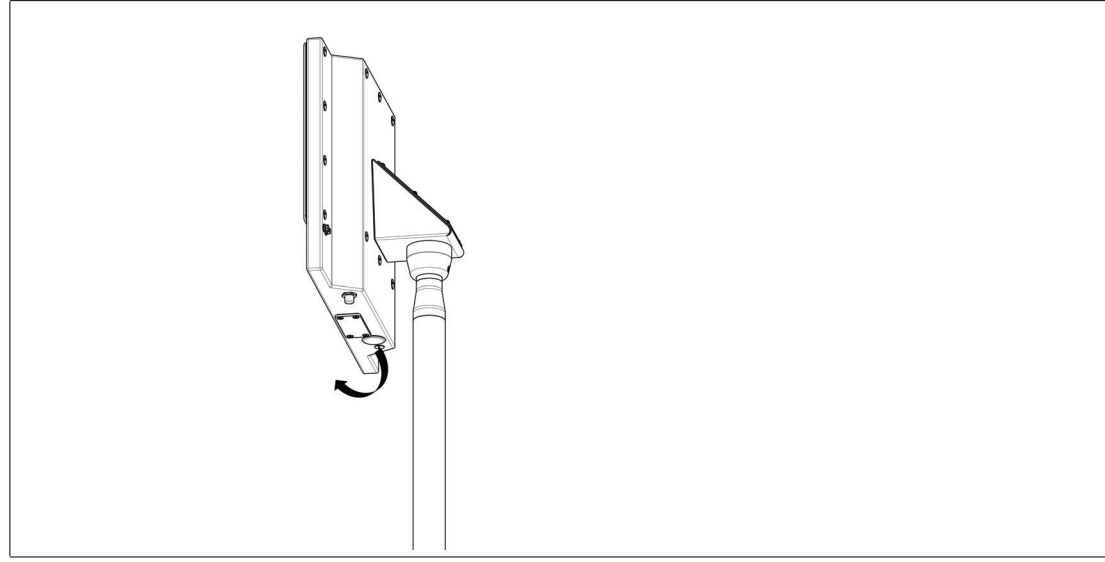

Figure 7.23

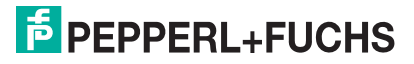

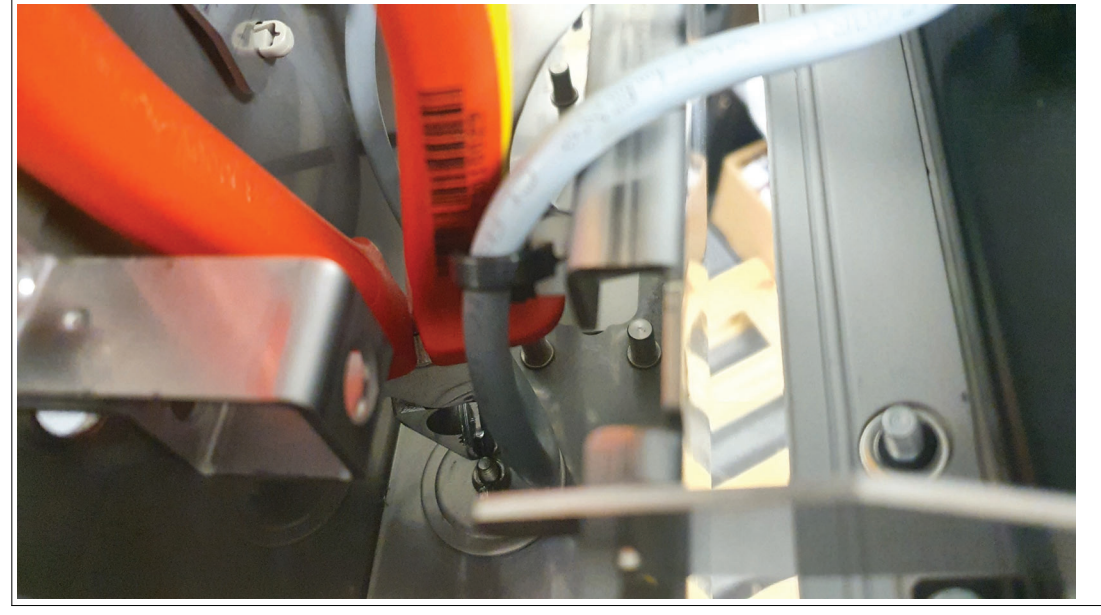

2. Loosen the wing nut inside either with pliers or your hands.

Figure 7.24

3. Remove the cover and the seal from the inside.

4. Insert the black Bluetooth® dome and lock it with enclosed nut:a) Make sure that the locking lug is in the right position.b) Use a socket wrench to fix the nut.

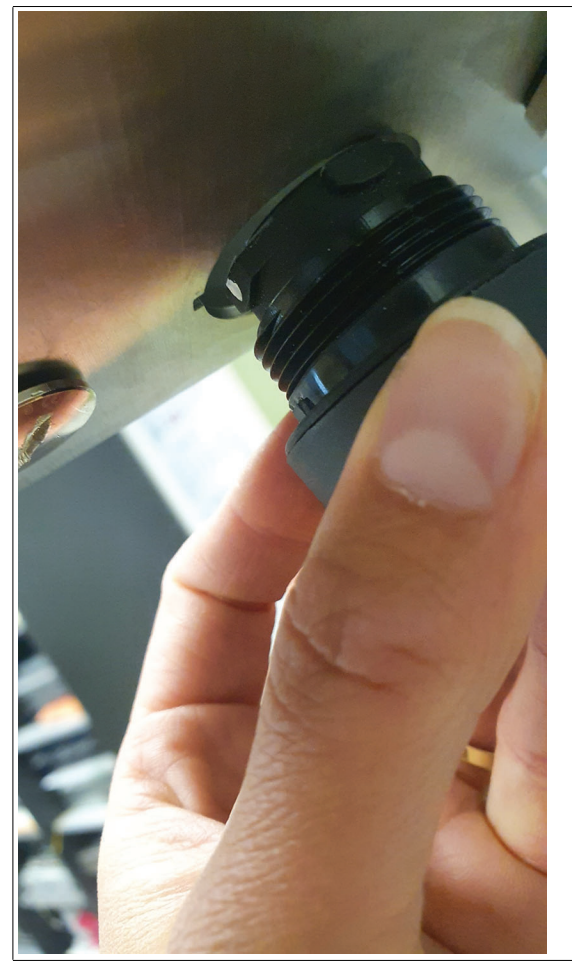

Figure 7.25

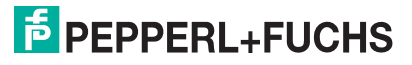

5. Attach the prepared Bluetooth® assembly (dongle+holder+cable) and snap it into place by turning clockwise.

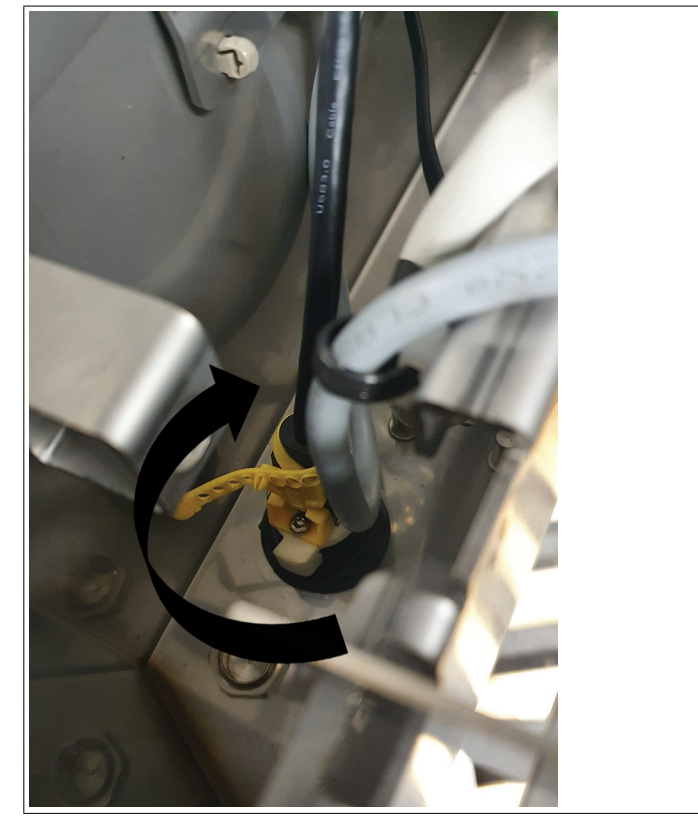

#### Figure 7.26

6. Plug the USB cable into the BPC.

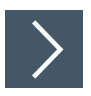

## Software:

- 1. No additional driver is necessary for the Bluetooth® application.
- 1. Open the Windows® Dialog and follow the steps to pair the devices.

# Maintenance, Cleaning and Disposal

All VisuNet FLX models perform a degree of thermal management to avoid overheating under heavy load. The VisuNet FLX devices have an internal temperature sensor, which software on the GPU polls to ensure that temperatures do not exceed a predefined limit.

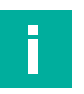

8

# Note

Operating temperature has influence on the VisuNet FLX lifetime.

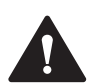

#### Caution!

Suitability for Zone 2/22 and DIV 2!

Substitution of components may compromise suitability for Zone 2/22 and DIV 2.

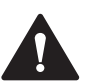

### Caution!

Use only approved spare parts.

The installation of spare parts not intended for the VisuNet FLX may damage the device, machine or system. The warranty is void if you install spare parts that are not permitted.

Only original service parts from P+F are allowed to be used.

# 8.1 Frequency Management

| Interval               | Location              | Activity                                                  |  |  |  |
|------------------------|-----------------------|-----------------------------------------------------------|--|--|--|
| Daily                  | Overall device        | Visually inspect for loose objects and visible damage     |  |  |  |
| Monthly                | Fixing screws         | Check that they are seated securely; tighten as necessary |  |  |  |
| Optional, if installed |                       |                                                           |  |  |  |
| Daily                  | Emergency stop button | Check that it functions cor-<br>rectly                    |  |  |  |

#### 8.2 Maintenance

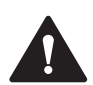

#### Warning!

When exchanging any components, it is mandatory to follow the single de-/installation steps!

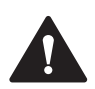

#### Warning!

Before cleaning the device with a water jet (e.g. by using a high-pressure cleaner), make sure that there is no damage to the device (e.g. display, housing, cable glands, etc.).

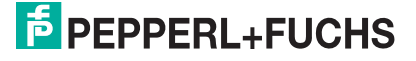

# 8.2.1 Dismounting the Display Unit

If repairs are required, the DPU can be dismounted from the BPC3200-\* or DMU3200-\* and be replaced.

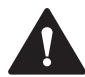

#### Warning! Danger of Explosion!

An ignition may be triggered if the BPC3200-\* or DMU3200-\* is still energized when its terminal compartment is opened. Turn off the BPC3200-\* or DMU3200-\* and wait 3 minutes after deenergizing before opening the terminal compartment.

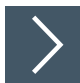

#### Dismounting the DPU 3200-\*

- 1. Open the AG-3200-\* housing. See chapter **4.5 Open the Housing**. After de-energizing (see above), open the terminal compartment of the BPC3200-\*/DMU3200-\*.
- 2. Remove the two PB conductors from the PB stud on the back of the DPU.<sup>1</sup>

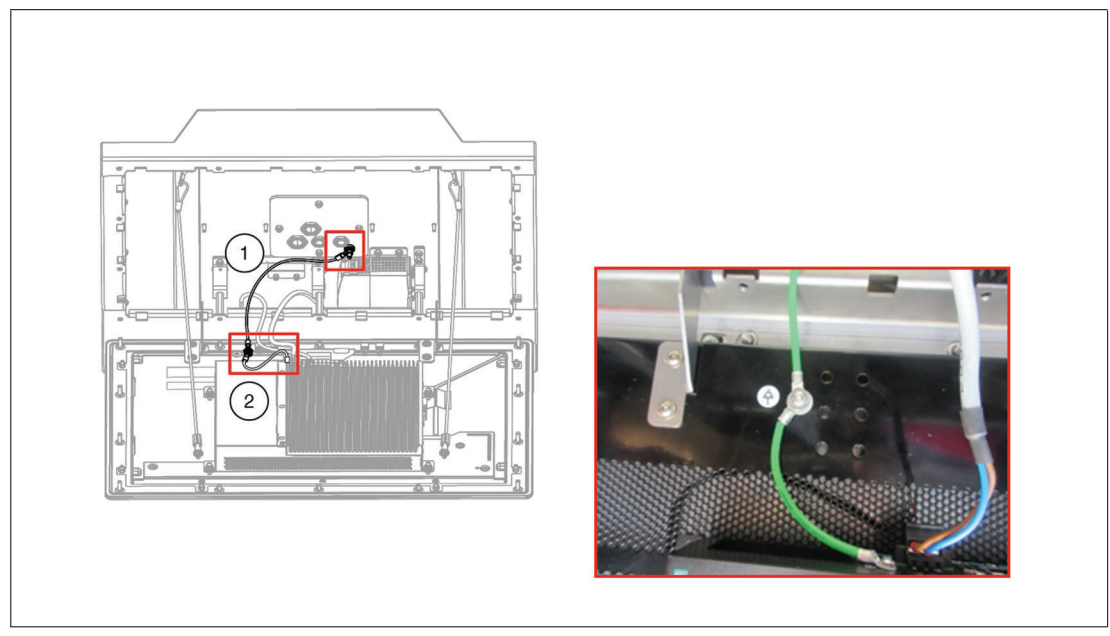

Figure 8.1

3. Open the side cover of the BPC3200-\* in case of a DMU3200-\* remove the cover plate and remove the pins (USB-Touchscreen signal, LVDS-video signal and Inverter - LCD backlight) from the sockets of the DPU. Make sure to pull all cables evenly and smooth.

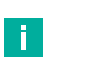

#### Note

Pull all cables evenly. Use slightly more force on the LVDS cable.

<sup>1.</sup> Use a torque of 4 Nm for tightening the PB hardware during the DPU reassembly process when these steps are performed in reverse order.

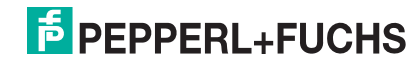

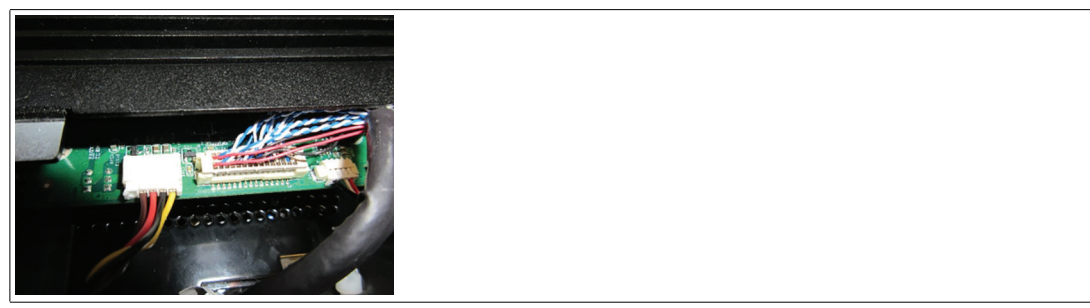

Figure 8.2

4. Remove all 4 screws from the back of the BPC3200-\*/DMU3200-\* and take it off the DPU<sup>1</sup>.

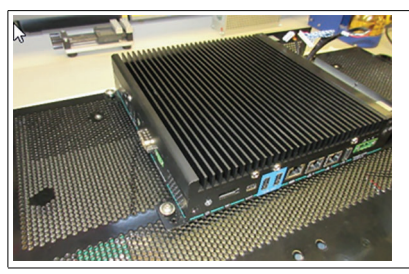

Figure 8.3

5. To simplify replacement of the DPU, temporarily hold the BPC3200-\*/DMU3200-\* in place using cable ties. Put cable ties through both mounting holes at the top-left and top-right corners, and hang the BPC3200-\*/DMU3200-\* from the top of the housing frame.

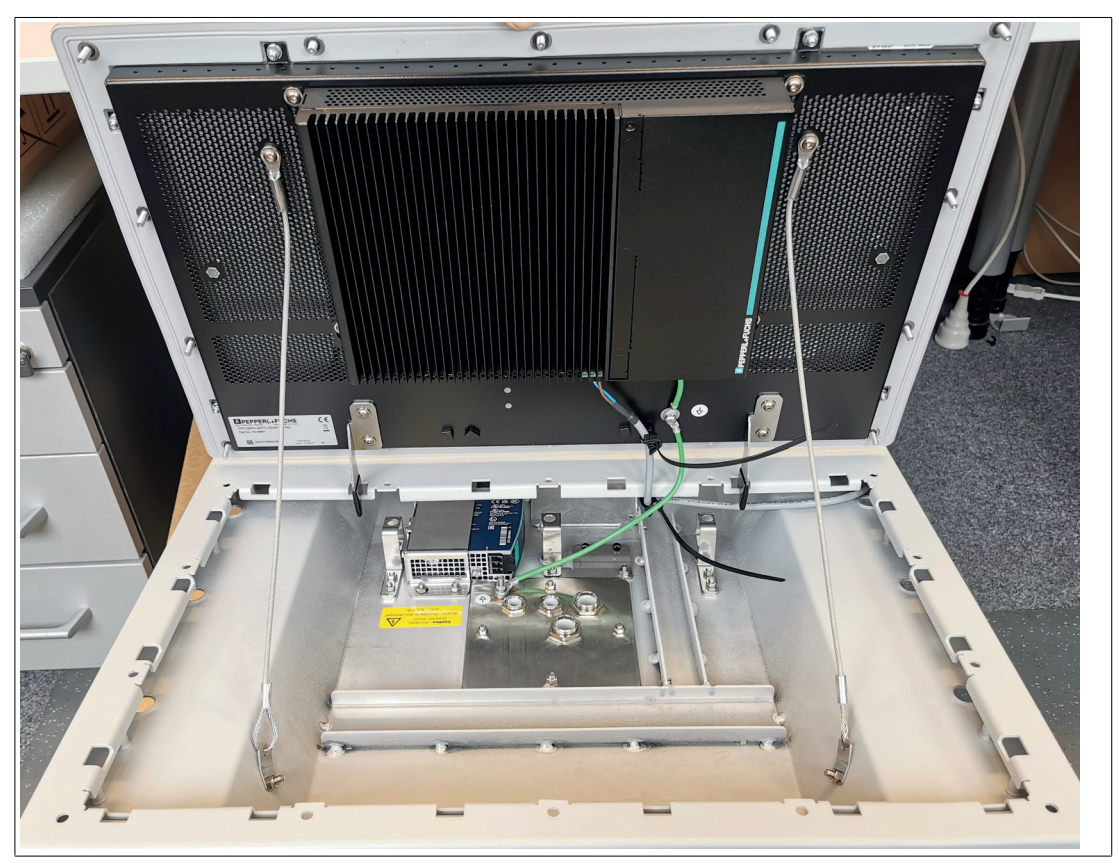

Figure 8.4

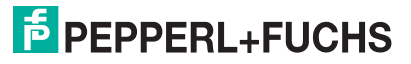

<sup>1.</sup> Use a torque of 4 Nm for tightening the 4 screws of the computer unit when these steps are performed in reverse order.
- 6. Remove PB and cable ties.
- 7. Now the DPU can be removed from the housing. During the removal process, hold the DPU steady so it cannot fall down, preferably with the help of another person. Place the DPU on an even, cushioned surface after removal. To remove the DPU from the housing, take the cables out of the carabiners and unhook the DPU from the housing cover.
- Remove the two holder brackets (1) and the 10 bolts at the top, sides, and bottom of the DPU (2). Remove the carabiners (3) from their brackets, take out the 6 bracket screws (4), and loose the screws of the carabiner brackets.<sup>1</sup>

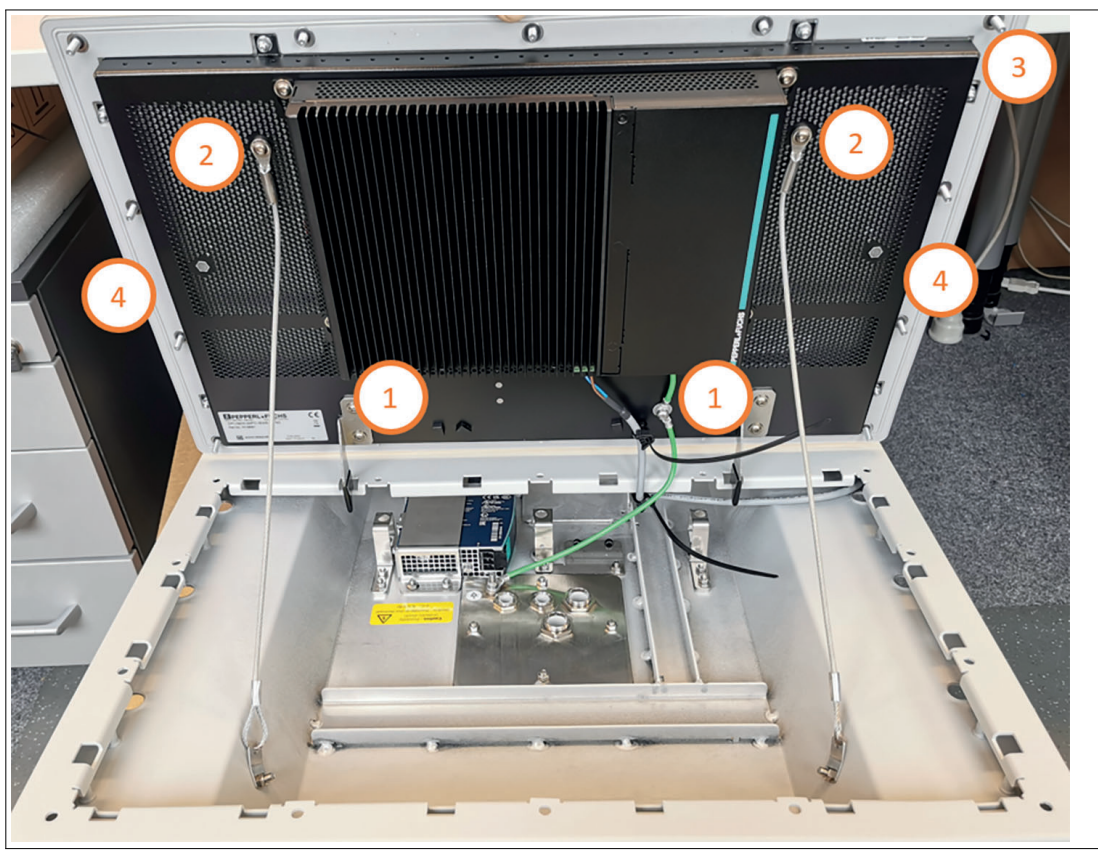

Figure 8.5

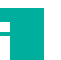

#### Note

When mounting back the BPC3200-\* or DMU3200-\* to the DPU, be sure to slide it all the way up - leave no clearance at the top of the screw bracket.

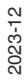

1. Fasten the safety lines to the back of the screen with a torque of 4 Nm and attach the hooks back by pulling them tight with the screws with a torque of 4 Nm when steps are performed in reverse order.

# 8.2.2 Exchanging the PSU

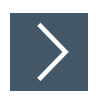

## Procedure

- 1. Remove the connected field input cables from the PSU.
- 2. Remove the metal holder from the system.<sup>1</sup>

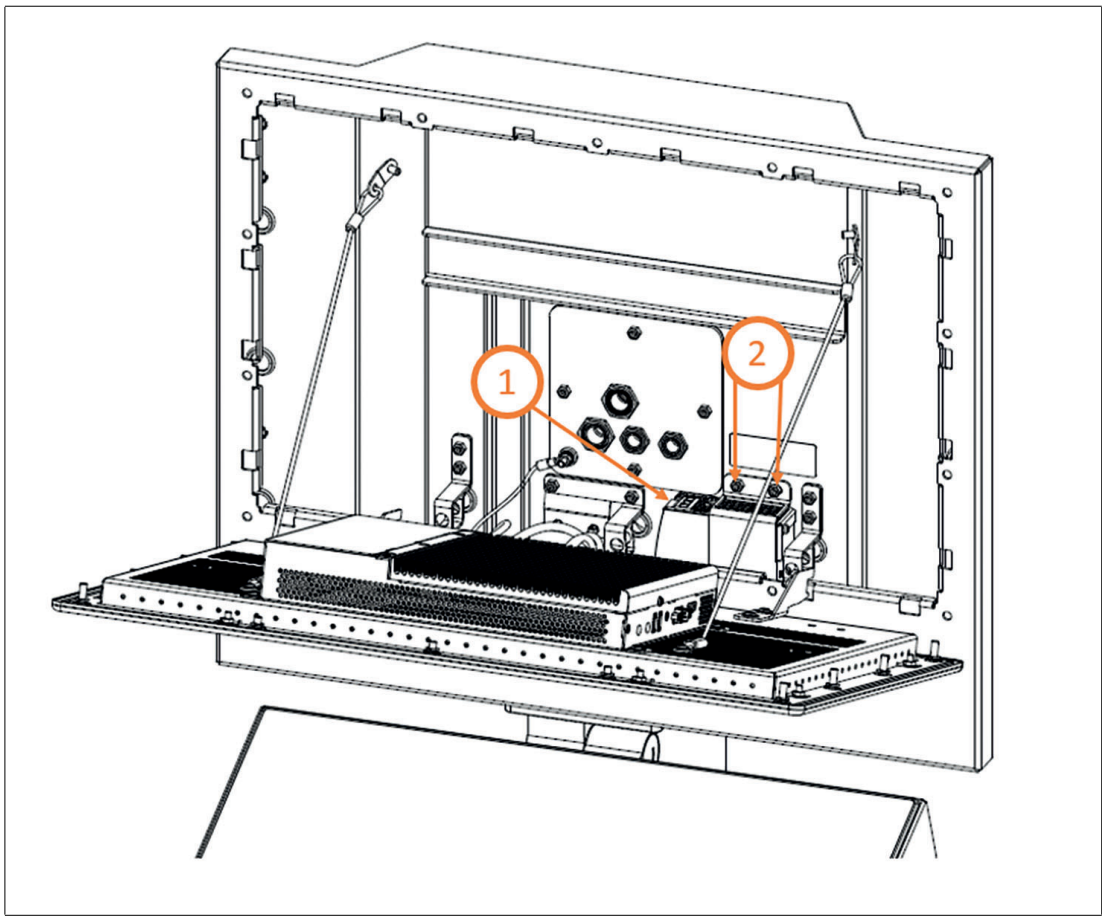

Figure 8.6

- 3. Remove the output cables from the PSU.
- 4. Remove the PSU from the metal holder.<sup>2</sup>

2. Use a torque of 0.8 Nm for tightening the screws when these steps are performed in reverse order.

2023-12

<sup>1.</sup> Use a torque of 2.3 Nm for tightening the PSU to the housing with two nuts when these steps are performed in reverse order.

# 8.3 Exchanging the BPC3200-\* or DMU3200-\*

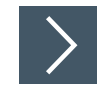

## Procedure

- 1. Open the AG-3200-\* housing. See chapter 4.5 Open the Housing. After de-energizing (see above), open the terminal compartment of the TCU/PCU/DMU.
- 2. Please refer to the VisuNet FLX Panel Mount manual chapter 7.1 for detailed information. From step 2 you will find all relevant information.

## 8.4 Cleaning

How often it becomes necessary to clean the system depends on the operating and environmental conditions. If necessary, follow the on-site cleaning plan.

Clean and maintain your system regularly.

## **Cleaning agents and disinfectants**

Refer to the Panel Mount manual for further information.

# 9 Chemical Resistance

The VisuNet FLX HMI product line is made of different materials that have different characteristics in terms of chemical resistance. Main materials that are used in this product line include:

- Hardened glass (Display cover glass)
- Stainless steel 1.4301 (AISI 304) (Display bezel and System Housing option P1)
- Powder-coated marine-grade aluminum alloy (EN AW-5754) (System housing options A1)
- Nickel-plated brass (Blind Plugs/Screw covers on housing backside; optional in stainless steel)
- Polymers (e.g. Gaskets & sealing)

Following materials have been tested in particular for their chemical resistance:

| No. | Item                             | Base Material       | Product Configura-<br>tion                            | Location                                                                                     |
|-----|----------------------------------|---------------------|-------------------------------------------------------|----------------------------------------------------------------------------------------------|
| 1)  | Glass Seal-<br>ing               |                     | FLX Panel PCs & Sys-<br>tems                          | Display front, between<br>Glass & stainless steel<br>bezel                                   |
| 2)  | Panel Gasket                     |                     | FLX Panel PCs & Sys-<br>tems                          | Display, bezel gasket                                                                        |
| 3)  | Radio Dome                       |                     | FLX Systems with<br>optional Bluetooth®<br>Radio Dome | Optional part.<br>Installed at housing<br>bottom.<br>Default: Stainless<br>steel cover plate |
| 4)  | Screw cov-<br>ers/Blind<br>plugs | Nickel-plated brass | FLX Systems with<br>housing Option P1/A1              | Housing Backside<br>Alternative: Stainless<br>steel Screw cov-<br>ers/Blind plugs            |

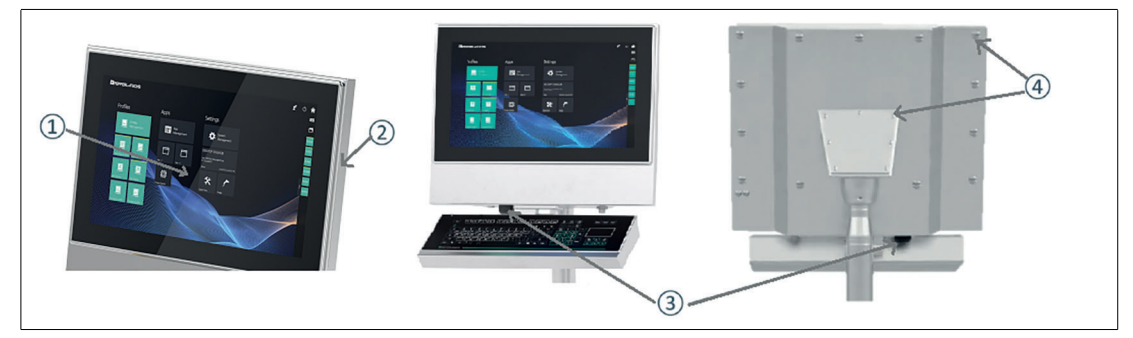

Figure 9.1

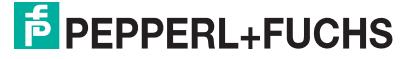

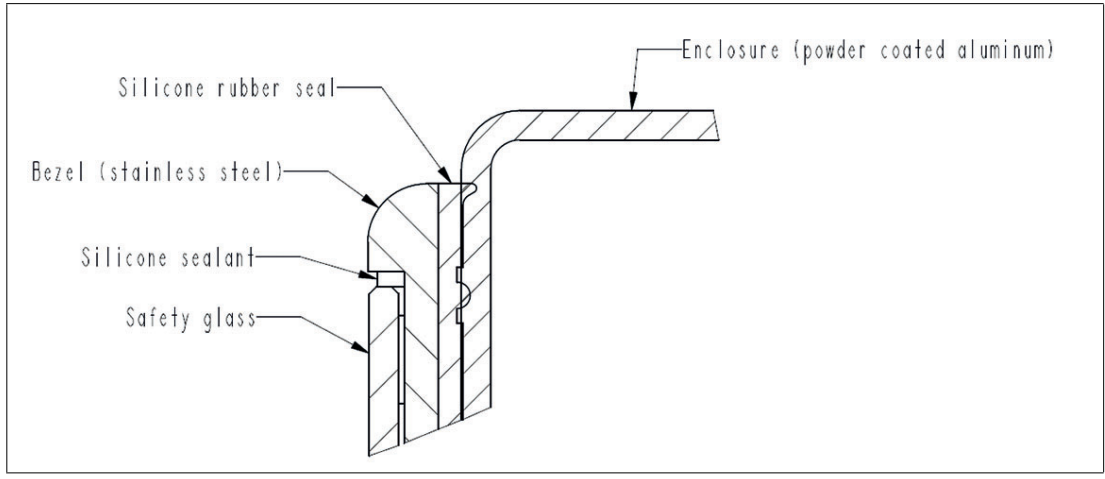

#### Figure 9.2

The chemical resistance of materials highly depends on various factors, including exposure time, temperature, humidity etc. and can lead to different forms of product alterations including discoloration, change in shore, tearing strength, volume etc.

The above listed materials have been assessed against following chemicals using an immersion test (min. 48 h immersion @23 °C) and based on original manufacturer's material datasheet. Following test criteria have been defined for the assessment: visual parameters change (e.g. color change, chalking, readability of texts) and degradation of mechanical properties.

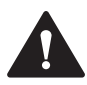

#### Caution!

The powder-coated aluminum system housing shows different resistance and the properties of the aluminum alloy must be taken into account and assessed individually!

| Symbol | Meaning                                                                                                    |
|--------|----------------------------------------------------------------------------------------------------|
| ++     | very good resistance (no alterations) under given test requirements                                                         |
| +      | good resistance (small and/or temporary alterations, without impact on mechanical properties) under given test requirements |
| NR     | Strong, permanent alternations under given test requirements                                                                |
| NT     | Material not tested / resistance not defined                                                                                |

|                                      | Panel Gasket | Glass Sealing | Radio Dome | Screw covers /<br>Blind Plugs |
|--------------------------------------|--------------|---------------|------------|-------------------------------|
| Acetic acid<br>(concentrated<br>50%) | ++           | ++            | ++         | +                             |
| Acetone                              | ++           | +             | ++         | NT                            |
| Ammonia (con-<br>centrated)          | +            | ++            | ++         | NT                            |
| Ethanol                              | ++           | ++            | ++         | NT                            |
| Formic acid<br>(concentrated<br>50%) | +            | ++            | NR         | +                             |
| Glycol                               | ++           | +             | ++         | NT                            |

|                                                                                                    | Panel Gasket | Glass Sealing | Radio Dome | Screw covers /<br>Blind Plugs |
|----------------------------------------------------------------------------------------------------|--------------|---------------|------------|-------------------------------|
| Hydrofluoric<br>acid, 5%                                                                                          | NR           | NT            | NT         | NT                            |
| Hydrogen per-<br>oxide (30%)                                                                                      | ++           | ++            | ++         | ++                            |
| Isopentanol                                                                                                    | NR           | NT            | NT         | NT                            |
| Isopropanol                                                                                                    | ++           | ++            | +          | NT                            |
| Methanol                                                                                                    | ++           | NT            | ++         | NT                            |
| Nitric acid (con-<br>centrated)                                                                                   | NR           | NR            | NT         | NT                            |
| n-Hexane                                                                                                    | NR           | NR            | NR         | NT                            |
| Concentrated<br>mineral<br>Acids, Concen-<br>trated alkaline<br>Solutions, High-<br>pressure steam<br>above 100°C | NR           | NR            | NR         | NT                            |

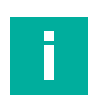

#### Note

This list is not exhaustive! Other substances or parameters (e.g. exposure time, temperature, humidity etc.) can have a negative impact on the resistance of the materials. Other chemicals or parameters must be assessed individually and case by case.

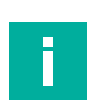

#### Note

Cosmetic (e.g. discoloration, change of surface structure) and/or temporary alterations that have no impact on the product functionality (e.g. ingress protection) and/or safety are not considered as a relevant reduction of the product quality.

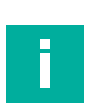

#### Note

It is the user's responsibility to periodically review the quality of the gaskets and - in case of degradation - implement appropriate counter measures to ensure the safety of the product.

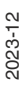

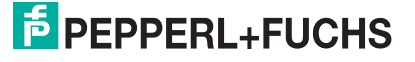

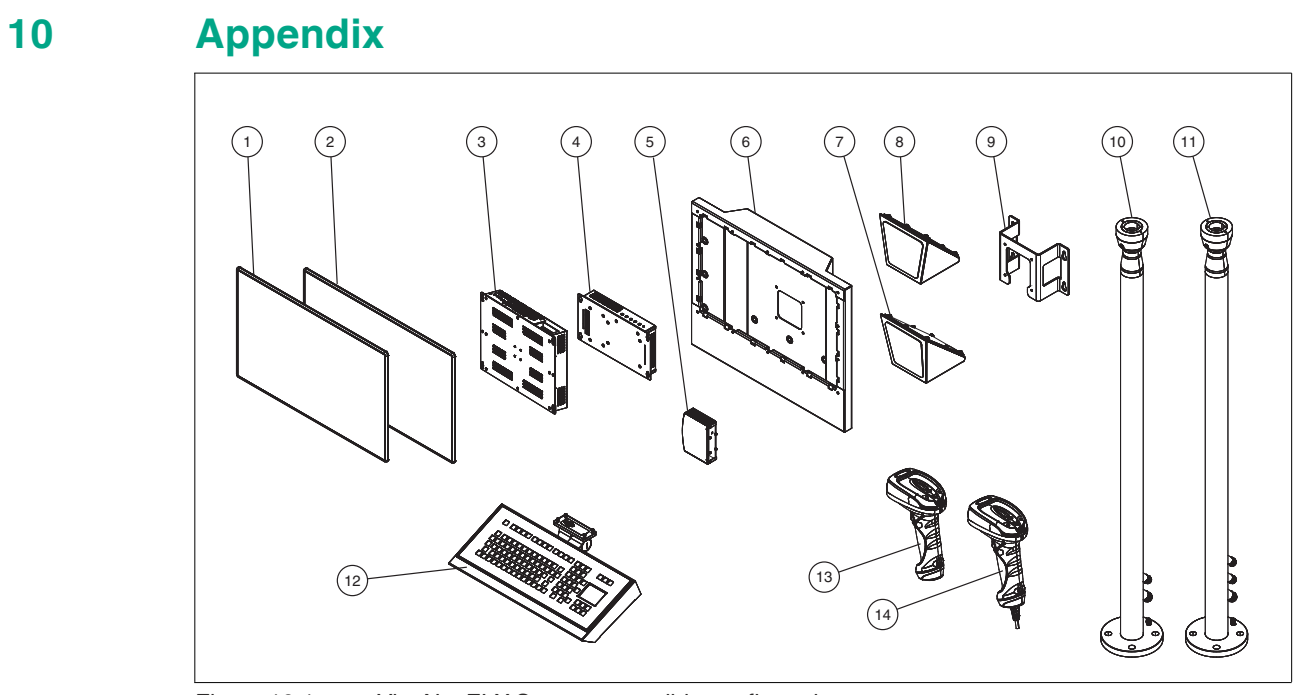

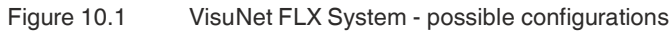

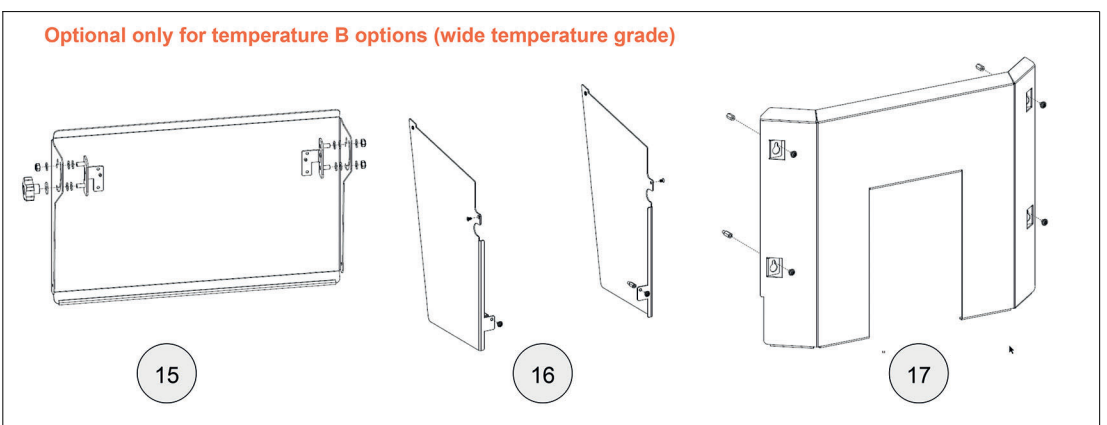

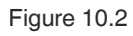

#### **Spare Parts**

| No. | Type code                   | Item No.                | Description                                                                                                    |
|-----|-----------------------------|-------------------------|----------------------------------------------------------------------------------------------------|
| (1) | DPU3200-22GT-304A-V1-<br>N0 | 70128300                | ONLY for Temperature A option<br>(industrial temperature range)<br>21.5" Display (Full HD) - Display option<br>"22GT" with capacitive touch screen |
| (2) | DPU3200-22FC-304A-V1-<br>N0 | 70128301                | 21.5" Display (Full HD), optically bonded<br>- Display option "22FC" with capacitive<br>touch screen                                               |
| (3) | BPC3200-*                   | must be con-<br>figured | available as thin client or PC configura-<br>tion                                                                                                  |
| (4) | DMU3200-22GT-V1-N0          | 70128304                | ONLY for Temperature A option<br>(industrial temperature range)<br>Compatible with display N° 1                                                    |
|     | DMU3200-22FC-V1-N0          | 70128305                | Compatible with display N° 2                                                                                                    |
| (5) | PS1000-A6-24.5              | 70103517                | AC power supply Option                                                                                                    |
| (6) | SPAREPART-AG-320S-<br>BP-P1 | 70125555-<br>100002     | FLX 21,5" Replacement Housing (P1 option)                                                                                                    |

| No.  | Type code                     | Item No.            | Description                                                                                                    |
|------|-------------------------------|---------------------|----------------------------------------------------------------------------------------------------|
| (6a) | AG-320S-B-22F-5754-<br>N1N0   | 70125555-<br>100001 | FLX 21,5" Replacement Housing (A1 option)                                                                                                    |
| -    | SPAREPART-AG-320S-<br>BP-H1   | 70136528            | Spare part housing blind plugs Standard<br>- 15x M20 Ex-rated blind plugs for hous-<br>ing<br>- Material: Nickel-plated brass                                                 |
| -    | SPAREPART-AG-320S-<br>SPACERS | 70136527            | Spare part housing spacers &- 6x M5x80<br>mm & 8x M5x25 mm<br>- spacer nuts to affix display unit in enclo-<br>sure                                                           |
| -    | SPAREPART-AG-320S-<br>BP-P1   | 70136529            | Spare part housing blind plugs - GMP<br>- 15x M16 Ex-rated blind plugs for hous-<br>ing<br>- 2x M5 GMP screws for mounting scan-<br>ner holder<br>- Material: Stainless Steel |

## Mounting and Installation

| No.  | Type code                         | Item No. | Description                                                                                                    |
|------|-----------------------------------|----------|----------------------------------------------------------------------------------------------------|
| (7)  | ADAPTER-3200-00-304B-<br>N0       | 70129832 | $0^\circ$ tilted adapter for pedestal, wall arm, ceiling mounting for AG-3200-* housing Surface finish: brushed (Ra <= 0.8 $\mu$ m) incl. mounting material to fix adapter to housing                                         |
|      | ADAPTER-3200-00-304A-<br>N0       | 70130769 | 0° tilted adapter for pedestal, wall arm, ceiling mounting for AG-3200-* housing Surface finish: brushed (Ra <= 1.6 $\mu$ m) incl. mounting material to fix adapter to housing                                                |
| (8)  | ADAPTER-3200-10-304B-<br>N0       | 70129831 | 10° tilted adapter for pedestal mounting for AG-3200-* housing Surface finish: brushed (Ra <= 0.8 $\mu$ m) incl. mounting material to fix adapter to housing                                                                  |
|      | ADAPTER-3200-10-304A-<br>N0       | 70130768 | $10^{\circ}$ tilted adapter for pedestal mounting for AG-3200-* housing Surface finish: brushed (Ra <= 1.6 $\mu$ m) incl. mounting material to fix adapter to housing                                                         |
| (8a) | ADAPTER-3200-10-304B-<br>M12      | 70144012 | 10° tilted adapter for pedestal mounting<br>for AG-3200-* housing<br>prepared for IDM barcode reader (via<br>M12 connector)<br>Surface finish: brushed (Ra <= 0.8 mm)<br>incl. mounting material to fix adapter to<br>housing |
| (9)  | WALL-BRACKET-3200-<br>304A-N0     | 70129835 | Adapter for direct wall mounting<br>compatible with Housing AG-3200-*                                                                                                    |
| (10) | PEDESTAL-3200-131-2-<br>304A-T-N0 | 70129833 | Swivel Pedestal, floor mounting compati-<br>ble with Housing AG-3200-*<br>- Height: approx. 131 cm<br>- Cable glands: 1x M20, 1x M16 (at bot-<br>tom)                                                                         |
| (11) | PEDESTAL-3200-131-3-<br>304A-T-N0 | 70129834 | Swivel pedestal, floor mounting compati-<br>ble with housing AG-3200-*<br>- Height: approx. 131 cm<br>- Cable glands: 1x M20, 2x M16 (at bot-<br>tom)                                                                         |

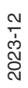

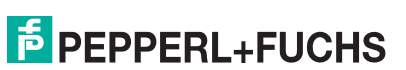

| No.  | Type code                          | Item No. | Description                                                                                                    |
|------|------------------------------------|----------|----------------------------------------------------------------------------------------------------|
| -    | KIT-IDM-Z2-USB-N0                  | 70147948 | IDM Z2 USB scanner Kit for VisuNet FLX<br>3200 System<br>compatible with mounting adapter<br>ADAPTER-3200-10-304B-M12<br>compatible with IDM Z2 USB scanner &<br>base station<br>Consists of:<br>- 1x M12 Panel Feed Through for FLX<br>mounting adapter (ADAPTER-3200-10-<br>304B-M12)<br>- 1x strain relief latch ATEN Lockpro<br>- 1x cable clamp |
| (15) | KIT-SUNSHIELD-3200-<br>TOP-A1-N0   | 70171176 | ONLY for Temperature B option (wide<br>temperature range)<br>Canopy with Display protection function<br>and adjustable position angle<br>- Material: Aluminum Alloy 5754, powder<br>coated<br>- incl. Mounting material                                                                                                    |
| (16) | KIT-SUNSHIELD-3200-<br>SIDES-A1-N0 | 70171177 | ONLY for Temperature B option (wide<br>temperature range)<br>Side Reflector Shields<br>Material: Aluminum Alloy 5754, powder<br>coated<br>- incl. Mounting material<br>NOTE: Requires pre-installed Sun Pro-<br>tection Canopy<br>KIT-SUNSHIELD-3200-TOP-A1-N0                                                                                       |
| (17) | KIT-SUNSHIELD-3200-<br>BACK-A1-N0  | 70171178 | ONLY for Temperature B option (wide<br>temperature range)<br>Backside Heat Reflector<br>Material: Aluminum Alloy 5754, powder<br>coated<br>- incl. Mounting material                                                                                                    |

## Peripherals and Accessories

| No.  | Type code                                | Item No.                | Description                                                  |
|------|------------------------------------------|-------------------------|--------------------------------------------------------------|
| (12) | EXTA4-*                                  | must be con-<br>figured | Compatible keyboard with different mouse options             |
| (13) | IDM Zone 2/22 Bluetooth® barcode reader  | must be con-<br>figured | Easy plug-and-play installation with<br>required accessories |
| (14) | IDM Zone 2/22 corded bar-<br>code reader | must be con-<br>figured | Easy plug-and-play installation with<br>required accessories |

## Connectivity

| No. | Type code     | Item No. | Description                                                                                                    |
|-----|---------------|----------|----------------------------------------------------------------------------------------------------|
| -   | ST-RJ45-1-BTR | 218119   | RJ45 Connector for Dual Ethernet                                                                                                    |
| -   | KIT-BT-V1-N0  | 70130677 | Bluetooth® Kit for VisuNet FLX 3200 Sys-<br>tem compatible with Housing AG-3200-*<br>- Consists of USB stick, cable and mount-<br>ing adapter<br>- Bluetooth® standards: v4.0 (and back-<br>wards compatible)<br>- Certification: CE, FCC and others<br>- Prepared for mounting into VisuNet FLX<br>system housing |

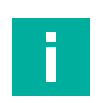

# Note

For more options and accessories, contact your local Pepperl+Fuchs sales representative.

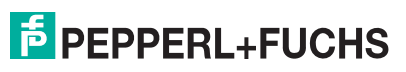

# Your automation, our passion.

# **Explosion Protection**

- Intrinsic Safety Barriers
- Signal Conditioners
- FieldConnex<sup>®</sup> Fieldbus
- Remote I/O Systems
- Electrical Ex Equipment
- Purge and Pressurization
- Industrial HMI
- Mobile Computing and Communications
- HART Interface Solutions
- Surge Protection
- Wireless Solutions
- Level Measurement

# **Industrial Sensors**

- Proximity Sensors
- Photoelectric Sensors
- Industrial Vision
- Ultrasonic Sensors
- Rotary Encoders
- Positioning Systems
- Inclination and Acceleration Sensors
- Fieldbus Modules
- AS-Interface
- Identification Systems
- Displays and Signal Processing
- Connectivity

Pepperl+Fuchs Quality Download our latest policy here:

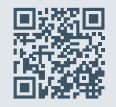

www.pepperl-fuchs.com/quality

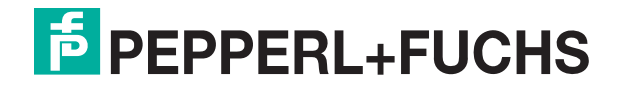

www.pepperl-fuchs.com © Pepperl+Fuchs · Subject to modifications / DOCT-9011A